**BECKHOFF** New Automation Technology

## Operating manual | EN

# EPX3184-0022

Four channel, analog EtherCAT Box, 4...20 mA, single-ended, 16 bit, HART, Ex i

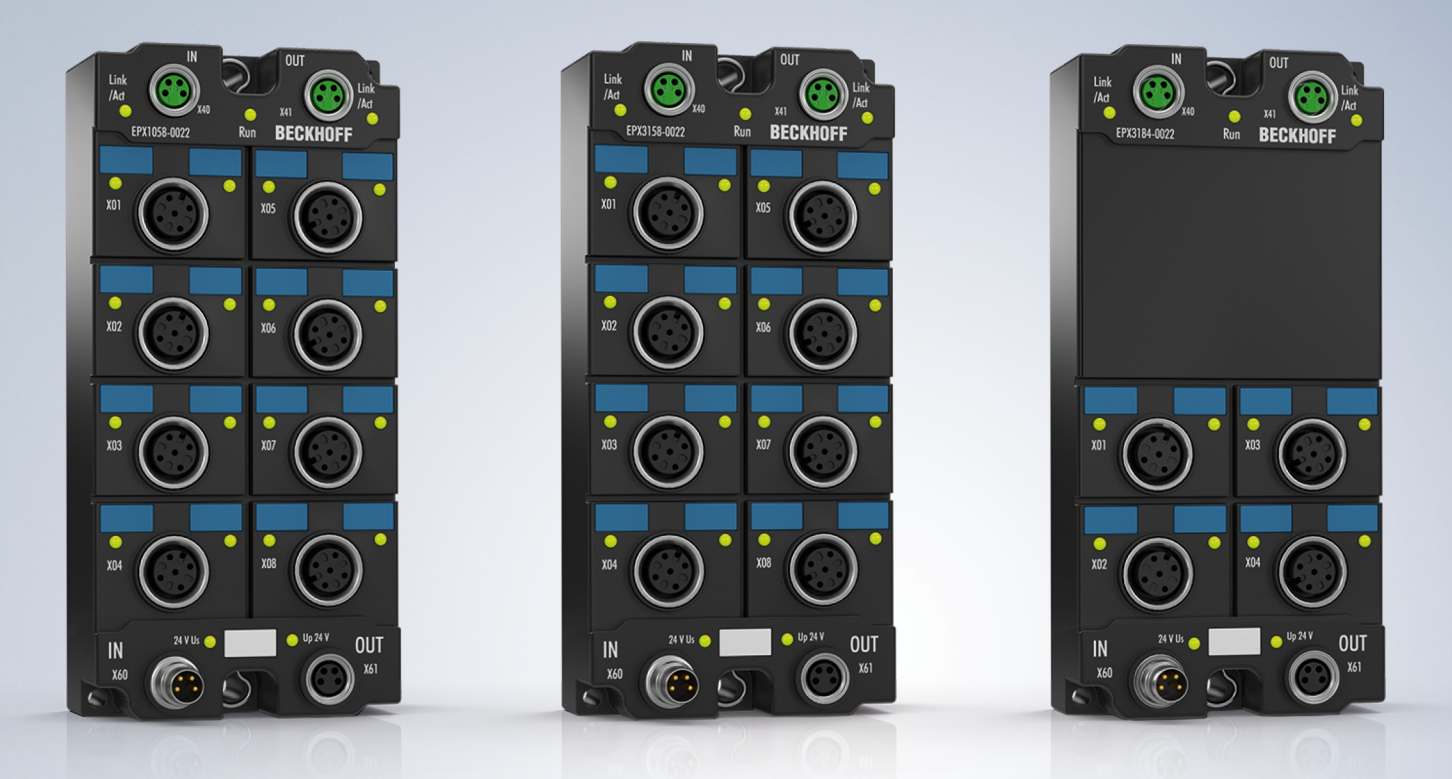

2024-06-19 | Version: 1.2.0

## Table of contents

| 1 | Fore  | eword 5    |                                                                         |    |  |
|---|-------|------------|-------------------------------------------------------------------------|----|--|
|   | 1.1   | Notes or   | n the documentation                                                     | 5  |  |
|   | 1.2   | Safety in  | structions                                                              | 6  |  |
|   | 1.3   | Docume     | ntation Issue Status                                                    | 7  |  |
|   | 1.4   | Marking    | of EPX modules                                                          | 8  |  |
| 2 | Prod  | uct overv  | riew                                                                    | 10 |  |
|   | 2.1   | EPX318     | 4-0022 - Introduction                                                   | 10 |  |
|   | 2.2   | EPX318     | 4-0022 - Technical data                                                 | 11 |  |
|   | 2.3   | Intended   | use                                                                     | 13 |  |
| 3 | Mour  | nting and  | connection                                                              | 14 |  |
|   | 3.1   | Special of | conditions for EPX EtherCAT Box modules                                 | 14 |  |
|   | 3.2   | Installati | on notes for EPX EtherCAT Box Modules                                   | 14 |  |
|   | 3.3   | Mounting   | ]                                                                       | 16 |  |
|   |       | 3.3.1      | Dimensions                                                              | 16 |  |
|   |       | 3.3.2      | Mounting                                                                | 17 |  |
|   |       | 3.3.3      | Functional earth (FE)                                                   | 17 |  |
|   |       | 3.3.4      | Disposal                                                                | 17 |  |
|   | 3.4   | Connect    | ion                                                                     | 18 |  |
|   |       | 3.4.1      | Connectors                                                              | 18 |  |
|   |       | 3.4.2      | EtherCAT                                                                | 19 |  |
|   |       | 3.4.3      | Power supply                                                            | 21 |  |
|   |       | 3.4.4      | Shielding and potential separation                                      | 22 |  |
|   |       | 3.4.5      | Signal inputs                                                           | 23 |  |
| 4 | Basio | c functior | ו principles                                                            | 24 |  |
|   | 4.1   | EtherCA    | T basics                                                                | 24 |  |
|   | 4.2   | Notices    | on analog specifications                                                | 24 |  |
|   |       | 4.2.1      | Full scale value (FSV)                                                  | 24 |  |
|   |       | 4.2.2      | Measuring error/ measurement deviation                                  | 25 |  |
|   |       | 4.2.3      | Temperature coefficient tK [ppm/K]                                      | 25 |  |
|   |       | 4.2.4      | Single-ended/differential typification                                  | 27 |  |
|   |       | 4.2.5      | Common-mode voltage and reference ground (based on differential inputs) | 30 |  |
|   |       | 4.2.6      | Dielectric strength                                                     | 30 |  |
|   |       | 4.2.7      | Temporal aspects of analog/digital conversion                           | 31 |  |
|   | 4.3   | NAMUR      | basic information                                                       | 34 |  |
| 5 | Para  | meterizat  | ion and programming                                                     | 35 |  |
|   | 5.1   | Integrati  | ng into a TwinCAT project                                               | 35 |  |
|   | 5.2   | TwinCA     | Γ Development Environment                                               | 35 |  |
|   |       | 5.2.1      | Installation of the TwinCAT real-time driver                            | 36 |  |
|   |       | 5.2.2      | Notes regarding ESI device description                                  | 41 |  |
|   |       | 5.2.3      | TwinCAT ESI Updater                                                     | 45 |  |
|   |       | 5.2.4      | Distinction between Online and Offline                                  | 45 |  |
|   |       | 5.2.5      | OFFLINE configuration creation                                          | 46 |  |
|   |       | 5.2.6      | ONLINE configuration creation                                           | 51 |  |

|                                      |                                  | 5.2.7                    | EtherCAT subscriber configuration    | 59 |
|--------------------------------------|----------------------------------|--------------------------|--------------------------------------|----|
| 5.3 Process data and operation modes |                                  | data and operation modes | 69                                   |    |
|                                      |                                  | 5.3.1                    | Parameterization                     | 69 |
|                                      |                                  | 5.3.2                    | Settings and operating modes         | 69 |
|                                      |                                  | 5.3.3                    | Process data                         | 75 |
|                                      |                                  | 5.3.4                    | Data stream and measurement ranges   | 80 |
|                                      | 5.4                              | CoE obje                 | ect description and parameterization | 84 |
|                                      |                                  | 5.4.1                    | Restore object                       | 84 |
|                                      |                                  | 5.4.2                    | Configuration data                   | 85 |
|                                      |                                  | 5.4.3                    | Information and diagnostic data      | 87 |
|                                      |                                  | 5.4.4                    | Input data                           | 88 |
|                                      |                                  | 5.4.5                    | Command objects                      | 88 |
|                                      |                                  | 5.4.6                    | Output data                          | 88 |
|                                      |                                  | 5.4.7                    | Standard objects                     | 89 |
|                                      | 5.5 Error messages and diagnosis |                          | ssages and diagnosis                 | 92 |
| 6                                    | Appe                             | pendix                   |                                      | 93 |
|                                      | 6.1                              | EtherCAT AL Status Codes |                                      | 93 |
|                                      | 6.2                              | UL notice                |                                      | 93 |
|                                      | 6.3                              | Support and Service      |                                      | 94 |
|                                      |                                  |                          |                                      |    |

## 1 Foreword

### **1.1** Notes on the documentation

#### Intended audience

This description is only intended for the use of trained specialists in control and automation engineering who are familiar with the applicable national standards.

It is essential that the documentation and the following notes and explanations are followed when installing and commissioning these components.

The qualified personnel is obliged to always use the currently valid documentation.

The responsible staff must ensure that the application or use of the products described satisfy all the requirements for safety, including all the relevant laws, regulations, guidelines and standards.

#### Disclaimer

The documentation has been prepared with care. The products described are, however, constantly under development.

We reserve the right to revise and change the documentation at any time and without prior announcement.

No claims for the modification of products that have already been supplied may be made on the basis of the data, diagrams and descriptions in this documentation.

#### Trademarks

Beckhoff<sup>®</sup>, TwinCAT<sup>®</sup>, TwinCAT/BSD<sup>®</sup>, TC/BSD<sup>®</sup>, EtherCAT<sup>®</sup>, EtherCAT G<sup>®</sup>, EtherCAT G10<sup>®</sup>, EtherCAT P<sup>®</sup>, Safety over EtherCAT<sup>®</sup>, TwinSAFE<sup>®</sup>, XFC<sup>®</sup>, XTS<sup>®</sup> and XPlanar<sup>®</sup> are registered trademarks of and licensed by Beckhoff Automation GmbH. Other designations used in this publication may be trademarks whose use by third parties for their own purposes could violate the rights of the owners.

#### **Patent Pending**

The EtherCAT Technology is covered, including but not limited to the following patent applications and patents: EP1590927, EP1789857, EP1456722, EP2137893, DE102015105702 with corresponding applications or registrations in various other countries.

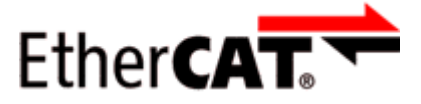

EtherCAT<sup>®</sup> is registered trademark and patented technology, licensed by Beckhoff Automation GmbH, Germany.

#### Copyright

© Beckhoff Automation GmbH & Co. KG, Germany.

The reproduction, distribution and utilization of this document as well as the communication of its contents to others without express authorization are prohibited.

Offenders will be held liable for the payment of damages. All rights reserved in the event of the grant of a patent, utility model or design.

## 1.2 Safety instructions

#### Safety regulations

Please note the following safety instructions and explanations! Product-specific safety instructions can be found on following pages or in the areas mounting, wiring, commissioning etc.

#### **Exclusion of liability**

All the components are supplied in particular hardware and software configurations appropriate for the application. Modifications to hardware or software configurations other than those described in the documentation are not permitted, and nullify the liability of Beckhoff Automation GmbH & Co. KG.

#### **Personnel qualification**

This description is only intended for trained specialists in control, automation and drive engineering who are familiar with the applicable national standards.

#### Signal words

The signal words used in the documentation are classified below. In order to prevent injury and damage to persons and property, read and follow the safety and warning notices.

#### Personal injury warnings

| Hazard with high risk of death or serious injury.                       |  |  |  |
|-------------------------------------------------------------------------|--|--|--|
|                                                                         |  |  |  |
| Hazard with medium risk of death or serious injury.                     |  |  |  |
|                                                                         |  |  |  |
| There is a low-risk hazard that could result in medium or minor injury. |  |  |  |

#### Warning of damage to property or environment

NOTICE

The environment, equipment, or data may be damaged.

#### Information on handling the product

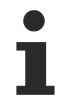

This information includes, for example:

recommendations for action, assistance or further information on the product.

## 1.3 Documentation Issue Status

| Version                    | Comment                                        |  |  |
|----------------------------|------------------------------------------------|--|--|
| 1.2.0                      | Chapter Basic function principles added        |  |  |
|                            | Chapter Parameterization and programming added |  |  |
| 1.1.0                      | Chapter Technical data updated                 |  |  |
| 1.0.0                      | Chapter Technical data updated                 |  |  |
| 0.2 • Introduction updated |                                                |  |  |
|                            | Chapter Technical data updated                 |  |  |
|                            | Chapter Connector updated                      |  |  |
| 0.1                        | First preliminary version                      |  |  |

## 1.4 Marking of EPX modules

#### Name

An EPX EtherCAT Box has a 15-digit technical designation, composed of

- Family key
- Type
- Version
- Revision

| Example           | Family              | Туре                                                               | Version                   | Revision |
|-------------------|---------------------|--------------------------------------------------------------------|---------------------------|----------|
| EPX1058-0022-0001 | EPX<br>EtherCAT Box | 1058:<br>8-channel digital EtherCAT Box for<br>NAMUR sensors, Ex i | 0022:<br>60 mm width, M12 | 0001     |

#### Notes

- the elements mentioned above result in the technical designation. EPX1058-0022-0001 is used in the example below.
- "EPX1058-0022" is the order identifier, "0001" is the EtherCAT revision.
- · The order identifier is composed of
  - family key (EPX)
  - type (1058)
  - version (0022)
- The **revision** 0001 reflects the technical progress such as feature enhancement with regard to EtherCAT communication and is managed by Beckhoff.

In principle, a device with a higher revision can replace a device with a lower revision, unless otherwise specified, e.g. in the documentation.

Associated and synonymous with each revision there is usually a description (ESI, EtherCAT Slave Information) in the form of an XML file, which is available for download from the Beckhoff website. The revision is applied to the modules on the outside, see Fig. *EPX1058 with date code 3218FMFM, BTN 10000100 and Ex marking*.

• The type, version and revision are read as decimal numbers, even if they are technically saved in hexadecimal.

#### Identification numbers

EPX modules have two different identification numbers:

- date code (batch number)
- Beckhoff Traceability Number, or BTN for short (as a serial number it clearly identifies each module)

#### Date code

The date code is an eight-digit number given by Beckhoff and printed on the EPX module. The date code indicates the build version in the delivery state and thus identifies an entire production batch but does not distinguish between the modules in a batch.

Structure of the date code: **WW YY FF HH** WW - week of production (calendar week) YY - year of production FF - firmware version HH - hardware version Example with date code 02180100:

- 02 week of production 02
- 18 year of production 2018
- 01 firmware version 01
- 00 hardware version 00

#### **Beckhoff Traceability Number (BTN)**

In addition, each EPX EtherCAT Box has a unique Beckhoff Traceability Number (BTN).

#### Ex marking

In the center of the labeling you will find the Ex marking:

II 3 (1) G Ex ec [ia Ga] IIC T4 Gc II 3 (1) D Ex tc [ia Da] IIIC T135°C Dc I (M1) [Ex ia Ma] I IECEx BVS 22.0043X BVS 22 ATEX E 047 X Ta: -25 ... +70 °C

#### Examples

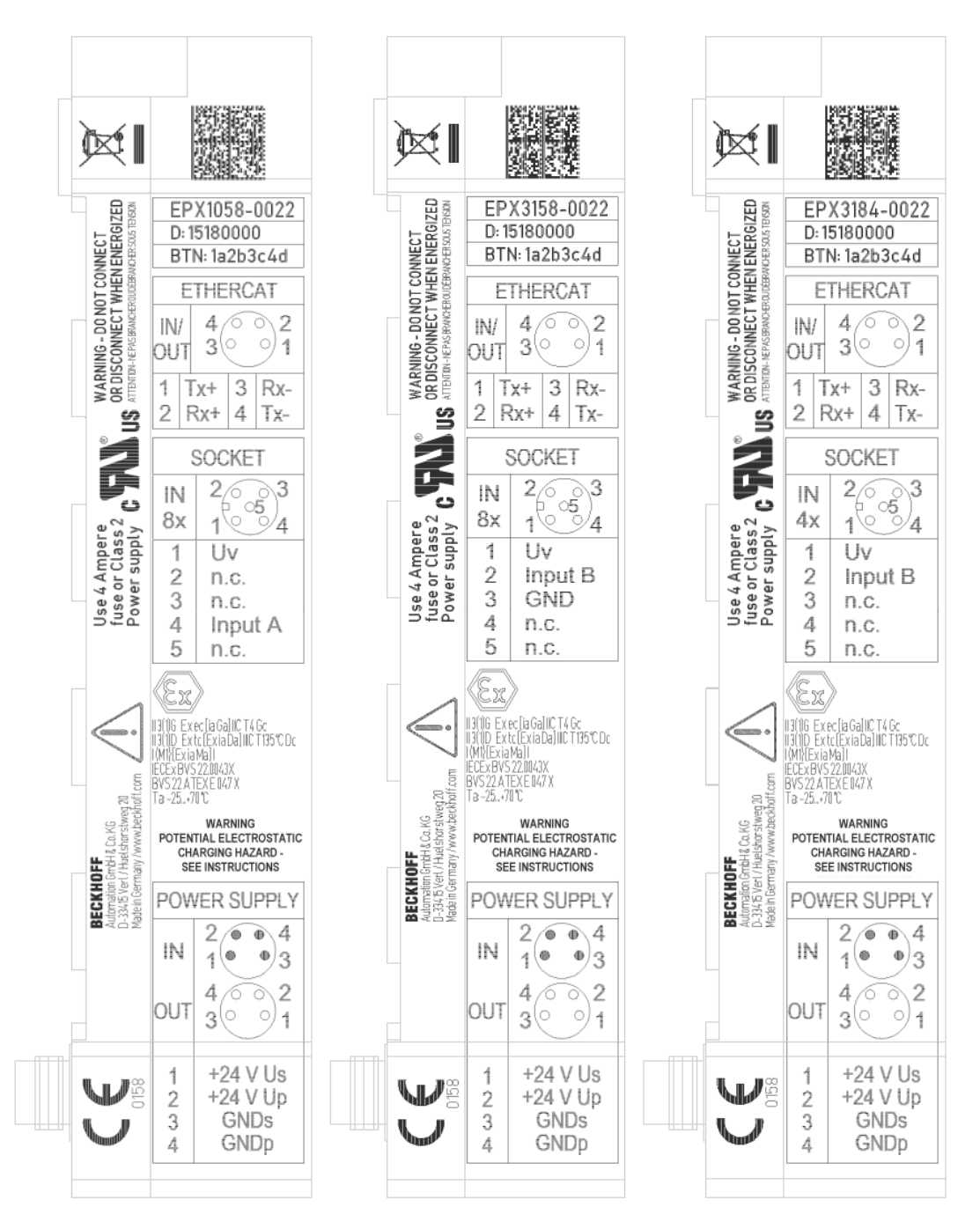

Fig. 1: Side name plate of EPX1058-0022, EPX3158-0022 and EPX3184-0022

## 2 **Product overview**

### 2.1 EPX3184-0022 - Introduction

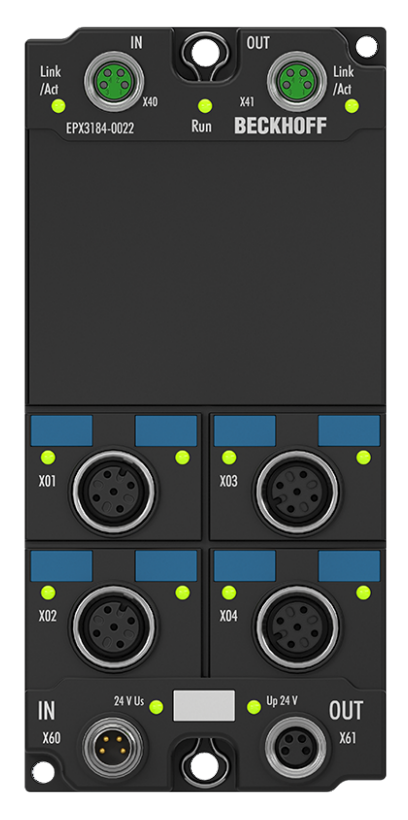

Fig. 2: EPX3184-0022 - 4-channel, analog EtherCAT Box

The EPX3184-0022 analog EtherCAT Box allows intrinsically safe field devices from hazardous areas of zones 0/20 and 1/21 to be directly connected. It supplies measuring transducers located in the field and transmits their analog measuring signals to the automation device under electrical isolation. The EtherCAT Box indicates the status of the HART communication via LEDs and signals any communication errors.

HART (Highway-Addressable-Remote-Transducer) protocol enables two-way communication through digital data transfer via the analog wiring (4...20 mA). In this way, further data can be exchanged with the field device via the superimposed digital signal, in addition to the analog current signal.

HART communication can also be used for the FDT/DTM concept. The TwinCAT FDT Container enables field device DTMs to be directly integrated into TwinCAT Engineering. This means that field device configuration and diagnostics are already available in the development environment.

## 2.2 EPX3184-0022 - Technical data

| EtherCAT   | EPX3184-0022                |  |
|------------|-----------------------------|--|
| Connection | 2 x M8 socket, 4-pin, green |  |

| Supply voltage                                 |                       | EPX3184-0022                                                 |  |
|------------------------------------------------|-----------------------|--------------------------------------------------------------|--|
| Connection                                     | Input                 | M8 connector, 4-pin, black                                   |  |
|                                                | Downstream connection | M8 socket, 4-pin, black                                      |  |
| U <sub>s</sub> nominal voltage                 |                       | 24 V <sub>DC</sub> (-15 % / +20 %)                           |  |
| U <sub>s</sub> current consumption             |                       | typically 30 mA                                              |  |
| U <sub>s</sub> sum current: I <sub>s,sum</sub> |                       | max. 4 A at 55 °C, max. 2.5 A at 70 °C,<br>linear in between |  |
| U <sub>P</sub> nominal voltage                 |                       | 24 V <sub>DC</sub> (-15 % / +20 %)                           |  |
| U <sub>P</sub> current consumption             |                       | typically 35 mA + load                                       |  |
| U <sub>P</sub> sum current: I <sub>P,SUM</sub> |                       | max. 4 A at 55 °C, max. 2.5 A at 70 °C,<br>linear in between |  |

| Analog inputs                  |              | EPX3184-0022                                                                                                    |  |  |
|--------------------------------|--------------|----------------------------------------------------------------------------------------------------|--|--|
| Technology                     |              | intrinsically safe sensors                                                                                                    |  |  |
| Number of inputs               |              | 4 (single-ended)                                                                                                    |  |  |
| Connection                     |              | 4 x M12 socket, 2-/3-wire                                                                                                    |  |  |
| Nominal voltage                |              | 24 V <sub>DC</sub>                                                                                                    |  |  |
| Signal current                 |              | 4 20 mA                                                                                                    |  |  |
| Technical measuring range      |              | 107 %*                                                                                                    |  |  |
| Internal resistance            |              | typ. 250 Ω                                                                                                    |  |  |
| Input filter cut-off frequency |              | 16 Hz                                                                                                    |  |  |
| Conversion time                |              | typ. 1 ms                                                                                                    |  |  |
| Resolution                     |              | 16 bit (including sign)                                                                                                    |  |  |
| Measuring error                |              | < ±0.3 % (relative to full scale value)                                                                                                    |  |  |
| Distributed Clocks             |              | yes                                                                                                    |  |  |
| Bit width in the process image | Standard PDO | 4 x 4 bytes (default)                                                                                                    |  |  |
| HART                           |              | 28 bytes per channel                                                                                                    |  |  |
| Configuration                  |              | No address or configuration settings required                                                                                                   |  |  |
| Special features               |              | <ul> <li>Standard and compact process image</li> <li>Activatable FIR/IIR filters</li> <li>Limit value monitoring</li> <li>NE43 NAMUR</li> </ul> |  |  |

\*) With a technical measuring range of 107 % of the nominal range, the EtherCAT Box also supports commissioning with sensor values in the limit range and the evaluation according to NAMUR NE43.

| Housing data           | EPX3184-0022             |  |
|------------------------|--------------------------|--|
| Dimensions (W x H x D) | 60 mm x 150 mm x 26.5 mm |  |
| Weight                 | approx. 250 g            |  |
| Installation position  | variable                 |  |
| Material               | PA6 (polyamide)          |  |

| Environmental conditions                               | EPX3184-0022                             |
|--------------------------------------------------------|------------------------------------------|
| Permissible ambient temperature range during operation | -25 °C +70 °C                            |
| Permissible ambient temperature range during storage   | -40 °C +85 °C                            |
| Installation                                           | Stand-alone / on optional mounting rail  |
| Vibration / shock resistance                           | conforms to EN 60068-2-6 / EN 60068-2-27 |
| EMC immunity / emission                                | conforms to EN 61000-6-2 / EN 61000-6-4  |
| Protection rating                                      | IP65, IP66, IP67 (according to EN 60529) |
|                                                        |                                          |

| Approvals             | EPX3184-0022        |
|-----------------------|---------------------|
| Approvals / markings* | CE, UL, ATEX, IECEx |

\*) Real applicable approvals/markings see type plate on the side (product marking).

| Technical data for explosion protection | on        | EPX3184-0022                            |                |
|-----------------------------------------|-----------|-----------------------------------------|----------------|
| Ex marking                              |           | II 3 (1) G Ex ec [ia Ga] IIC T4 Gc      |                |
|                                         |           | II 3 (1) D Ex tc [ia Da] IIIC T135°C Dc |                |
|                                         |           | I (M1) [Ex ia Ma] I                     |                |
| Certificate numbers                     |           | IECEx BVS 22.0043X                      |                |
|                                         |           | BVS 22 ATEX E 047 X                     |                |
| Power supply                            |           | Via $U_s$ and $U_P$                     |                |
|                                         |           | $Um = 60 V_{DC}$                        |                |
| Field interfaces                        |           | Uo = 27 V                               |                |
|                                         |           | lo = 80 mA                              |                |
|                                         |           | Po = 540 mW                             |                |
|                                         |           | Characteristic curve: linear            |                |
| Reactances                              |           | L <sub>o</sub>                          | C <sub>o</sub> |
| (without consideration of simultaneity) | Ex ia I   | 49 mH                                   | 3.75 μF        |
|                                         | Ex ia IIA | 35 mH                                   | 2.33 µF        |
|                                         | Ex ia IIB | 21 mH                                   | 705 nF         |
|                                         | Ex ia IIC | 2.8 mH                                  | 90 nF          |
| Ex ia IIIC                              |           | 21 mH                                   | 705 nF         |

### 2.3 Intended use

#### A WARNING

#### Danger to the safety of persons and equipment!

EPX components may only be used for the purposes described below!

#### 

#### Observe ATEX and IECEx!

The EPX components may only be used in accordance with the ATEX directive and the IECEx scheme!

The EPX EtherCAT Box modules extend the field of application of the EtherCAT system by functions for the integration of intrinsically safe field devices from hazardous areas. The intended field of application are data acquisition and control tasks in discrete and process automation, taking explosion protection requirements into consideration.

The EPX EtherCAT Box modules are protected by the ignition protection type "Increased safety" (Ex e) according to IEC 60079-7 as well as "Protection by enclosure" (Ex t) according to IEC 60079-31 and may only be operated in hazardous areas of zone 2/22 or in non-hazardous areas.

The field interfaces of the EPX EtherCAT Box modules achieve explosion protection by means of the "Intrinsic safety" (Ex i) ignition protection type in accordance with IEC 60079-11. Therefore, only appropriately certified, intrinsically safe devices may be connected to EPX EtherCAT Box modules. Observe the maximum permissible connected load values in terms of voltages, currents and reactances. Any instances of non-compliance may damage the EPX EtherCAT Box modules and thus render the explosion protection ineffective.

#### **▲ CAUTION**

#### Ensure traceability!

The buyer has to ensure the traceability of the device via the Beckhoff Traceability Number (BTN).

## 3 Mounting and connection

### 3.1 Special conditions for EPX EtherCAT Box modules

#### **▲ WARNING**

Observe the special conditions for the intended use of Beckhoff EPX EtherCAT Box modules in hazardous areas (ATEX Directive 2014/34/EU)!

- The connection points are to be protected by a modification in such a way that a protection against mechanical danger is guaranteed!
- If the temperatures during nominal operation are higher than 70 °C at the feed-in points of cables, lines or pipes, or higher than 80°C at the wire branching points, then cables must be selected whose temperature data correspond to the actual measured temperature values!
- When using EPX EtherCAT Box modules in hazardous areas, observe the permissible ambient temperature range of -25 to +70 °C!
- Measures must be taken to protect against the nominal operating voltage being exceeded by more than 40% due to short-term interference voltages! The power supply of the EPX EtherCAT Box must comply with overvoltage category II according to EN 60664-1.
- SELV/PELV circuits (Safety Extra Low Voltage, Protective Extra Low Voltage) with a maximum error voltage of 60 V<sub>DC</sub> must be used to supply the EPX EtherCAT Box modules!
- The power and EtherCAT connectors of the certified components may only be connected or disconnected when the supply voltage has been switched off or when a non-explosive atmosphere is ensured!
- The EPX EtherCAT Box modules must be protected from direct sunlight.

### 3.2 Installation notes for EPX EtherCAT Box Modules

NOTICE

#### Storage, transport and mounting

- Transport and storage are permitted only in the original packaging!
- Store in a dry place, free from vibrations.
- A brand new EPX EtherCAT Box with a certified build version is delivered only in a sealed carton. Therefore, check that the carton and all seals are intact before unpacking.
- Do not use the EPX EtherCAT Box if
  - its packaging is damaged
  - the terminal is visibly damaged or
  - you cannot be sure of the origin of the terminal.
- EPX EtherCAT Box Modules with a damaged packaging seal are regarded as used.

#### 

#### Observe the accident prevention regulations

During mounting, commissioning, operation and maintenance, adhere to the safety regulations, accident prevention regulations and general technical rules applicable to your devices, machines and plants.

#### 

#### **Observe the erection regulations**

Observe the applicable erection regulations.

#### NOTICE

#### Handling

• The opening of the housing, the removal of parts and any mechanical deformation or machining of an EPX EtherCAT Box are not permitted!

If an EPX EtherCAT Box is defective or damaged it must be replaced by an equivalent terminal. Do not carry out any repairs to the devices. For safety reasons repairs may only be carried out by the manufacturer.

#### NOTICE

#### Contact labeling and pin assignment

The colored labels above the front connection contacts shown in the illustrations of the introductory chapter are only exemplary and not part of the scope of delivery!

A clear assignment of channel and connection designation according to the chapter <u>Connection [ $\blacktriangleright$  18]</u> to the actual connection contact can be made via the designations on the respective connector as well as via the <u>name plate [ $\blacktriangleright$  9].</u>

Observe the polarity dependency of connected intrinsically safe circuits, if applicable!

#### **A WARNING**

Observe the minimum distances according to IEC 60079-14!

Also observe the specified minimum distances between intrinsically safe and non-intrinsically safe circuits according to IEC 60079-14!

### 3.3 Mounting

#### 

#### Risk of injury through electric shock and damage to the device!

Bring the system in a safe, de-energized state before you start mounting, dismounting or wiring the EPX EtherCAT Box modules!

### 3.3.1 Dimensions

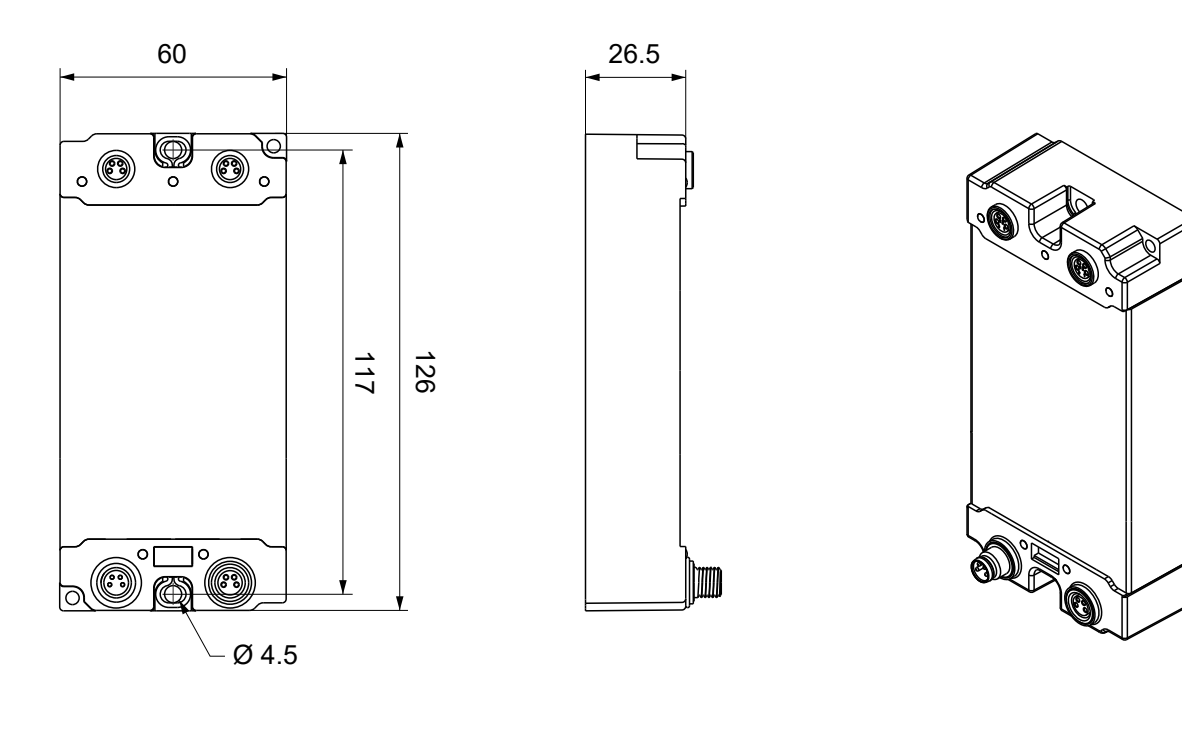

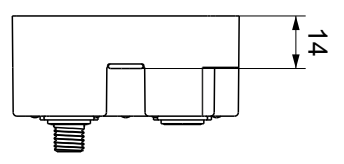

Fig. 3: EPX EtherCAT Box - Dimensions

All dimensions are given in millimeters. The drawing is not true to scale.

#### Housing features

| Housing material       | PA6 (polyamide)                                               |
|------------------------|---------------------------------------------------------------|
| Sealing compound       | Polyurethane                                                  |
| Mounting               | two mounting holes Ø 4.5 mm for M4                            |
| Metal parts            | brass, nickel-plated                                          |
| Contacts               | CuZn, gold-plated                                             |
| Installation position  | variable                                                      |
| Protection rating      | IP65, IP66, IP67 (conforms to EN 60529) when screwed together |
| Dimensions (H x W x D) | approx. 126 x 60 x 26.5 mm (without connectors)               |

### 3.3.2 Mounting

#### NOTICE

#### Protect connections against dirt!

Protect all connections from contamination during module installation! Protection rating IP67 can only be guaranteed if all cables and connectors are connected!

• Protect the connectors against dirt during the assembly.

Mount the module with two M4 screws in the centrally located mounting holes.

Note when mounting that the overall height is increased further by the fieldbus connections. See chapter Accessories.

#### Mounting Rail ZS5300-0011

The mounting rail ZS5300-0011 (500 mm x 129 mm) has in addition to the M3 treads also pre-made M4 treads to fix 60 mm wide modules via their middle holes.

Up to 14 narrow or 7 wide modules may be mixed mounted.

### 3.3.3 Functional earth (FE)

EPX EtherCAT Box modules must be grounded.

The Fixing also serve as connections for the functional earth (FE).

Make sure that the box is earthed with low impedance via both fastening screws. You can achieve this, for example, by mounting the box on a grounded machine bed.

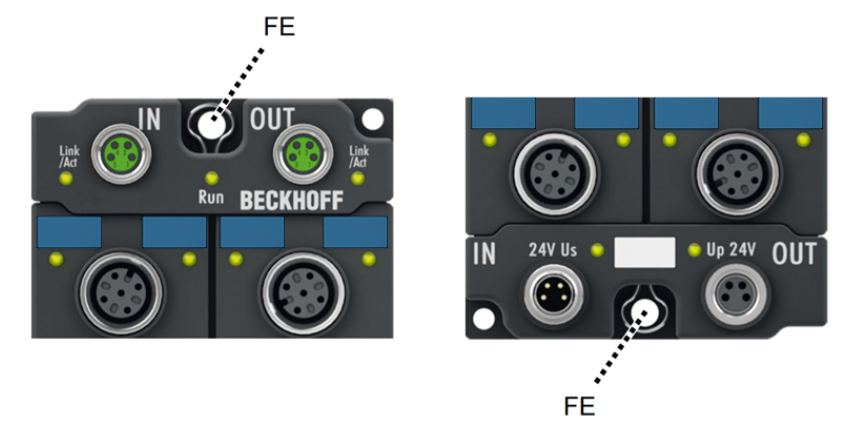

Fig. 4: EPX EtherCAT Box - Functional earth via the fastening holes

### 3.3.4 Disposal

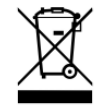

Products marked with a crossed-out wheeled bin shall not be discarded with the normal waste stream. The device is considered as waste electrical and electronic equipment. The national regulations for the disposal of waste electrical and electronic equipment must be observed.

### 3.4 Connection

#### 

Risk of injury through electric shock and damage to the device!

Bring the system in a safe, de-energized state before you start mounting, dismounting or wiring the EPX EtherCAT Box modules!

### 3.4.1 Connectors

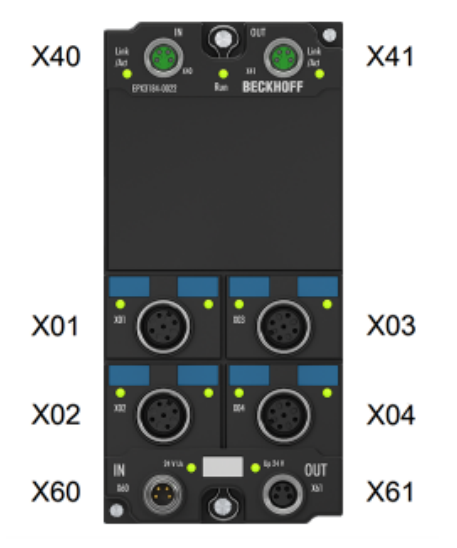

Fig. 5: Connectors using EPX3184-0022 as an example

| Name | Function                              | Connector type | Tightening torque* |
|------|---------------------------------------|----------------|--------------------|
| X01  | Signal inputs                         | M12 socket     | 0.6 Nm             |
| X02  |                                       |                |                    |
| X03  |                                       |                |                    |
| X04  |                                       |                |                    |
| X40  | EtherCAT: input                       | M8 socket      | 0.4 Nm             |
| X41  | EtherCAT: downstream connection       |                |                    |
| X60  | Supply voltage: input                 | M8 connector   | _                  |
| X61  | Supply voltage: downstream connection | M8 socket      | _                  |

#### 

#### Use torque wrench!

The specified tightening torque must be observed in order to be allowed to use the product in the hazardous area!

- Mount plugs and protective caps on these connectors with a torque wrench; e.g. Beckhoff ZB8801.
- Ensure the correct seating and tightening torque of pre-assembled protective caps. Protective caps are pre-assembled at the factory to protect connectors during transport. They may not be tightened enough to meet the conditions for hazardous area and protection rating IP67.
- Also seal unused connectors with protective caps!

### 3.4.2 EtherCAT

#### 3.4.2.1 EtherCAT - connector

NOTICE

#### Danger of confusion: EtherCAT and supply voltages

Defect possible due to mismating of M8 connectors!

- green: EtherCAT
- · black: supply voltages

EtherCAT Box Modules have two green M8 sockets for the incoming and downstream EtherCAT connections.

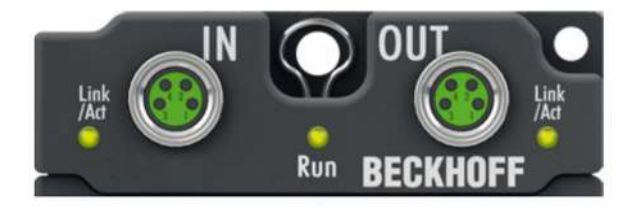

Fig. 6: EtherCAT connector

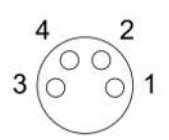

Fig. 7: EtherCAT connector - pin assignment

| EtherCAT | M8 con-<br>nector | Core colors                                                         |                                                                    |              |
|----------|-------------------|---------------------------------------------------------------------|--------------------------------------------------------------------|--------------|
| Signal   | Contact           | ZB9010, ZB9020, ZB9030,<br>ZB9032, ZK1090-6292,<br>ZK1090-3xxx-xxxx | ZB9031 and old versions of<br>ZB9030, ZB9032, ZK1090-3xxx-<br>xxxx | TIA-568B     |
| Tx+      | 1                 | yellow*                                                             | white/orange                                                       | white/orange |
| Tx-      | 4                 | orange*                                                             | orange                                                             | orange       |
| Rx+      | 2                 | white*                                                              | white/blue                                                         | white/green  |
| Rx-      | 3                 | blue*                                                               | blue                                                               | green        |
| Shield   | Housing           | Shield                                                              | Shield                                                             | Shield       |

\*) Core colors according to EN 61918

#### Adaptation of core colors for cables ZB9030, ZB9032, ZK1090-3xxxx-xxxx

For standardization, the core colors of the ZB9030, ZB9032 and ZK1090-3xxx-xxxx cables have been changed to the EN 61918 core colors: yellow, orange, white, blue. So there are different color codes in circulation. The electrical properties of the cables have been retained when the core colors were changed

### 3.4.2.2 EtherCAT - status LEDs

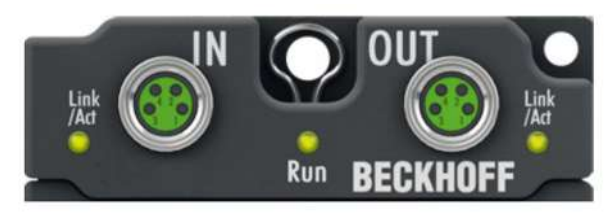

Fig. 8: EtherCAT - status LEDs

#### Link/Act (L/A)

A green LED labelled **Link/Act** is located next to each EtherCAT socket. The LED indicates the communication state of the respective socket.

| LED Link/Act | Meaning                                               |
|--------------|-------------------------------------------------------|
| off          | no connection to the connected EtherCAT device        |
| lit          | LINK: connection to the connected EtherCAT device     |
| flashes      | ACT: communication with the connected EtherCAT device |

#### Run

Each EtherCAT device has a green LED labeled **Run**. The LED signals the status of the device in the EtherCAT network.

| LED Run              | Meaning                               |
|----------------------|---------------------------------------|
| off                  | Device is in "Init" state             |
| flashes uniformly    | Device is in "Pre-Operational" state  |
| flashes sporadically | Device is in "Safe-Operational" state |
| lit                  | Device is in "Operational" state      |

#### NOTICE

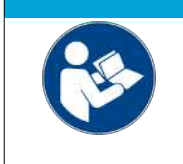

#### EtherCAT system documentation

For further information on EtherCAT states etc. please refer to the <u>EtherCAT system</u> <u>documentation</u>, which is also available from the Beckhoff homepage on the <u>product page</u> of your EtherCAT device under *Documentation and Downloads / Technical Documentation*.

#### 3.4.2.3 EtherCAT - cables

For the connection of EtherCAT devices use shielded Ethernet cables which at least comply with category 5 (CAT5) according to EN 50173 or ISO/IEC 11801.

EtherCAT uses four wires for signal transmission. Thanks to automatic line detection ("Auto MDI-X"), both symmetrical (1:1) or cross-over cables can be used between Beckhoff EtherCAT devices.

|   | NOTICE                                                                                                    |
|---|----------------------------------------------------------------------------------------------------|
|   | Infrastructure for EtherCAT/Ethernet<br>Technical recommendations and notes for design, implementation and<br>testing                                                                                                    |
| • | For further information on EtherCAT cables etc. please refer to the documentation<br>Infrastructure for EtherCAT/Ethernet, which is also available from the Beckhoff homepage<br>on the product page of your EtherCAT device under <i>Documentation and Downloads /</i><br><i>Technical Documentation</i> . |

### 3.4.3 Power supply

#### 3.4.3.1 Power supply - connector

NOTICE

#### Danger of confusion: EtherCAT and supply voltages

Defect possible due to mismating of M8 connectors!

- green: EtherCAT
- · black: supply voltages

The EtherCAT Box is supplied with two supply voltages. The ground potentials of the supply voltages are electrically isolated.

- Control voltage Us
- Peripheral voltage Up

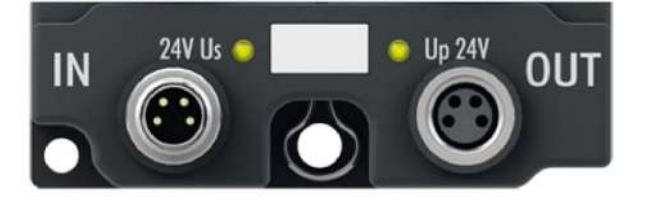

Fig. 9: Power supply connector - input (left), downstream connection (right)

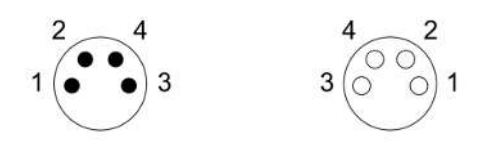

Fig. 10: Connector of the power supply - pin assignment

| Contact | Function         | Description           | Core color <sup>*</sup> |
|---------|------------------|-----------------------|-------------------------|
| 1       | Us               | Control voltage       | brown                   |
| 2       | U <sub>P</sub>   | Peripheral voltage    | white                   |
| 3       | GND <sub>s</sub> | GND to U <sub>s</sub> | blue                    |
| 4       | GND <sub>P</sub> | GND to U <sub>P</sub> | black                   |

\*) The core colors apply to cables of type: Beckhoff ZK2020-3xxx-xxxx

### 3.4.3.2 Power supply - status LEDs

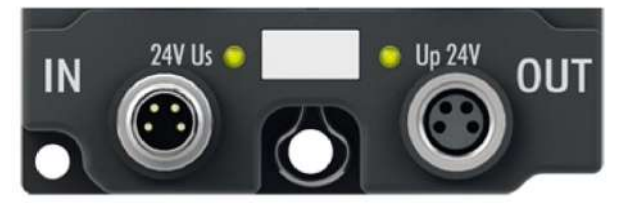

Fig. 11: Status LEDs for the supply voltages

| LED                                 | Display           | Meaning                                      |
|-------------------------------------|-------------------|----------------------------------------------|
| U <sub>s</sub> (control voltage)    | off               | Supply voltage U <sub>s</sub> is not present |
|                                     | green illuminated | Supply voltage U <sub>s</sub> is present     |
| U <sub>P</sub> (peripheral voltage) | off               | Supply voltage U <sub>P</sub> is not present |
|                                     | green illuminated | Supply voltage U <sub>P</sub> is present     |

#### 3.4.3.3 Conductor losses

Take into account the voltage drop on the supply line when planning a system. Avoid the voltage drop being so high that the supply voltages at the box lies below the minimum nominal voltage.

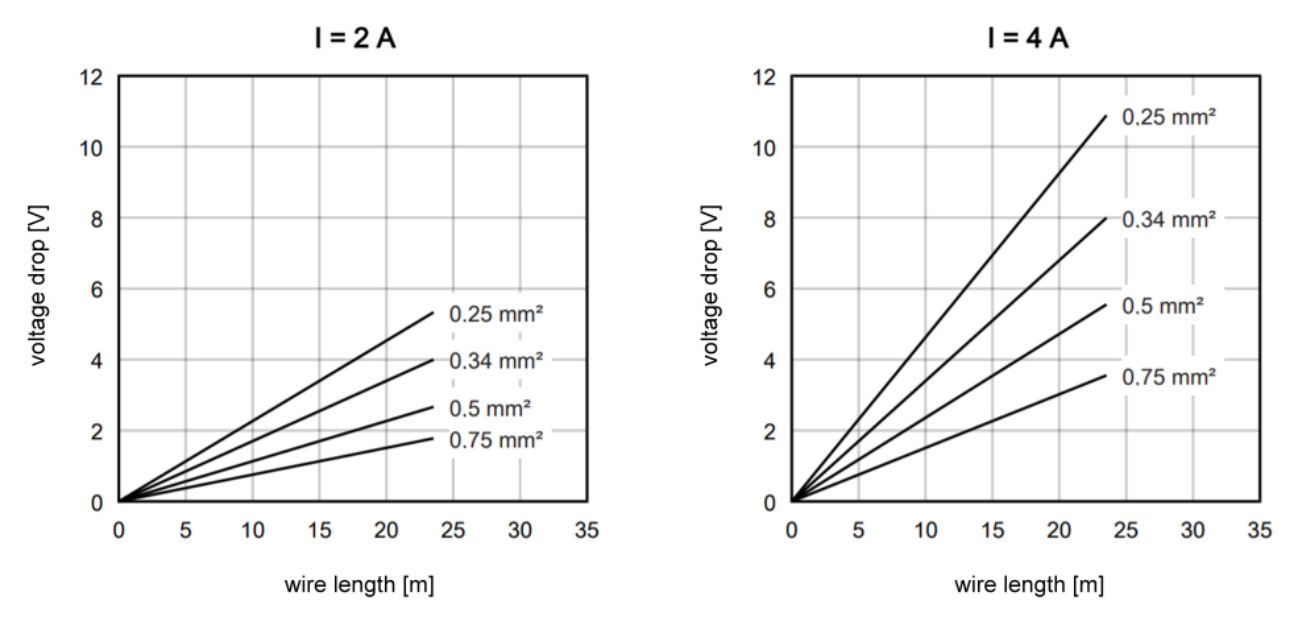

Fig. 12: Voltage drop on the supply line

Voltage fluctuations of the power supply unit must also be taken into account.

### 3.4.4 Shielding and potential separation

#### Shielding

Encoder, analog sensors and actors should always be connected with shielded, twisted paired wires!

#### 

#### Observe installation requirements in areas of potentially explosive atmospheres!

During installation, observe the requirements for cables, shielding and earth potential equalization in areas of potentially explosive atmospheres according to IEC 60079-11, IEC 60079-14 and IEC 60079-25!

### 3.4.5 Signal inputs

### 3.4.5.1 Signal inputs - connectors

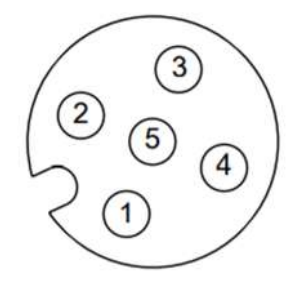

Fig. 13: M12 connector of the inputs - pin assignment

| Contact (pin) | Symbol            | Description                        |
|---------------|-------------------|------------------------------------|
| 1             | U <sub>v</sub> n* | Sensor power supply for channel n* |
| 2             | Input n*          | Input channel n*                   |
| 3             | -                 | reserved                           |
| 4             | -                 | reserved                           |
| 5             | -                 | reserved                           |

#### \*) n applies to channel 1 ... 8

#### **A WARNING**

#### The reserved contacts (pins) of the connections must not be connected or grounded!

- Do not connect any signals, voltages or ground potential to the reserved contacts!
- Pre-assembled connection cables that have the cable shield connected to pin 5 must not be used with the EtherCAT EPX Box modules!

### 3.4.5.2 LED displays

The EPX3184-0022 EtherCAT Box has an LED for each channel that signals the status of the HART communication. The following table is intended for the respective LED number of a channel.

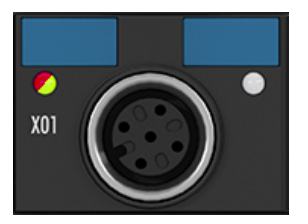

Fig. 14: EPX3184 - HART LEDs

#### LED display

| LED  | Color | Meaning                      |
|------|-------|------------------------------|
| HART | off   | HART disabled                |
|      | green | HART communication is OK     |
|      | red   | Errors in HART communication |

## 4 Basic function principles

### 4.1 EtherCAT basics

For basic information about the EtherCAT fieldbus please refer to the <u>EtherCAT system documentation</u>, which is also available as <u>PDF file</u> at <u>www.beckhoff.com</u> in the download area of your EtherCAT device.

### 4.2 Notices on analog specifications

Beckhoff I/O devices (terminals, boxes, modules) with analog inputs are characterized by a number of technical characteristic data; refer to the technical data in the respective documents.

Some explanations are given below for the correct interpretation of these characteristic data.

### 4.2.1 Full scale value (FSV)

An I/O device with analog input measures over a nominal measuring range, which is limited by an upper and a lower limit (start value and end value), which can usually already be taken from the device designation. The range between both limits is called measuring span and corresponds to the formula (end value - start value). Analogous to pointing devices this is the measuring scale (see IEC 61131) or also the dynamic range.

For analog I/O devices from Beckhoff, the full scale value (FSV) of the respective product (also: reference value) is selected as the largest limit of the nominal measuring range and is given a positive sign. This applies to both symmetrical and asymmetrical measuring spans.

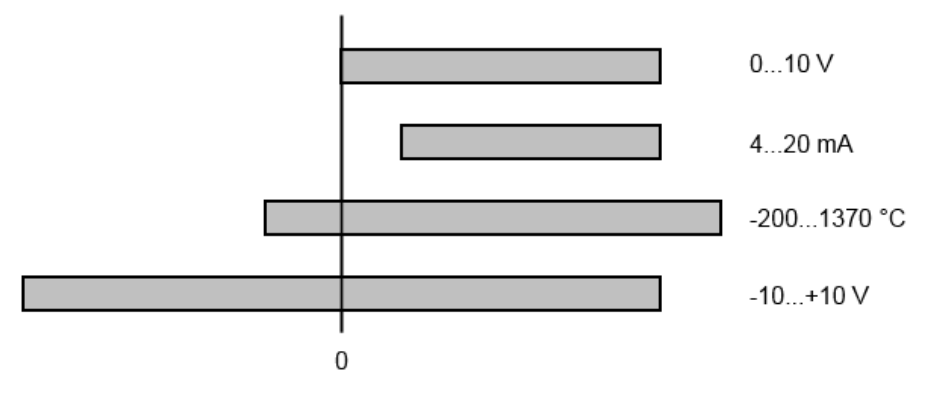

Fig. 15: Full scale value, measuring span

For the above **examples** this means:

- Measuring range 0...10 V: asymmetric unipolar, FSV = 10 V, measuring span = 10 V
- Measuring range 4...20 mA: asymmetric unipolar, FSV = 20 mA, measuring span = 16 mA
- Measuring range -200...1370 °C: asymmetric bipolar, FSV = 1370 °C, measuring span = 1570 °C
- Measuring range -10...+10 V: symmetric bipolar, FSV = 10 V, measuring span = 20 V

Depending on the functionality, an analog input channel may have a technical measuring range that exceeds the nominal measuring range, e.g. to gain more diagnostic information about the signal. The case-by-case information in the device documentation on the behavior outside the nominal measuring range (measurement uncertainty, display value) must be observed.

The above thoughts are correspondingly applicable to analog output devices:

- The full scale value (FSV) becomes the output end value
- · Here, too, there can be a (larger) technical output range in addition to the nominal output range

### 4.2.2 Measuring error/ measurement deviation

#### Analog output

The following information also applies analogously to the output end value of analog output devices.

The relative measuring error as a specification value of a Beckhoff analog device is specified in % of the nominal FSV (output end value) and calculated as the quotient of the numerically largest probable deviation from the true measured value (output value) with respect to the FSV (output end value):

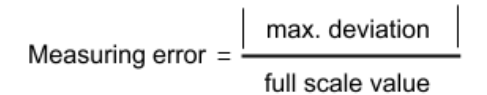

It should be noted here that the "true measured value" cannot be determined with infinite accuracy either, but can only be determined via reference devices with a higher expenditure of technology and measuring time and thus a significantly lower measurement uncertainty.

The value therefore describes the result window in which the measured value determined by the device under consideration (Beckhoff analog device) lies with a very high probability in relation to the "true value". Thus, colloquially, this is a "typical" value (typ.); this expresses that the vast statistical majority of values will be within the specification window, but in rare cases there may/will be deviations outside the window.

For this reason, the term "measurement uncertainty" has become established for this window, since "error" is now used to refer to known disturbance effects that can generally be systematically eliminated.

The uncertainty of measurement must always be considered in relation to potential environmental influences:

- · invariable electrical channel properties such as temperature sensitivity,
- variable settings of the channel (noise via filters, sampling rate, ...).

Measurement uncertainty specifications without further operational limitation (also called "service error limit") can be assumed as a value "over everything": entire permissible operating temperature range, default setting, etc.

The window is always to be understood as a positive/negative span with "±", even if occasionally indicated as a "half" window without "±".

The maximum deviation can also be specified directly.

**Example**: measuring range 0...10 V (FSV = 10 V) and measurement uncertainty  $< \pm 0.3\%_{FSV} \rightarrow$  the expected maximum usual deviation is  $\pm 30$  mV in the permissible operating temperature range.

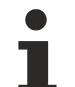

#### Lower measurement uncertainty possible

If this specification also includes the temperature drift, a significantly lower measuring error can usually be assumed in case of a constant ambient temperature of the device and thermal stabilization after a user calibration.

### 4.2.3 Temperature coefficient tK [ppm/K]

An electronic circuit is usually temperature dependent to a greater or lesser degree. In analog measurement technology this means that when a measured value is determined by means of an electronic circuit, its deviation from the "true" value is reproducibly dependent on the ambient/operating temperature.

A manufacturer can alleviate this by using components of a higher quality or by software means.

The temperature coefficient, when indicated, specified by Beckhoff allows the user to calculate the expected measuring error outside the basic accuracy. The basic accuracy is usually specified for 23 °C ambient temperature, in special cases also at other temperature.

Due to the extensive uncertainty considerations that are incorporated in the determination of the basic accuracy, Beckhoff recommends a quadratic summation.

**Example:** Let the basic accuracy be  $\pm 0.01\%$  typ. (full scale value), tK = 20 ppm/K typ at 23 °C.; the accuracy A35 at 35 °C is wanted, hence  $\Delta T = 12$  K:

G35 = 
$$\sqrt{(0.01\%)^2 + (12K \cdot 20 \frac{\text{ppm}}{\text{K}})^2}$$
 = 0.026% full scale value, typ.

Remarks: ppm  $\triangleq 10^{-6}$  %  $\triangleq 10^{-2}$ 

### 4.2.4 Single-ended/differential typification

For analog inputs Beckhoff makes a basic distinction between two types: *single-ended* (SE) and *differential* (*DIFF*), referring to the difference in electrical connection with regard to the potential difference.

The diagram shows two-channel versions of an SE module and a DIFF module as examples for all multichannel versions.

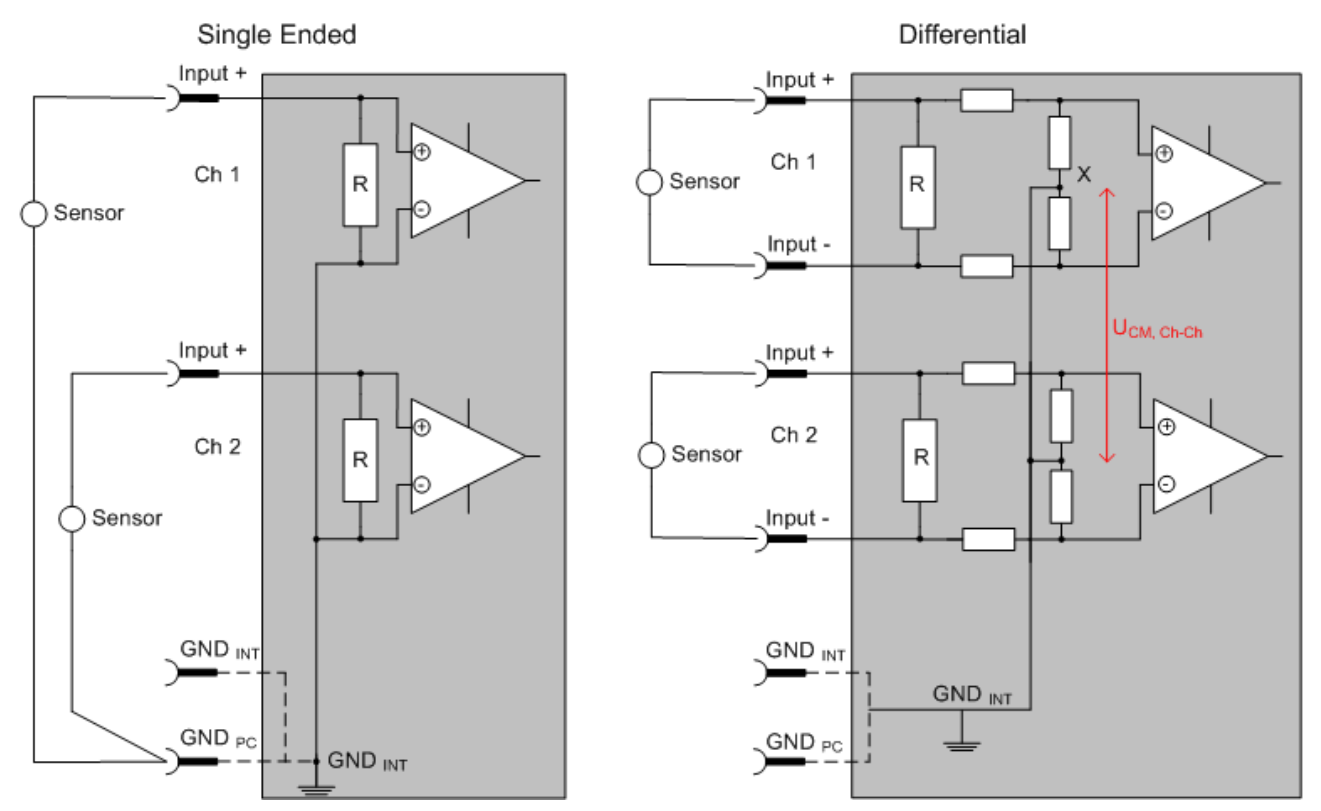

Fig. 16: SE and DIFF module as 2-channel version

Note: Dashed lines indicate that the respective connection may not necessarily be present in each SE or DIFF module. Electrical isolated channels are operating as differential type in general, hence there is no direct relation (voltaic) to ground within the module established at all. Indeed, specified information to recommended and maximum voltage levels have to be taken into account.

#### The basic rule

BECKHOFF

- Analog measurements always take the form of voltage measurements between two potential points. For voltage measurements a large R is used, in order to ensure a high impedance. For current measurements a small R is used as shunt. If the purpose is resistance measurement, corresponding considerations are applied.
  - Beckhoff generally refers to these two points as input+/signal potential and input-/reference potential.
  - For measurements between two potential points two potentials have to be supplied.
  - Regarding the terms "single-wire connection" or "three-wire connection", please note the following for pure analog measurements: three- or four-wire connections can be used for sensor supply, but are not involved in the actual analog measurement, which always takes place between two potentials/wires.
    - In particular this also applies to SE, even though the term suggests that only one wire is required.
- The term "electrical isolation" should be clarified in advance. Beckhoff I/O devices feature 1 to 8 or more analog channels; with regard to the channel connection a distinction is made in terms of:
  - how the channels WITHIN a module relate to each other, or
  - how the channels of SEVERAL modules relate to each other.

The property of electrical isolation indicates whether the channels are directly connected to each other.

- Beckhoff I/O devices always feature electrical isolation between the field/analog side and the bus/ EtherCAT side. In other words, if two analog I/O devices are not connected via the power contacts (cable), they are effectively electrically isolated.
- If channels within a device are electrically isolated, or if a single-channel device has no power contacts, the channels are effectively always differential. See also explanatory notes below.
   Differential channels are not necessarily electrically isolated.
- Analog measuring channels are subject to technical limits, both in terms of the recommended operating range (continuous operation) and the destruction limit. Please refer to the respective device documentation for further details.

#### Explanation

- Differential (DIFF)
  - Differential measurement is the most flexible concept. The user can freely choose both connection points, input+/signal potential and input-/reference potential, within the framework of the technical specification.
  - A differential channel can also be operated as SE, if the reference potential of several sensors is linked. This interconnection may take place via the system GND.
  - Since a differential channel is configured symmetrically internally (cf. Fig. SE and DIFF module as 2-channel variant), there will be a mid-potential (X) between the two supplied potentials that is the same as the internal ground/reference ground for this channel. If several DIFF channels are used in a module without electrical isolation, the technical property V<sub>CM</sub> (common-mode voltage) indicates the degree to which the mean voltage of the channels may differ.
  - The internal reference ground may be accessible as connection point at the device, in order to stabilize a defined GND potential in the device. In this case it is particularly important to pay attention to the quality of this potential (noiselessness, voltage stability). At this GND point a wire may be connected to make sure that V<sub>CM,max</sub> is not exceeded in the differential sensor cable. If differential channels are not electrically isolated, usually only one V<sub>CM,max</sub> is permitted. If the channels are electrically isolated this limit should not apply, and the channels voltages may differ up to the specified separation limit.
  - Differential measurement in combination with correct sensor wiring has the special advantage that any interference affecting the sensor cable (ideally the feed and return line are arranged side by side, so that interference signals have the same effect on both wires) has very little effect on the measurement, since the potential of both lines varies jointly (hence the term common mode). In simple terms: Common-mode interference has the same effect on both wires in terms of amplitude and phasing.
  - Nevertheless, the suppression of common-mode interference within a channel or between channels is subject to technical limits, which are specified in the technical data.
  - Further helpfully information on this topic can be found on the documentation page *Configuration of 0/4..20 mA differential inputs* (see documentation for the EL30xx terminals, for example).

#### • Single-ended (SE)

- If the analog circuit is designed as SE, the input/reference wire is internally fixed to a certain
  potential that cannot be changed. This potential must be accessible from outside of the device on
  at least one point for connecting the reference potential, e.g. via the power contacts (cable).
- In other words, in situations with several channels SE offers users the option to avoid returning at least one of the two sensor cables to the device (in contrast to DIFF). Instead, the reference wire can be consolidated at the sensors, e.g. in the system GND.
- A disadvantage of this approach is that the separate feed and return line can result in voltage/ current variations, which a SE channel may no longer be able to handle. See common-mode interference. A V<sub>CM</sub> effect cannot occur, since the device channels are internally always 'hardwired' through the input/reference potential.

#### Typification of the 2/3/4-wire connection of current sensors

Current transducers/sensors/field devices (referred to in the following simply as 'sensor') with the industrial 0/4-20 mA interface typically have internal transformation electronics for the physical measured variable (temperature, current, etc.) at the current control output. These internal electronics must be supplied with energy (voltage, current). The type of cable for this supply thus separates the sensors into *self-supplied* or *externally supplied* sensors:

#### Self-supplied sensors

- The sensor draws the energy for its own operation via the sensor/signal cable + and -.
   So that enough energy is always available for the sensor's own operation and open-circuit detection is possible, a lower limit of 4 mA has been specified for the 4-20 mA interface, i.e., the sensor allows a minimum current of 4 mA and a maximum current of 20 mA to pass.
- 2-wire connection see Fig. 2-wire connection, cf. IEC60381-1
- Such current transducers generally represent a current sink and thus like to sit between + and as a 'variable load'. See also the data of the sensor manufacturer.

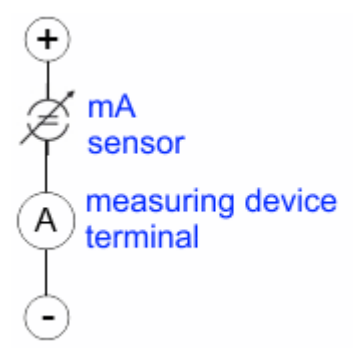

Fig. 17: 2-wire connection

Therefore, they are to be connected according to the Beckhoff terminology as follows:

preferably to **'single-ended' inputs** if the +Supply connections of the device are also to be used - connect to +Supply and Signal.

They can, however, also be connected to 'differential' inputs, if the termination to GND is then manufactured on the application side – to be connected with the right polarity to +Signal and –Signal It is important to refer to the information page *Configuration of 0/4...20 mA differential inputs* (see documentation for the EL30xx terminals, for example)!

#### Externally supplied sensors

#### No external supply for sensors / actuators

## An external supply of sensors / actuators connected to I/O devices of the ELX/EPX series is not permitted!

All I/O devices of the ELX/EPX series are energy-supplying, associated equipment in terms of intrinsic safety. Therefore, connected sensors or actuators are supplied exclusively via the respective channel of the I/O device and must not be externally supplied in any form (e.g. via an additional, external supply voltage).

This limitation is also independent of whether the additional, external supply is energy-limited in the sense of IEC 60079-11.

Connection of any externally powered, intrinsically safe circuits to an I/O device of the ELX/EPX series is contrary to the intended use and the specified technical data on explosion protection. The explosion protection provided by the specified ignition protection type is thus automatically extinguished.

# 4.2.5 Common-mode voltage and reference ground (based on differential inputs)

Common-mode voltage (V<sub>cm</sub>) is defined as the average value of the voltages of the individual connections/ inputs and is measured/specified against reference ground.

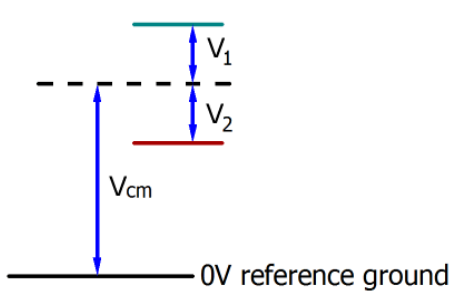

Fig. 18: Common-mode voltage (V<sub>cm</sub>)

The definition of the reference ground is important for the definition of the permitted common-mode voltage range and for measurement of the common-mode rejection ratio (CMRR) for differential inputs.

The reference ground is also the potential against which the input resistance and the input impedance for single-ended inputs or the common-mode resistance and the common-mode impedance for differential inputs is measured.

The reference ground is usually accessible at or near the I/O device. Locations for this can be terminal contacts, power contacts/power line or just a mounting rail.

Please refer to the documentation regarding positioning. The reference ground should be specified for the device under consideration.

For multi-channel I/O devices with resistive (= direct, ohmic, galvanic) or capacitive connection between the channels, the reference ground should preferably be the symmetry point of all channels, taking into account the connection resistances.

#### Reference ground samples for Beckhoff IO devices:

- 1. Internal AGND fed out: EL3102/EL3112, resistive connection between the channels
- 2. 0 V power contact: EL3104/EL3114, resistive connection between the channels and AGND; AGND connected to 0 V power contact with low-resistance
- 3. Earth or SGND (shield GND):
  - EL3174-0002: Channels have no resistive connection between each other, although they are capacitively coupled to SGND via leakage capacitors
  - EL3314: No internal ground fed out to the terminal points, although capacitive coupling to SGND

### 4.2.6 Dielectric strength

A distinction should be made between:

- · Dielectric strength (destruction limit): Exceedance can result in irreversible changes to the electronics
  - Against a specified reference ground
  - Differential
- Recommended operating voltage range: If the range is exceeded, it can no longer be assumed that the system operates as specified
  - Against a specified reference ground
  - Differential

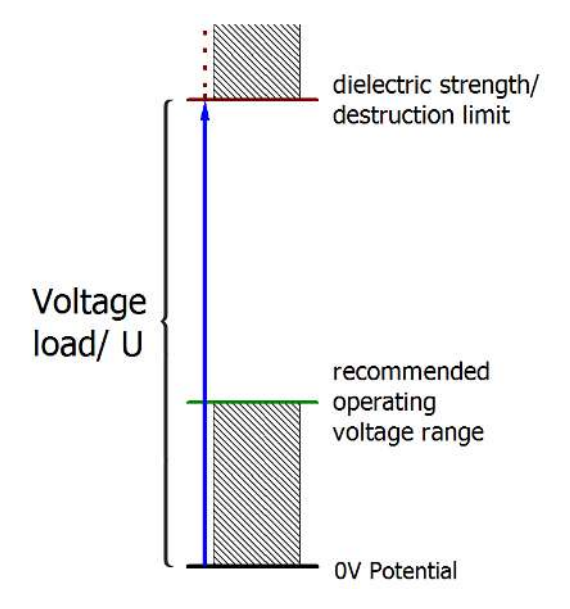

Fig. 19: Recommended operating voltage range

The device documentation may contain particular specifications and timings, taking into account:

- · Self-heating
- Rated voltage
- Insulating strength
- · Edge steepness of the applied voltage or holding periods
- Normative environment (e.g. PELV)

### 4.2.7 Temporal aspects of analog/digital conversion

#### Analog output

The following information applies analogously to analog signal output via DAC (digital-to-analog converter).

The conversion of the constant electrical input signal to a value-discrete digital and machine-readable form takes place in the analog Beckhoff EL/KL/EP input modules with ADC (analog digital converter). Although different ADC technologies are common, from the user's point of view they all have one common feature: after the end of the conversion, a certain digital value is available for further processing in the controller. This digital value, the so-called analog process data, has a fixed temporal relationship with the "original parameter", i.e. the electrical input value. Therefore, corresponding temporal characteristic data can be determined and specified for Beckhoff analogue input devices.

This process involves several functional components, which act more or less strongly in every AI (analog input) module:

- the electrical input circuit
- the analog/digital conversion
- the digital further processing
- the final provision of the process and diagnostic data for collection at the fieldbus (EtherCAT, K-bus, etc.)

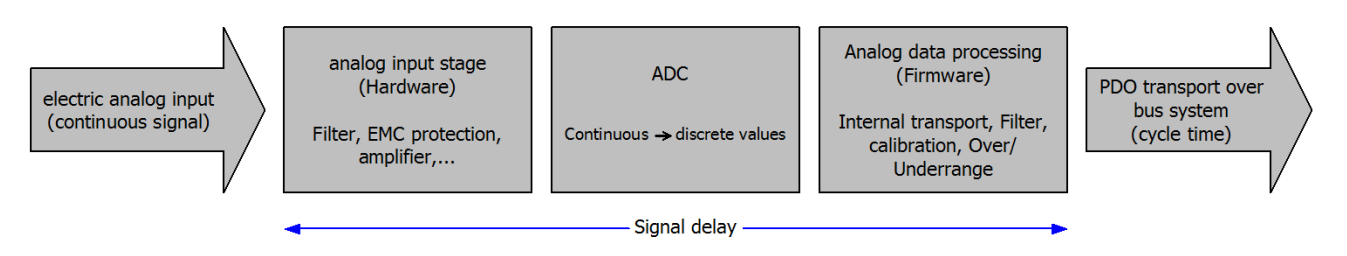

Fig. 20: Signal processing analog input

Two aspects are crucial from a user perspective:

- "How often do I receive new values?", i.e. a sampling rate in terms of speed with regard to the device/ channel
- What delay does the (whole) AD conversion of the device/channel cause? So hardware and firmware parts in toto. For technological reasons, the signal characteristics must be considered to determine this specification: depending on the signal frequency, there may be different propagation times through the system.

This is the "external" view of the "Beckhoff AI channel" system – internally the signal delay in particular is composed of different components: hardware, amplifier, conversion itself, data transport and processing. Internally a higher sampling rate may be used (e.g. in the deltaSigma converters) than is offered "externally" from the user perspective. From a user perspective of the "Beckhoff AI channel" component this is usually irrelevant or is specified accordingly, if it is relevant for the function.

For Beckhoff AI devices the following specification parameters for the AI channel are available for the user from a temporal perspective:

#### 1. Minimum conversion time [ms, µs]

This is the reciprocal value of the maximum **sampling rate** [Sps, samples per second]:

Specifies how often the analog channel provides a newly detected process data value for collection by the fieldbus. Whether the fieldbus (EtherCAT, K-bus) fetches the value with the same speed (i.e. synchronous), or more quickly (if the AI channel operates in slow FreeRun mode) or more slowly (e.g. with oversampling), is then a question of the fieldbus setting and which modes the AI device supports.

For EtherCAT devices the so-called toggle bit indicates (by toggling) for the diagnostic PDOs when a newly determined analog value is available.

Accordingly, a maximum conversion time, i.e. a smallest sampling rate supported by the AI device, can be specified.

Corresponds to IEC 61131-2 Chap. 7.10.2 2, "Sampling repeat time"

#### 2. Typical signal delay

Corresponds to IEC 61131-2, Chapter 7.10.2 1, "Sampling duration". From this perspective it includes all internal hardware and firmware components, but not "external" delay components from the fieldbus or the controller (TwinCAT).

This delay is particularly relevant for absolute time considerations, if AI channels also provide a timestamp that corresponds to the amplitude value – which can be assumed to match the physically prevailing amplitude value at the time.

Due to the frequency-dependent runtime of a signal, a dedicated value can only be specified for a given signal. The value also depends on possibly changing filter settings of the channel. A typical characterization in the device documentation can be:

2.1 Signal delay (step response)

Keyword settling time:

The square wave signal can be generated externally with a frequency generator (note impedance!). The 90% limit is used as detection threshold.

The signal delay [ms,  $\mu$ s] is then the time interval between the (ideal) electrical square wave signal and the time when the analog process value has reached the 90% amplitude.

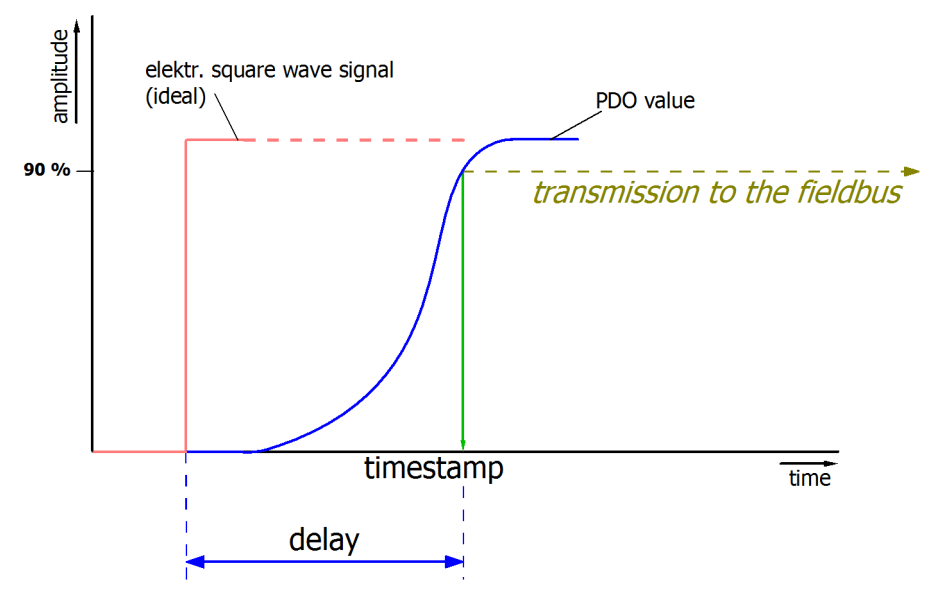

Fig. 21: Diagram Signal delay (step response)

#### 2.2 Signal delay (linear)

Keyword group delay:

Describes the delay of a frequency-constant signal

Test signal can be generated externally with a frequency generator, e.g. as sawtooth or sine. Reference would then be a simultaneous square wave signal.

The signal delay [ms,  $\mu$ s] is then the time interval between the applied electrical signal of a certain amplitude and the moment when the analog process value reaches the same value.

For this purpose, the test frequency must be selected in a reasonable range; this can be, for example, 1/20 of the maximum sampling rate.

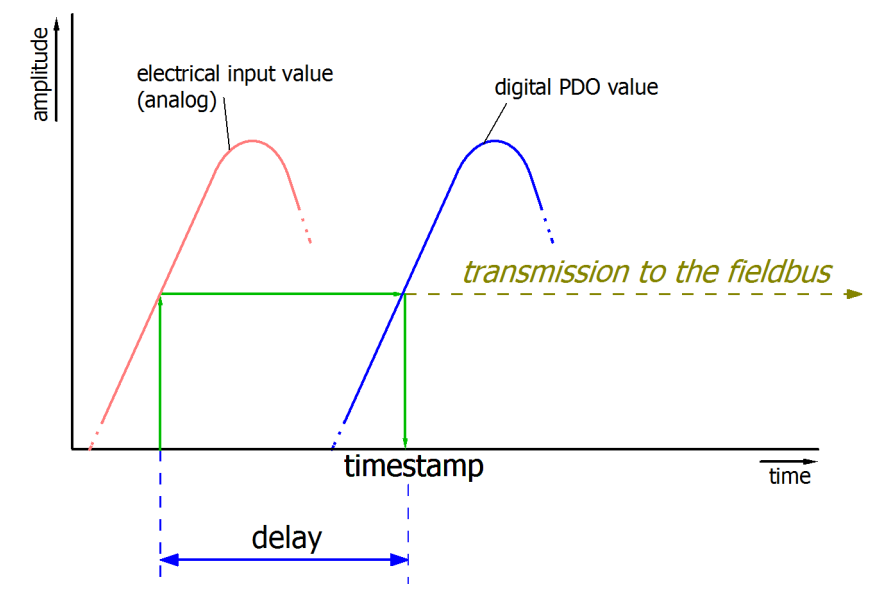

Fig. 22: Diagram Signal delay (linear)

#### 3. Additional information

Additional information may be provided in the specification, e.g.

- actual sampling rate of the ADC (if different from the channel sampling rate)
- · time correction values for runtimes with different filter settings
- etc.

## 4.3 NAMUR basic information

The abbreviation of NAMUR, "User Association of Automation Technology in Process Industries" identifies an international association for users of automation technology that considers the interests related to standardization, devices and measurement control (or similar) of the Process Industries as its major task. In this role, the NAMUR releases the so called NE (proposed standards), each numbered continuously.

Information with regard to the implementation of this recommendation in Beckhoff products are specified in sections *Technical data* and *Process data* of this documentation.

#### Analog measured values

The analog output value of a sensor that can be measured among other things as a certain current value represents the measurement information (M).

By means of NAMUR NE43 ("Standardization of the signal level for the failure information of digital transmitters with analog output signal") a recommendation – irrespective of the sensor manufacturer – for standardized failure information (A) is defined in addition to the measurement information (e.g. malfunction of a measurement converter, error in connective wires, failure of an auxiliary energy etc.). The failure information states that there is an error in the measuring system. This concerns the analog output signal of sensors in a current loop and therefore in the form of a current value. A current value lying outside of the limits defined by NAMUR is defined as invalid and is thus interpreted as failure information. The following diagram illustrates this:

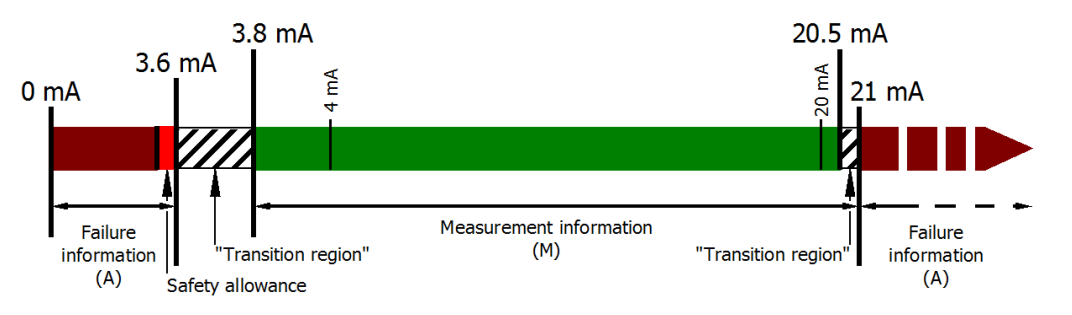

Fig. 23: Representation of the definitions from NAMUR recommendation NE43, version 03/02/2003

## 5 Parameterization and programming

### 5.1 Integrating into a TwinCAT project

The procedure for integration in a TwinCAT project is described in these <u>Quick start guide</u>.

### 5.2 TwinCAT Development Environment

The Software for automation TwinCAT (The Windows Control and Automation Technology) will be distinguished into:

- TwinCAT 2: System Manager (Configuration) & PLC Control (Programming)
- TwinCAT 3: Enhancement of TwinCAT 2 (Programming and Configuration takes place via a common Development Environment)

#### Details:

- TwinCAT 2:
  - $\circ~$  Connects I/O devices to tasks in a variable-oriented manner
  - · Connects tasks to tasks in a variable-oriented manner
  - Supports units at the bit level
  - Supports synchronous or asynchronous relationships
  - Exchange of consistent data areas and process images
  - Datalink on NT Programs by open Microsoft Standards (OLE, OCX, ActiveX, DCOM+, etc.)
  - Integration of IEC 61131-3-Software-SPS, Software- NC and Software-CNC within Windows NT/ 2000/XP/Vista, Windows 7, NT/XP Embedded, CE
  - Interconnection to all common fieldbusses
  - <u>More...</u>

#### Additional features:

- **TwinCAT 3** (eXtended Automation):
  - Visual-Studio®-Integration
  - Choice of the programming language
  - Supports object orientated extension of IEC 61131-3
  - Usage of C/C++ as programming language for real time applications
  - Connection to MATLAB®/Simulink®
  - Open interface for expandability
  - Flexible run-time environment
  - Active support of Multi-Core- und 64-Bit-Operatingsystem
  - Automatic code generation and project creation with the TwinCAT Automation Interface
  - <u>More...</u>

Within the following sections commissioning of the TwinCAT Development Environment on a PC System for the control and also the basically functions of unique control elements will be explained.

Please see further information to TwinCAT 2 and TwinCAT 3 at http://infosys.beckhoff.com.

### 5.2.1 Installation of the TwinCAT real-time driver

In order to assign real-time capability to a standard Ethernet port of an IPC controller, the Beckhoff real-time driver has to be installed on this port under Windows.

This can be done in several ways. One option is described here.

In the System Manager call up the TwinCAT overview of the local network interfaces via Options  $\rightarrow$  Show Real Time Ethernet Compatible Devices.

| File Edit Actions View | Options Help                               |
|------------------------|--------------------------------------------|
| 🛉 🗅 🖻 📽 🖬 🖾 🗛          | Show Real Time Ethernet Compatible Devices |

Fig. 24: System Manager "Options" (TwinCAT 2)

This have to be called up by the Menü "TwinCAT" within the TwinCAT 3 environment:

| 👓 Example_Project - Microsoft Visual Studio ( | (Administrator)                           |      |
|-----------------------------------------------|-------------------------------------------|------|
| File Edit View Project Build Debug            | TwinCAT TwinSAFE PLC Tools Scope Window   | Help |
| : 🛅 • 🗃 • 📂 🛃 🍠   👗 🛍 🖄 🔊                     | Activate Configuration                    | Ī    |
| i 🖸 🖓 🖕 i 🔐 🧧 🗖 🌮 🌾 🎯                         | Restart TwinCAT System                    | 1    |
|                                               | Restart TwinCA                            |      |
|                                               | Opuate Firmware/EEPROM                    | •    |
|                                               | Show Realtime Ethernet Compatible Devices |      |
|                                               | File Handling                             | •    |
|                                               | EtherCAT Devices                          | •    |
|                                               | About TwinCAT                             |      |

Fig. 25: Call up under VS Shell (TwinCAT 3)

The following dialog appears:

| Installation of TwinCAT RT-Ethernet Adapters                                                     |               |
|--------------------------------------------------------------------------------------------------|---------------|
| Ethernet Adapters                                                                                | Update List   |
| Installed and ready to use devices      LAN3 - TwinCAT-Intel PCI Ethernet Adapter (Gigabit)      | Install       |
| IOOM - TwinCAT-Intel PCI Ethernet Adapter      IG - TwinCAT-Intel PCI Ethernet Adapter (Gigabit) | Bind          |
| Compatible devices     Incompatible devices                                                      | Unbind        |
| Disabled devices                                                                                 | Enable        |
|                                                                                                  | Disable       |
|                                                                                                  | Show Bindings |

Fig. 26: Overview of network interfaces

Interfaces listed under "Compatible devices" can be assigned a driver via the "Install" button. A driver should only be installed on compatible devices.

A Windows warning regarding the unsigned driver can be ignored.

Alternatively an EtherCAT-device can be inserted first of all as described in chapter <u>Offline configuration</u> <u>creation, section "Creating the EtherCAT device"</u> [▶ 46] in order to view the compatible ethernet ports via its EtherCAT properties (tab "Adapter", button "Compatible Devices…"):
| SYSTEM - Configuration     SYSTEM - Configuration     SYSTEM - Configuration     SYSTEM - Configuration     SYSTEM - Configuration | General Adapter Et                                                | herCAT Online CoE   | • Online     |                    |
|----------------------------------------------------------------------------------------------------|-------------------------------------------------------------------|---------------------|--------------|--------------------|
|                                                                                                    |                                                                   | 💿 OS (NDIS)         | O PCI        | O DPRAM            |
|                                                                                                    | Description: 1G (Intel(R) PR0/1000 PM Network Connection - Packet |                     |              |                    |
|                                                                                                    | Device Name:                                                      | \DEVICE\{2E55A70    | 2-AF68-48A2- | A9B8-7C0DE2A44BF0} |
|                                                                                                    | PCI Bus/Slot:                                                     |                     |              | Search             |
|                                                                                                    | MAC Address:                                                      | 00 01 05 05 f9 54   |              | Compatible Devices |
|                                                                                                    | IP Address:                                                       | 169.254.1.1 (255.25 | i5.0.0)      |                    |

Fig. 27: EtherCAT device properties(TwinCAT 2): click on "Compatible Devices..." of tab "Adapte""

TwinCAT 3: the properties of the EtherCAT device can be opened by double click on "Device .. (EtherCAT)" within the Solution Explorer under "I/O":

| ⊿ | 2 | I/O | )                     |
|---|---|-----|-----------------------|
|   | ⊿ | •   | Devices               |
|   |   | ⊳   | 🗮 Device 1 (EtherCAT) |
|   |   |     |                       |

After the installation the driver appears activated in the Windows overview for the network interface (Windows Start  $\rightarrow$  System Properties  $\rightarrow$  Network)

| 🚽 1G Properties                                                                                                    |   |  |  |  |
|----------------------------------------------------------------------------------------------------|---|--|--|--|
| General Authentication Advanced                                                                                                    |   |  |  |  |
| Connect using:                                                                                                    |   |  |  |  |
| TwinCAT-Intel PCI Ethernet Adapter ( <u>Configure</u>                                                                                    |   |  |  |  |
| This connection uses the following items:                                                                                                |   |  |  |  |
| Client for Microsoft Networks    File and Printer Sharing for Microsoft Networks  QoS Packet Scheduler  TwinCAT Ethernet Protocol        |   |  |  |  |
| Install Uninstall Properties                                                                                                    | ] |  |  |  |
| Allows your computer to access resources on a Microsoft<br>network.                                                                      |   |  |  |  |
| <ul> <li>Show icon in notification area when connected</li> <li>Notify me when this connection has limited or no connectivity</li> </ul> |   |  |  |  |
| OK Cancel                                                                                                    |   |  |  |  |

Fig. 28: Windows properties of the network interface

A correct setting of the driver could be:

| installation of TwinCAT RT-Ethernet Adapters                                                                                                    |               |
|----------------------------------------------------------------------------------------------------|---------------|
| Ethernet Adapters                                                                                                    | Update List   |
| Installed and ready to use devices     Installed And ready to use devices     Installed And ready to use devices                                                     | Install       |
| Compatible devices                                                                                                    | Bind          |
| Incompatible devices     Incompatible devices     Incompatible devices     Incompatible devices     Intel(R) 82579LM Gigabit Network Connection     Disabled devices | Unbind        |
|                                                                                                    | Enable        |
| Driver OK                                                                                                    | Disable       |
|                                                                                                    | Show Bindings |

Fig. 29: Exemplary correct driver setting for the Ethernet port

Other possible settings have to be avoided:

| Installation of TwinCAT RT-Ethernet Adapters                                                                                                 | <b>X</b>      |
|----------------------------------------------------------------------------------------------------|---------------|
| Ethernet Adapters                                                                                                    | Update List   |
| Installed and ready to use devices     Installed And ready to use devices     IAN-Verbindung 2 - Intel(R) 82579LM Gigabit Network Connection | Install       |
| TwinCAT Ethernet Protocol for all Network Adapters                                                                                           | Bind          |
| IAN-Verbindung - TwinCAT-Intel PCI Ethernet Adapter (Gigabit)                                                                                | Unbind        |
|                                                                                                    | Enable        |
| Compatible devices                                                                                                    | Disable       |
|                                                                                                    |               |
| WRONG: both driver enabled                                                                                                    | Show Bindings |

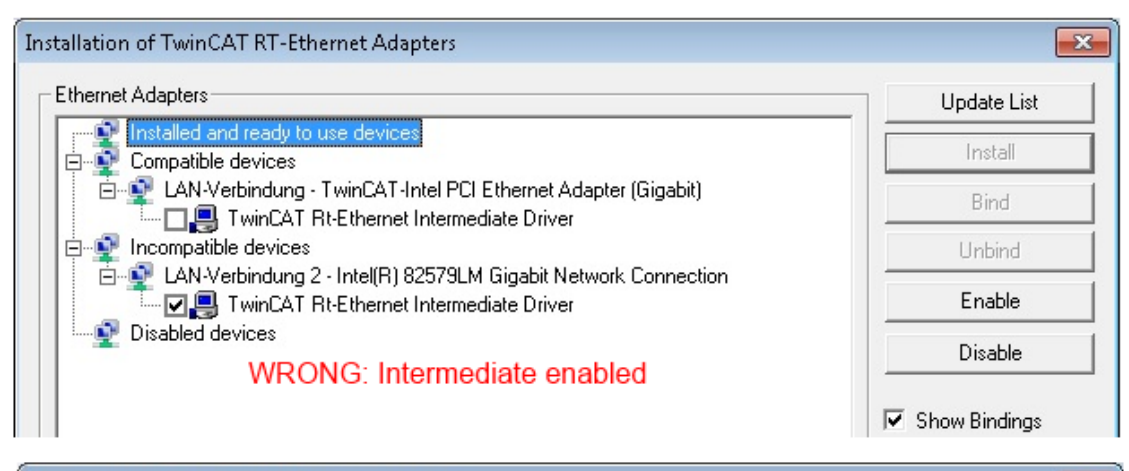

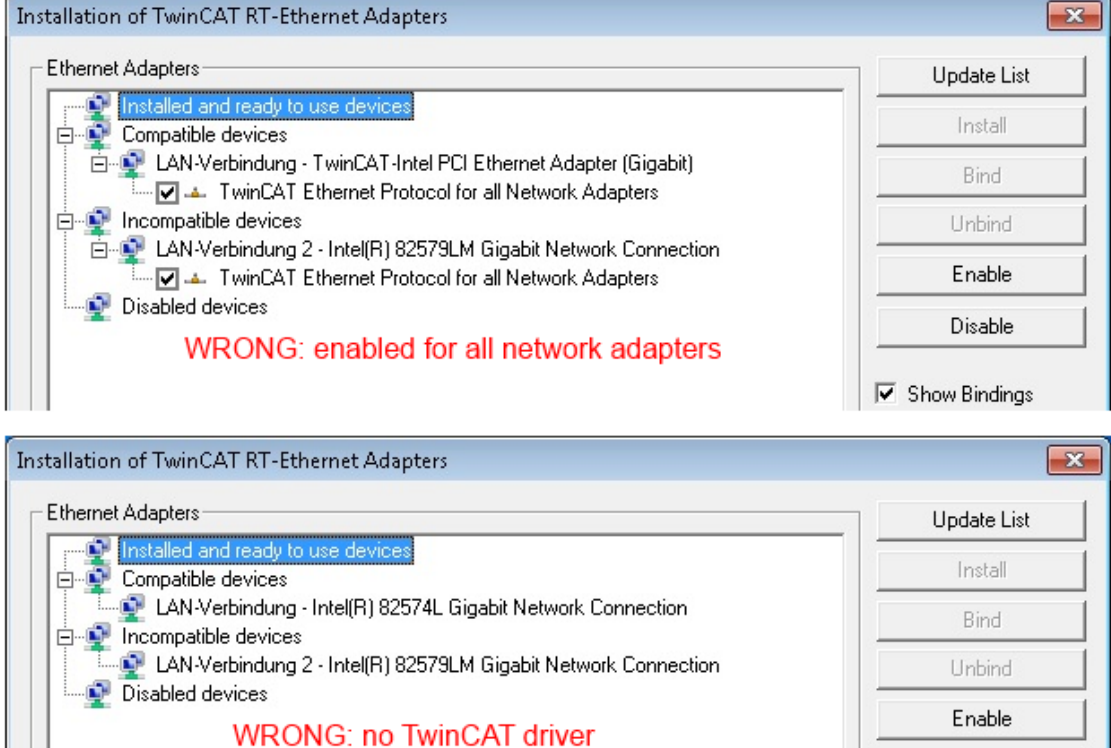

Fig. 30: Incorrect driver settings for the Ethernet port

Disable

Show Bindings

#### IP address of the port used

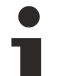

### IP address/DHCP

In most cases an Ethernet port that is configured as an EtherCAT device will not transport general IP packets. For this reason and in cases where an EL6601 or similar devices are used it is useful to specify a fixed IP address for this port via the "Internet Protocol TCP/IP" driver setting and to disable DHCP. In this way the delay associated with the DHCP client for the Ethernet port assigning itself a default IP address in the absence of a DHCP server is avoided. A suitable address space is 192.168.x.x, for example.

| 🕹 1G Properties 🔹 🖄                                                                                                    |
|----------------------------------------------------------------------------------------------------|
| General Authentication Advanced                                                                                                    |
| Connect using:                                                                                                    |
| TwinCAT-Intel PCI Ethernet Adapter ( Configure                                                                                                    |
| This connection uses the following items:                                                                                                    |
| 🗹 💂 QoS Packet Scheduler 🔷                                                                                                    |
|                                                                                                    |
| Internet Protocol (TCP/IP)                                                                                                    |
|                                                                                                    |
| Install Uninstall Properties                                                                                                    |
|                                                                                                    |
| Internet Protocol (TCP/IP) Properties                                                                                                    |
| Internet Protocol (TCP/IP) Properties General                                                                                                    |
| Internet Protocol (TCP/IP) Properties           General           You can get IP settings assigned automatically if your network support this capability. Otherwise, you need to ask your network administration the appropriate IP settings.                                             |
| Internet Protocol (TCP/IP) Properties         General       You can get IP settings assigned automatically if your network support this capability. Otherwise, you need to ask your network administrato the appropriate IP settings.         Obtain an IP address automatically          |
| Internet Protocol (TCP/IP) Properties General You can get IP settings assigned automatically if your network support this capability. Otherwise, you need to ask your network administrator the appropriate IP settings. Obtain an IP address automatically Use the following IP address: |

Fig. 31: TCP/IP setting for the Ethernet port

## 5.2.2 Notes regarding ESI device description

#### Installation of the latest ESI device description

The TwinCAT EtherCAT master/System Manager needs the device description files for the devices to be used in order to create the configuration in online or offline mode. The device descriptions are contained in the so-called ESI files (EtherCAT Slave Information) in XML format. These files can be requested from the respective vendor and are made available for download. An \*.xml file may contain several device descriptions.

The ESIs for Beckhoff EtherCAT devices are provided on the Beckhoff website.

The ESI files must be stored in the TwinCAT installation directory.

Default settings:

- TwinCAT 2: C:\TwinCAT\IO\EtherCAT
- TwinCAT 3: C:\TwinCAT\3.1\Config\Io\EtherCAT

The files are read (once) when a new System Manager window is opened, if they have changed since the last time the System Manager window was opened.

A TwinCAT installation includes the set of Beckhoff ESI files that was current at the time when the TwinCAT build was created.

From TwinCAT 2.11 / TwinCAT 3 on the ESI directory can be updated from the System Manager if the programming PC is connected to the internet; at

TwinCAT 2: Options → "Update EtherCAT Device Descriptions"

**TwinCAT 3**: TwinCAT  $\rightarrow$  EtherCAT Devices  $\rightarrow$  "Update Device Descriptions (via ETG Website)..."

The TwinCAT ESI Updater is available for this purpose.

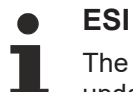

The \*.xml files are associated with \*.xsd files, which describe the structure of the ESI XML files. To update the ESI device descriptions, both file types should therefore be updated.

#### **Device differentiation**

EtherCAT devices/slaves are distinguished by four properties, which determine the full device identifier. For example, the device identifier EL2521-0025-1018 consists of:

- family key "EL"
- name "2521"
- type "0025"
- and revision "1018"

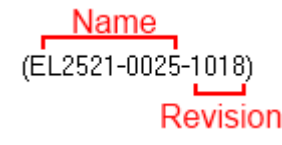

Fig. 32: Identifier structure

The order identifier consisting of name + type (here: EL2521-0010) describes the device function. The revision indicates the technical progress and is managed by Beckhoff. In principle, a device with a higher revision can replace a device with a lower revision, unless specified otherwise, e.g. in the documentation. Each revision has its own ESI description. See further notes.

#### Online description

If the EtherCAT configuration is created online through scanning of real devices (see section Online setup) and no ESI descriptions are available for a slave (specified by name and revision) that was found, the System Manager asks whether the description stored in the device should be used. In any case, the System Manager needs this information for setting up the cyclic and acyclic communication with the slave correctly.

| TwinCAT System Manager                                                         |                                            |
|--------------------------------------------------------------------------------|--------------------------------------------|
| New device type found (EL2521-0024 - 'EL25<br>ProductRevision EL2521-0024-1016 | 521-0024 1K. Pulse Train 24V DC Ausgang'). |
| Use available online description instead                                       |                                            |
|                                                                                |                                            |
| Apply to all                                                                   | Yes No                                     |

Fig. 33: OnlineDescription information window (TwinCAT 2)

In TwinCAT 3 a similar window appears, which also offers the Web update:

| TwinCAT XAE                                                                                                    |                                                |  |  |  |  |
|----------------------------------------------------------------------------------------------------|------------------------------------------------|--|--|--|--|
| New device type found (EL2521-0024 - 'EL2521-0024 1K. Pulse Train 24V DC Ausgang').<br>ProductRevision EL2521-0024-1016 |                                                |  |  |  |  |
| Use available online description instead (YES) or try to load appropriate descriptions from the web                     |                                                |  |  |  |  |
| Apply to all                                                                                                    | Yes No Online ESI Update (Web access required) |  |  |  |  |

Fig. 34: Information window OnlineDescription (TwinCAT 3)

If possible, the Yes is to be rejected and the required ESI is to be requested from the device manufacturer. After installation of the XML/XSD file the configuration process should be repeated.

| NOTICE                                                                                                    |  |  |  |
|----------------------------------------------------------------------------------------------------|--|--|--|
| Changing the "usual" configuration through a scan                                                                                                    |  |  |  |
| ✓ If a scan discovers a device that is not yet known to TwinCAT, distinction has to be made between two cases. Taking the example here of the EL2521-0000 in the revision 1019                                                                                                    |  |  |  |
| a) no ESI is present for the EL2521-0000 device at all, either for the revision 1019 or for an older revision.<br>The ESI must then be requested from the manufacturer (in this case Beckhoff).                                                                                                    |  |  |  |
| b) an ESI is present for the EL2521-0000 device, but only in an older revision, e.g. 1018 or 1017.<br>In this case an in-house check should first be performed to determine whether the spare parts stock<br>allows the integration of the increased revision into the configuration at all. A new/higher revision usually<br>also brings along new features. If these are not to be used, work can continue without reservations with<br>the previous revision 1018 in the configuration. This is also stated by the Beckhoff compatibility rule. |  |  |  |

Refer in particular to the chapter "General notes on the use of Beckhoff EtherCAT IO components" and for manual configuration to the chapter "Offline configuration creation".

If the OnlineDescription is used regardless, the System Manager reads a copy of the device description from the EEPROM in the EtherCAT slave. In complex slaves the size of the EEPROM may not be sufficient for the complete ESI, in which case the ESI would be *incomplete* in the configurator. Therefore it's recommended using an offline ESI file with priority in such a case.

The System Manager creates for online recorded device descriptions a new file "OnlineDescription0000...xml" in its ESI directory, which contains all ESI descriptions that were read online.

#### OnlineDescriptionCache00000002.xml

Fig. 35: File OnlineDescription.xml created by the System Manager

Is a slave desired to be added manually to the configuration at a later stage, online created slaves are indicated by a prepended symbol ">" in the selection list (see Figure *Indication of an online recorded ESI of EL2521 as an example*).

| Add Ether | CAT device at port B (E-Bus)                                                                                                    | of Term 1                                                                                                    |           |            |        | X                                                      |
|-----------|----------------------------------------------------------------------------------------------------|----------------------------------------------------------------------------------------------------|-----------|------------|--------|--------------------------------------------------------|
| Search:   | el2                                                                                                    | Name:                                                                                                    | Term 2    | Multiple:  | 1      | ОК                                                     |
| Туре:     | Beckhoff Automation     Automation     Safety Terminals     Digital Output Te     EL2002 2Ch     EL2004 4Ch     EL2032 2Ch     Safety Terminals     Digital Output Te     Digital Output Te     Digital Output     Digital Output     Digital Output     Digital Ou | n GmbH & Co. KG<br>erminals (EL2xxx)<br>. Dig. Output 24V, 0,5A<br>. Dig. Output 24V, 0,5A<br>. Dig. Output 24V, 2A Diag<br>K. Pulse Train Ausgang |           |            | 4      | Cancel<br>Port<br>B (E-Bus)<br>C (Ethernet)<br>X2 OUT' |
|           | Extended Information                                                                                                    | 🔲 Show Hidde                                                                                                    | n Devices | 📝 Show Sub | Groups |                                                        |
|           |                                                                                                    |                                                                                                    |           |            |        |                                                        |

Fig. 36: Indication of an online recorded ESI of EL2521 as an example

If such ESI files are used and the manufacturer's files become available later, the file OnlineDescription.xml should be deleted as follows:

- close all System Manager windows
- restart TwinCAT in Config mode
- delete "OnlineDescription0000...xml"
- restart TwinCAT System Manager

This file should not be visible after this procedure, if necessary press <F5> to update

OnlineDescription for TwinCAT 3.x

In addition to the file described above "OnlineDescription0000...xml", a so called EtherCAT cache with new discovered devices is created by TwinCAT 3.x, e.g. under Windows 7:

C:\User\[USERNAME]\AppData\Roaming\Beckhoff\TwinCAT3\Components\Base\EtherCATCache.xml

(Please note the language settings of the OS!) You have to delete this file, too.

#### Faulty ESI file

If an ESI file is faulty and the System Manager is unable to read it, the System Manager brings up an information window.

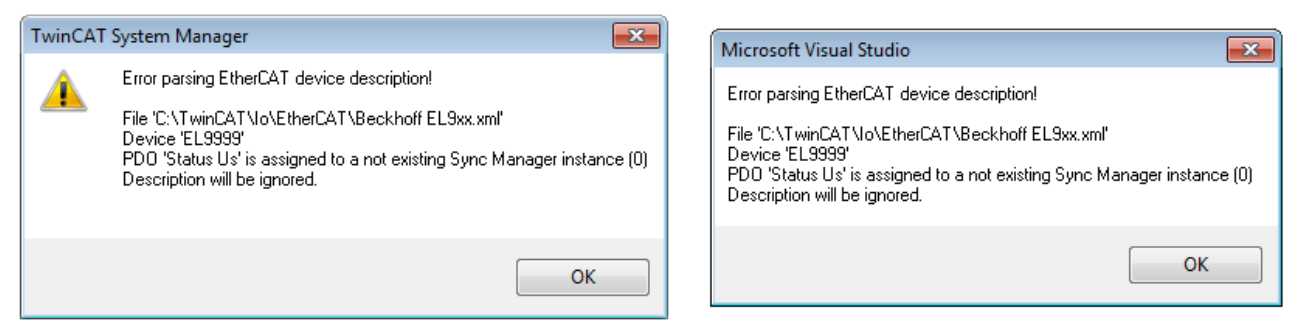

Fig. 37: Information window for faulty ESI file (left: TwinCAT 2; right: TwinCAT 3)

#### Reasons may include:

• Structure of the \*.xml does not correspond to the associated \*.xsd file  $\rightarrow$  check your schematics

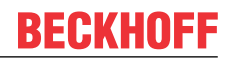

- Contents cannot be translated into a device description  $\rightarrow$  contact the file manufacturer

## 5.2.3 TwinCAT ESI Updater

For TwinCAT 2.11 and higher, the System Manager can search for current Beckhoff ESI files automatically, if an online connection is available:

| File | Edit | Actions | View | Options | Help                            |
|------|------|---------|------|---------|---------------------------------|
| D    | 🖻 🛯  | ê 日  -  | 5 d. | Upda    | te EtherCAT Device Descriptions |

Fig. 38: Using the ESI Updater (>= TwinCAT 2.11)

The call up takes place under:

"Options"  $\rightarrow$  "Update EtherCAT Device Descriptions"

#### Selection under TwinCAT 3:

| 😎 Example_Project - Microsoft Visual Studio (A | Administrator)                                     |                                              |
|------------------------------------------------|----------------------------------------------------|----------------------------------------------|
| File Edit View Project Build Debug             | TwinCAT TwinSAFE PLC Tools Scope Window He         | p                                            |
| : 🛅 • 🕮 - 📂 🗶 🗿   🐰 🛍 🛍   🕫                    | Activate Configuration                             | 🔹 🖄 SGR 🔹 🖓 🖄                                |
| i 🖸 🖓 🖕 i 🔛 🧧 🗖 🌾 🎯 🕅                          | Restart TwinCAT System                             | -   J ▶ ■ E] [] % = O   & a & b   3          |
|                                                | Restart TwinCo                                     |                                              |
|                                                | Science nem                                        |                                              |
|                                                | EtherCAT Devices                                   | Update Device Descriptions (via ETG Website) |
|                                                | About TwinCAT                                      | Reload Device Descriptions                   |
| EtherCAT Slave Information (ES                 | I) Updater                                         | EX I                                         |
| Vendor                                         | Loaded URL                                         |                                              |
| EECK<br>KOFF Beckhoff Automation GmbH          | 0 http://download.beckhoff.com/download/Config/Eth | erCAT/XML_Device_Description/Beckhoff_EtherC |
|                                                |                                                    |                                              |
|                                                |                                                    |                                              |
|                                                |                                                    |                                              |
| Target Path: C:\TwinCAT\3                      | .1\Config\Io\EtherCAT                              | OK Cancel                                    |

Fig. 39: Using the ESI Updater (TwinCAT 3)

The ESI Updater (TwinCAT 3) is a convenient option for automatic downloading of ESI data provided by EtherCAT manufacturers via the Internet into the TwinCAT directory (ESI = EtherCAT slave information). TwinCAT accesses the central ESI ULR directory list stored at ETG; the entries can then be viewed in the Updater dialog, although they cannot be changed there.

The call up takes place under:

"TwinCAT"  $\rightarrow$  "EtherCAT Devices"  $\rightarrow$  "Update Device Description (via ETG Website)...".

## 5.2.4 Distinction between Online and Offline

The distinction between online and offline refers to the presence of the actual I/O environment (drives, terminals, EJ-modules). If the configuration is to be prepared in advance of the system configuration as a programming system, e.g. on a laptop, this is only possible in "Offline configuration" mode. In this case all components have to be entered manually in the configuration, e.g. based on the electrical design.

If the designed control system is already connected to the EtherCAT system and all components are energised and the infrastructure is ready for operation, the TwinCAT configuration can simply be generated through "scanning" from the runtime system. This is referred to as online configuration.

In any case, during each startup the EtherCAT master checks whether the slaves it finds match the configuration. This test can be parameterised in the extended slave settings. Refer to note "Installation of the latest ESI-XML device description".

#### For preparation of a configuration:

- the real EtherCAT hardware (devices, couplers, drives) must be present and installed
- the devices/modules must be connected via EtherCAT cables or in the terminal/ module strand in the same way as they are intended to be used later
- · the devices/modules be connected to the power supply and ready for communication

• TwinCAT must be in CONFIG mode on the target system.

#### The online scan process consists of:

- <u>detecting the EtherCAT device [> 51]</u> (Ethernet port at the IPC)
- <u>detecting the connected EtherCAT devices [> 52]</u>. This step can be carried out independent of the preceding step
- <u>troubleshooting</u> [▶ <u>55</u>]

The <u>scan with existing configuration [ $\blacktriangleright$  56] can also be carried out for comparison.</u>

## 5.2.5 **OFFLINE** configuration creation

#### Creating the EtherCAT device

Create an EtherCAT device in an empty System Manager window.

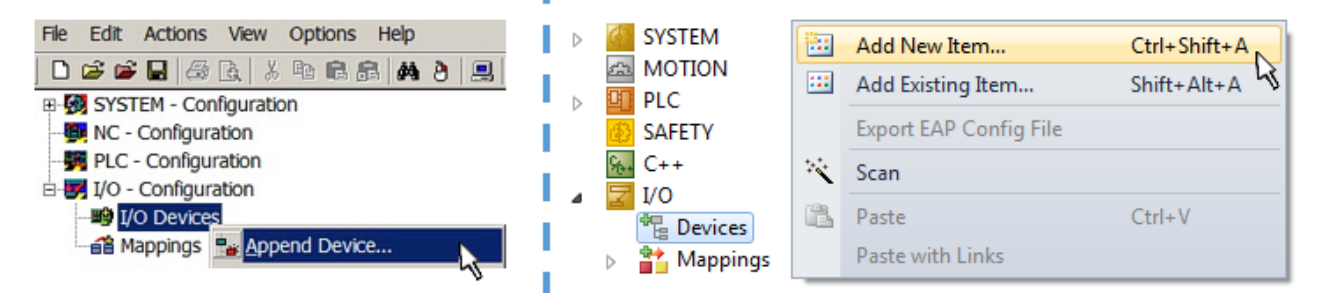

Fig. 40: Append EtherCAT device (left: TwinCAT 2; right: TwinCAT 3)

Select type "EtherCAT" for an EtherCAT I/O application with EtherCAT slaves. For the present publisher/ subscriber service in combination with an EL6601/EL6614 terminal select "EtherCAT Automation Protocol via EL6601".

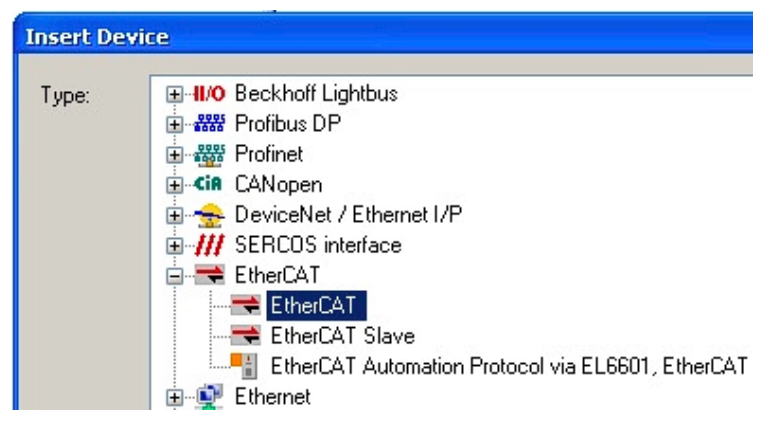

Fig. 41: Selecting the EtherCAT connection (TwinCAT 2.11, TwinCAT 3)

Then assign a real Ethernet port to this virtual device in the runtime system.

| Device Found At                                                                                                    |                                   |
|----------------------------------------------------------------------------------------------------|-----------------------------------|
| (none)<br>100M (Intel(R) PR0/100 VE Network Connection - Packet Scheduler M<br>LAN3 (Intel(R) 82541ER Based Gigabit Ethernet Controller - Packet Sch<br>1G (Intel(R) PR0/1000 PM Network Connection - Packet Scheduler Mi | OK<br>Cancel                      |
|                                                                                                    | ⊙ <u>U</u> nused<br>○ <u>A</u> ll |

Fig. 42: Selecting the Ethernet port

This query may appear automatically when the EtherCAT device is created, or the assignment can be set/ modified later in the properties dialog; see Fig. "EtherCAT device properties (TwinCAT 2)".

| SYSTEM - Configuration  NC - Configuration  PLC - Configuration  I/O - Configuration | General Adapter Ett | nerCAT Online CoE - Online                                 |
|--------------------------------------------------------------------------------------|---------------------|------------------------------------------------------------|
| I/O Devices                                                                          |                     | OS (NDIS) ○ PCI ○ DPRAM                                    |
| Device 1 (EtherCAT)     Mappings                                                     | Description:        | 1G (Intel(R) PR0/1000 PM Network Connection - Packet Sched |
|                                                                                      | Device Name:        | \DEVICE\{2E55A7C2-AF68-48A2-A9B8-7C0DE2A44BF0}             |
|                                                                                      | PCI Bus/Slot:       | Search                                                     |
|                                                                                      | MAC Address:        | 00 01 05 05 f9 54 Compatible Devices                       |
|                                                                                      | IP Address:         | 169.254.1.1 (255.255.0.0)                                  |
|                                                                                      |                     | Promiscuous Mode (use with Netmon/Wireshark only)          |
|                                                                                      |                     | Virtual Device Names                                       |
|                                                                                      | O Adapter Referen   | nce                                                        |
|                                                                                      | Adapter:            | ×                                                          |
|                                                                                      | Freerun Cycle (ms): | 4                                                          |

Fig. 43: EtherCAT device properties (TwinCAT 2)

TwinCAT 3: the properties of the EtherCAT device can be opened by double click on "Device .. (EtherCAT)" within the Solution Explorer under "I/O":

I/O
 I/O
 I/O
 I/O
 □ Devices
 □ Device 1 (EtherCAT)

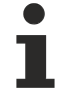

#### Selecting the Ethernet port

Ethernet ports can only be selected for EtherCAT devices for which the TwinCAT real-time driver is installed. This has to be done separately for each port. Please refer to the respective installation page.

#### **Defining EtherCAT slaves**

Further devices can be appended by right-clicking on a device in the configuration tree.

| 🗄 🐺 I/O - Configuration |                       | 4  |   | Z 1/0      | 0                     |     |                   |              |
|-------------------------|-----------------------|----|---|------------|-----------------------|-----|-------------------|--------------|
| 🚊 🂵 I/O Devices         |                       | 1  | ⊿ | <b>*</b> E | Bevices               |     |                   |              |
| Device 1 (EtherCAT)     | P🔐 Append <u>B</u> ox |    |   | Þ          | E Device 1 (EtherCAT) | 1   | Add New Item      | Ctrl+Shift+A |
|                         | X Delete Device       | 10 |   |            | Mappings              | ::: | Add Existing Item | CLIFF AIFEA  |
|                         |                       | ч. |   |            |                       | ×   | Remove            |              |

Fig. 44: Appending EtherCAT devices (left: TwinCAT 2; right: TwinCAT 3)

The dialog for selecting a new device opens. Only devices for which ESI files are available are displayed.

Only devices are offered for selection that can be appended to the previously selected device. Therefore the physical layer available for this port is also displayed (Fig. "Selection dialog for new EtherCAT device", A). In the case of cable-based Fast-Ethernet physical layer with PHY transfer, then also only cable-based devices are available, as shown in Fig. "Selection dialog for new EtherCAT device". If the preceding device has several free ports (e.g. EK1122 or EK1100), the required port can be selected on the right-hand side (A).

Overview of physical layer

• "Ethernet": cable-based 100BASE-TX: EK couplers, EP boxes, devices with RJ45/M8/M12 connector

• "E-Bus": LVDS "terminal bus", "EJ-module": EL/ES terminals, various modular modules

The search field facilitates finding specific devices (since TwinCAT 2.11 or TwinCAT 3).

| Insert Ethe | CAT Device                                                                                                    | <b>×</b>                       |
|-------------|----------------------------------------------------------------------------------------------------|--------------------------------|
| Search:     | Name: Term 1 Multiple: 1                                                                                                    | ОК                             |
| Туре:       | Beckhoff Automation GmbH & Co. KG<br>XTS<br>EthercAT Infrastructure components<br>Ethernet Port Multiplier(CU25xx)<br>Communication Terminals (EL6xxx)<br>System Couplers<br>CX1100-0004 EtherCAT Power supply (2A E-Bus)<br>EK1100 EtherCAT Coupler (2A E-Bus)<br>EK1101 EtherCAT Coupler (2A E-Bus)<br>EK1541 EtherCAT Coupler (2A E-Bus, POF, ID switch)<br>EK1814 EtherCAT IO-Coupler (1A E-Bus, 4 Ch. Dig. In, 3ms, 4 Ch. Dig. Out 24V, 0,5A)<br>EK1818 EtherCAT IO-Coupler (1A E-Bus, 8 Ch. Dig. In, 3ms, 4 Ch. Dig. Out 24V, 0,5A)<br>EK1828 EtherCAT IO-Coupler (1A E-Bus, 8 Ch. Dig. In, 3ms, 8 Ch. Dig. Out 24V, 0,5A)<br>EK1828 EtherCAT IO-Coupler (1A E-Bus, 8 Ch. Dig. Out 24V, 0,5A)<br>EK1828 EtherCAT IO-Coupler (1A E-Bus, 8 Ch. Dig. Out 24V, 0,5A)<br>EX1828 EtherCAT IO-Coupler (1A E-Bus, 8 Ch. Dig. Out 24V, 0,5A)<br>EX1828 EtherCAT IO-Coupler (1A E-Bus, 8 Ch. Dig. Out 24V, 0,5A)<br>EX1828 EtherCAT IO-Coupler (1A E-Bus, 8 Ch. Dig. Out 24V, 0,5A)<br>EX1828 EtherCAT IO-Coupler (2.2A E-Bus)<br>Safety Terminals<br>Extended Information<br>Show Hidden Devices<br>Show Sub Groups | Cancel Port A D B (Ethernet) C |

Fig. 45: Selection dialog for new EtherCAT device

By default only the name/device type is used as selection criterion. For selecting a specific revision of the device the revision can be displayed as "Extended Information".

| Add Ether<br>Search: | CAT device at port B (E-Bi<br>el2521                                                                                                    | us) of Term 1 (EK1100)<br>Name:                                                                                                    | Term 2                                                                                                    | Multiple: 1 🚖                              | OK OK                                      |
|----------------------|----------------------------------------------------------------------------------------------------|----------------------------------------------------------------------------------------------------|----------------------------------------------------------------------------------------------------|--------------------------------------------|--------------------------------------------|
| Туре:                | Contraction Contraction     Contraction     Contraction | tion GmbH & Co. KG<br>Terminals (EL2xxx)<br>Ch. Pulse Train Output (EL25)<br>024 1Ch. Pulse Train 24V DC 0<br>025 1Ch. Pulse Train 24V DC 0<br>124 1Ch. Pulse Train 24V DC 0<br>001 1Ch. Pulse Train Output ( | 21-0000-1022)<br>Dutput VEL2521-0024-10<br>Dutput negative (EL252<br>Dutput Capture/Compare<br>EL2521-1001-1020) | )21)<br>1-0025-1021)<br>(EL2521-0124-0020) | Cancel Port B (E-Bus) C (Ethernet) X2 OUT' |
|                      | Extended Information                                                                                                    | 🔲 Show Hidder                                                                                                    | n Devices                                                                                                    | 🔽 Show Sub Groups                          | -<br>                                      |

Fig. 46: Display of device revision

In many cases several device revisions were created for historic or functional reasons, e.g. through technological advancement. For simplification purposes (see Fig. "Selection dialog for new EtherCAT device") only the last (i.e. highest) revision and therefore the latest state of production is displayed in the selection dialog for Beckhoff devices. To show all device revisions available in the system as ESI descriptions tick the "Show Hidden Devices" check box, see Fig. "Display of previous revisions".

| Add Ether | CAT device at port B (E-Bus) of Term 1 (EK1100)                                                                                                    |            | 8                                                      |
|-----------|----------------------------------------------------------------------------------------------------|------------|--------------------------------------------------------|
| Search:   | el2521 Name: Term 2 Multiple: 1                                                                                                    | *<br>*     | ОК                                                     |
| Туре:     | Beckhoff Automation GmbH & Co. KG<br>Digital Output Terminals (EL2xxx)<br>EL2521 1Ch. Pulse Train Output VEL2521-0000-1022)<br>EL2521 1Ch. Pulse Train Output (EL2521-0000-1016)<br>EL2521 1Ch. Pulse Train Output (EL2521-0000-1017)<br>EL2521 1Ch. Pulse Train Output (EL2521-0000-1020)<br>EL2521 1Ch. Pulse Train Output (EL2521-0000-1020)<br>EL2521 1Ch. Pulse Train Output (EL2521-0000-1021)<br>EL2521 1Ch. Pulse Train Output (EL2521-0000-1021)<br>EL2521-0024 1Ch. Pulse Train 24V DC Output (EL2521-0024-1016)<br>EL2521-0024 1Ch. Pulse Train 24V DC Output (EL2521-0024-1016)<br>EL2521-0024 1Ch. Pulse Train 24V DC Output (EL2521-0024-1017)<br>EL2521-0024 1Ch. Pulse Train 24V DC Output (EL2521-0024-1017)<br>Show Hidden Devices Show Sub Gr | -<br>roups | Cancel<br>Port<br>B (E-Bus)<br>C (Ethernet)<br>X2 OUT' |

Fig. 47: Display of previous revisions

#### Device selection based on revision, compatibility

The ESI description also defines the process image, the communication type between master and slave/device and the device functions, if applicable. The physical device (firmware, if available) has to support the communication queries/settings of the master. This is backward compatible, i.e. newer devices (higher revision) should be supported if the EtherCAT master addresses them as an older revision. The following compatibility rule of thumb is to be assumed for Beckhoff EtherCAT Terminals/ Boxes/ EJ-modules:

#### device revision in the system >= device revision in the configuration

This also enables subsequent replacement of devices without changing the configuration (different specifications are possible for drives).

#### Example

If an EL2521-0025-1018 is specified in the configuration, an EL2521-0025-1018 or higher (-1019, -1020) can be used in practice.

# (EL2521-0025-1018) Revision

Fig. 48: Name/revision of the terminal

If current ESI descriptions are available in the TwinCAT system, the last revision offered in the selection dialog matches the Beckhoff state of production. It is recommended to use the last device revision when creating a new configuration, if current Beckhoff devices are used in the real application. Older revisions should only be used if older devices from stock are to be used in the application.

In this case the process image of the device is shown in the configuration tree and can be parameterized as follows: linking with the task, CoE/DC settings, plug-in definition, startup settings, ...

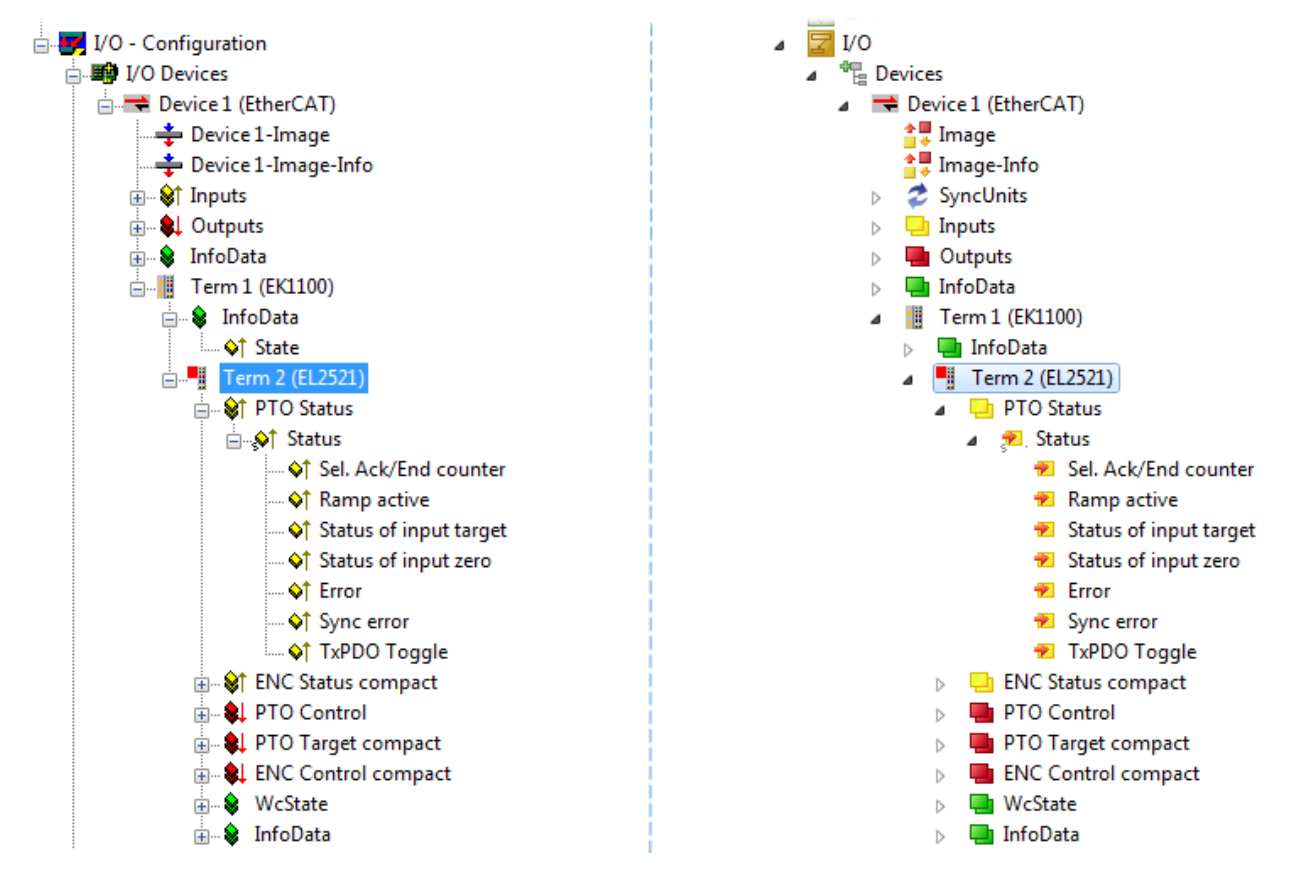

Fig. 49: EtherCAT terminal in the TwinCAT tree (left: TwinCAT 2; right: TwinCAT 3)

## 5.2.6 **ONLINE** configuration creation

#### Detecting/scanning of the EtherCAT device

The online device search can be used if the TwinCAT system is in CONFIG mode. This can be indicated by a symbol right below in the information bar:

- on TwinCAT 2 by a blue display "Config Mode" within the System Manager window: Config Mode .
- on TwinCAT 3 within the user interface of the development environment by a symbol 4.

TwinCAT can be set into this mode:

- TwinCAT 2: by selection of in the Menubar or by "Actions" → "Set/Reset TwinCAT to Config Mode…"
- TwinCAT 3: by selection of  $\stackrel{22}{=}$  in the Menubar or by "TwinCAT"  $\rightarrow$  "Restart TwinCAT (Config Mode)"

#### Online scanning in Config mode

The online search is not available in RUN mode (production operation). Note the differentiation between TwinCAT programming system and TwinCAT target system.

The TwinCAT 2 icon ( 2) or TwinCAT 3 icon ( 2) within the Windows-Taskbar always shows the TwinCAT mode of the local IPC. Compared to that, the System Manager window of TwinCAT 2 or the user interface of TwinCAT 3 indicates the state of the target system.

| TwinCAT 2.x Systemmanager | TwinCAT target system mode_ | TwinCAT  | 3.x GUI             |
|---------------------------|-----------------------------|----------|---------------------|
| Local (192.168.0.20.1.1)  |                             |          | > (                 |
| 0:36                      |                             | •• 🗟 🖾 💽 | 12:37<br>05.02.2015 |
|                           | TwinCAT local system mode   |          |                     |

Fig. 50: Differentiation local/target system (left: TwinCAT 2; right: TwinCAT 3)

Right-clicking on "I/O Devices" in the configuration tree opens the search dialog.

| 🚛 🧑 SYSTEM - Configuration                | 4 | 7 | I/O |                   |          |                        |              |
|-------------------------------------------|---|---|-----|-------------------|----------|------------------------|--------------|
| → 📴 NC - Configura<br>→ 🙀 PLC - Configura |   |   |     | Devices<br>Mappin | <b>8</b> | Add New Item           | Ctrl+Shift+A |
| I/O - Configura 😭 Import Device           |   |   |     |                   |          | Add Existing Item      | Shift+Alt+A  |
| I/O Devices                               |   |   |     |                   |          | Export EAP Config File |              |
| Scan Devices                              |   |   |     |                   | **       | Scan                   |              |
| Paste Ctrl+V                              |   |   |     |                   | ß        | Paste                  | Ctrl+V       |
| Paste with Links Alt+Ctrl+V               |   |   |     |                   |          | Paste with Links       |              |

Fig. 51: Scan Devices (left: TwinCAT 2; right: TwinCAT 3)

This scan mode attempts to find not only EtherCAT devices (or Ethernet ports that are usable as such), but also NOVRAM, fieldbus cards, SMB etc. However, not all devices can be found automatically.

| TwinCAT System Manager                                    | Microsoft Visual Studio                                   |
|-----------------------------------------------------------|-----------------------------------------------------------|
| HINT: Not all types of devices can be found automatically | HINT: Not all types of devices can be found automatically |
| OK Cancel                                                 | OK Cancel                                                 |

Fig. 52: Note for automatic device scan (left: TwinCAT 2; right: TwinCAT 3)

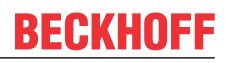

Ethernet ports with installed TwinCAT real-time driver are shown as "RT Ethernet" devices. An EtherCAT frame is sent to these ports for testing purposes. If the scan agent detects from the response that an EtherCAT slave is connected, the port is immediately shown as an "EtherCAT Device".

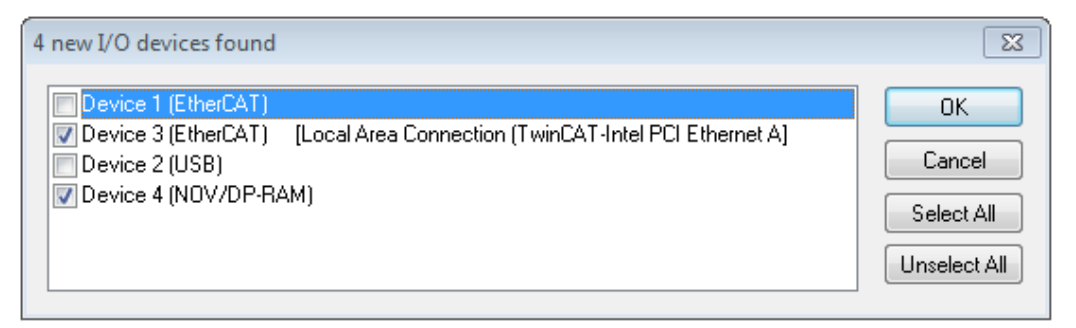

#### Fig. 53: Detected Ethernet devices

Via respective checkboxes devices can be selected (as illustrated in Fig. "Detected Ethernet devices" e.g. Device 3 and Device 4 were chosen). After confirmation with "OK" a device scan is suggested for all selected devices, see Fig.: "Scan query after automatic creation of an EtherCAT device".

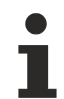

#### Selecting the Ethernet port

Ethernet ports can only be selected for EtherCAT devices for which the TwinCAT real-time driver is installed. This has to be done separately for each port. Please refer to the respective installation page.

#### **Detecting/Scanning the EtherCAT devices**

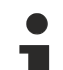

#### Online scan functionality

During a scan the master queries the identity information of the EtherCAT slaves from the slave EEPROM. The name and revision are used for determining the type. The respective devices are located in the stored ESI data and integrated in the configuration tree in the default state defined there.

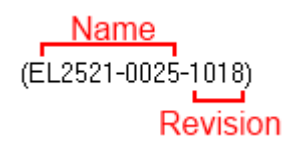

Fig. 54: Example default state

#### NOTICE

#### Slave scanning in practice in series machine production

The scanning function should be used with care. It is a practical and fast tool for creating an initial configuration as a basis for commissioning. In series machine production or reproduction of the plant, however, the function should no longer be used for the creation of the configuration, but if necessary for <u>comparison [>56]</u> with the defined initial configuration.Background: since Beckhoff occasionally increases the revision version of the delivered products for product maintenance reasons, a configuration can be created by such a scan which (with an identical machine construction) is identical according to the device list; however, the respective device revision may differ from the initial configuration.

#### Example:

Company A builds the prototype of a machine B, which is to be produced in series later on. To do this the prototype is built, a scan of the IO devices is performed in TwinCAT and the initial configuration "B.tsm" is created. The EL2521-0025 EtherCAT terminal with the revision 1018 is located somewhere. It is thus built into the TwinCAT configuration in this way:

| General | EtherCAT   | DC    | Proces  | ss Data | Start    | qu   | CoE -  | Online | Online   |
|---------|------------|-------|---------|---------|----------|------|--------|--------|----------|
| Type:   |            | EL252 | 1-0025  | 1Ch. P  | ulse Tra | in 2 | 4V DC  | Output | negative |
| Product | /Revision: | EL252 | 1-0025- | 1018 (  | 0949305  | j2 / | 03fa00 | )19)   |          |

Fig. 55: Installing EthetCAT terminal with revision -1018

Likewise, during the prototype test phase, the functions and properties of this terminal are tested by the programmers/commissioning engineers and used if necessary, i.e. addressed from the PLC "B.pro" or the NC. (the same applies correspondingly to the TwinCAT 3 solution files).

The prototype development is now completed and series production of machine B starts, for which Beckhoff continues to supply the EL2521-0025-0018. If the commissioning engineers of the series machine production department always carry out a scan, a B configuration with the identical contents results again for each machine. Likewise, A might create spare parts stores worldwide for the coming series-produced machines with EL2521-0025-1018 terminals.

After some time Beckhoff extends the EL2521-0025 by a new feature C. Therefore the FW is changed, outwardly recognizable by a higher FW version and **a new revision -1019**. Nevertheless the new device naturally supports functions and interfaces of the predecessor version(s); an adaptation of "B.tsm" or even "B.pro" is therefore unnecessary. The series-produced machines can continue to be built with "B.tsm" and "B.pro"; it makes sense to perform a <u>comparative scan [> 56]</u> against the initial configuration "B.tsm" in order to check the built machine.

However, if the series machine production department now doesn't use "B.tsm", but instead carries out a scan to create the productive configuration, the revision **-1019** is automatically detected and built into the configuration:

| General EtherCA  | T DC    | Process Data    | Startup      | CoE - Online    |
|------------------|---------|-----------------|--------------|-----------------|
| Туре:            | EL252   | 21-0025 1Ch. Pu | ulse Train 2 | 24V DC Output r |
| Product/Revision | : EL252 | 21-0025-1019 (0 | 9d93052 /    | 03fb0019)       |

Fig. 56: Detection of EtherCAT terminal with revision -1019

This is usually not noticed by the commissioning engineers. TwinCAT cannot signal anything either, since virtually a new configuration is created. According to the compatibility rule, however, this means that no EL2521-0025-**1018** should be built into this machine as a spare part (even if this nevertheless works in the vast majority of cases).

In addition, it could be the case that, due to the development accompanying production in company A, the new feature C of the EL2521-0025-1019 (for example, an improved analog filter or an additional process data for the diagnosis) is discovered and used without in-house consultation. The previous stock of spare part devices are then no longer to be used for the new configuration "B2.tsm" created in this way. Þ if series machine production is established, the scan should only be performed for informative purposes for comparison with a defined initial configuration. Changes are to be made with care!

If an EtherCAT device was created in the configuration (manually or through a scan), the I/O field can be scanned for devices/slaves.

| TwinCAT System Manager 🛛 🕅 |  |
|----------------------------|--|
| <b>Scan for boxes</b>      |  |
| Yes No                     |  |

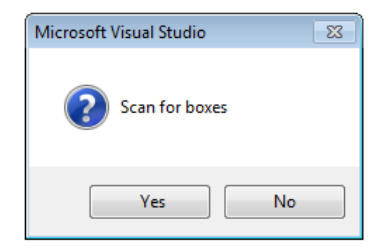

Fig. 57: Scan query after automatic creation of an EtherCAT device (left: TwinCAT 2; right: TwinCAT 3)

| 🛃 I/O - Configuration                       |                    |          | ⊿ | 7 | I/O  |                                            |     |                    |              |
|---------------------------------------------|--------------------|----------|---|---|------|--------------------------------------------|-----|--------------------|--------------|
| 📄 🏢 I/O Devices                             |                    |          |   | ⊿ | 📲 De | vices                                      |     |                    |              |
| Device 1 (EtherCAT)     Device 3 (EtherCAT) | Append Box         |          |   |   |      | Device 1 (EtherCAT)<br>Device 2 (EtherCAT) |     | Add New Item       | Ctrl+Shift+A |
| Mappings                                    | Mr. DLete Di       | .        |   |   | 📸 Ma | appings                                    |     | Add Existing Item. | Shift+Alt+A  |
|                                             | <u>import box</u>  | :        |   |   |      |                                            | ×   | Remove             | Del          |
|                                             | 🔆 Scan Boxes       |          |   |   |      |                                            |     | Online Delete      |              |
|                                             | ¥                  | <u> </u> |   |   |      |                                            | *   | Scan               |              |
|                                             | ∦ Cu <u>t</u><br>P | Ctrl+X   |   |   |      |                                            |     | Change Id          |              |
|                                             |                    |          |   |   |      |                                            | 2.0 | independent Projee |              |
|                                             | Change NetId       |          |   |   |      |                                            | •   | Disable            |              |

Fig. 58: Manual triggering of a device scan on a specified EtherCAT device (left: TwinCAT 2; right: TwinCAT 3)

In the System Manager (TwinCAT 2) or the User Interface (TwinCAT 3) the scan process can be monitored via the progress bar at the bottom in the status bar.

|  | Scannii | ng 盲 |  |  | remote-PLC (123.45.67.89.1.1) | Config Mode |  |
|--|---------|------|--|--|-------------------------------|-------------|--|
|--|---------|------|--|--|-------------------------------|-------------|--|

Fig. 59: Scan progressexemplary by TwinCAT 2

The configuration is established and can then be switched to online state (OPERATIONAL).

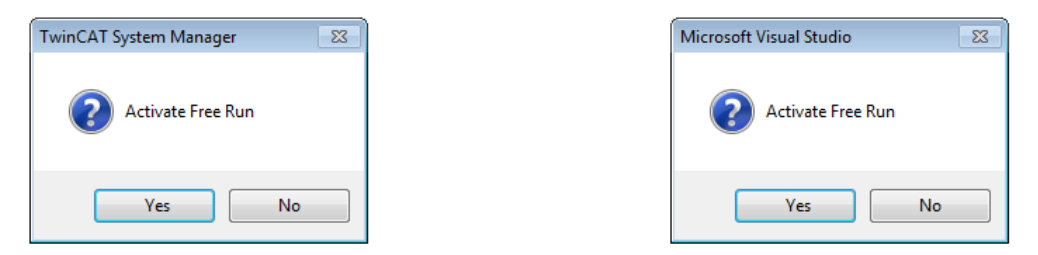

Fig. 60: Config/FreeRun query (left: TwinCAT 2; right: TwinCAT 3)

In Config/FreeRun mode the System Manager display alternates between blue and red, and the EtherCAT device continues to operate with the idling cycle time of 4 ms (default setting), even without active task (NC, PLC).

| TwinCAT 2.x | TwinCAT 3.x |
|-------------|-------------|
| Free Run    | toggling    |

Fig. 61: Displaying of "Free Run" and "Config Mode" toggling right below in the status bar

| <u>&amp; &amp; * * () &amp; E Q P 60 % %</u>    | : 🔝 🔤 😂 🌂 🎯 🎭 🛛 <local> 🔹 💂</local> |
|-------------------------------------------------|-------------------------------------|
| General EtherCA Toggle Free Run State (Ctrl-F5) | Toggle Free Run State               |

Fig. 62: TwinCAT can also be switched to this state by using a button (left: TwinCAT 2; right: TwinCAT 3)

The EtherCAT system should then be in a functional cyclic state, as shown in Fig. Online display example.

| SYSTEM - Configuration     SYSTEM - Configuration     NC - Configuration     PLC - Configuration | General Adapt | er Eth | nerCAT Online CoE -              | Online                                                                |                                  |                          |        |
|--------------------------------------------------------------------------------------------------|---------------|--------|----------------------------------|-----------------------------------------------------------------------|----------------------------------|--------------------------|--------|
| 🖃 😾 I/O - Configuration                                                                          | No /          | Addr   | Name                             | State                                                                 |                                  | CRC                      |        |
| I/O Devices                                                                                      | 1 1           | 1001   | Term 1 (EK1100)                  | OP                                                                    | 1                                | 0, 0                     |        |
| Device 3 (EtherCAT)                                                                              | 2             | 1002   | Term 2 (EL2008)                  | OP                                                                    |                                  | 0, 0                     |        |
|                                                                                                  | 3             | 1003   | Term 3 (EL3751)                  | SAFEOP                                                                |                                  | 0, 0                     |        |
|                                                                                                  | 4             | 1004   | Term 4 (EL2521-0024)             | OP                                                                    |                                  | 0                        |        |
|                                                                                                  | •             |        |                                  | III                                                                   |                                  |                          | 4      |
| Term 4 (EL2521-0024)<br>                                                                         | Actual State: | re-Op  | OP<br>Safe-Op Op<br>Clear Frames | Counter<br>Send Frames<br>Frames / sec<br>Lost Frames<br>Tx/Rx Errors | Cyclic<br>47718<br>499<br>0<br>0 | + 6<br>+ 3<br>+ 0<br>/ 0 | Aueued |

Fig. 63: Online display example

Please note:

- all slaves should be in OP state
- the EtherCAT master should be in "Actual State" OP
- "frames/sec" should match the cycle time taking into account the sent number of frames
- · no excessive "LostFrames" or CRC errors should occur

The configuration is now complete. It can be modified as described under manual procedure.

#### Troubleshooting

Various effects may occur during scanning.

- An unknown device is detected, i.e. an EtherCAT slave for which no ESI XML description is available. In this case the System Manager offers to read any ESI that may be stored in the device. This case is described in the chapter "Notes regarding ESI device description".
- Device are not detected properly

Possible reasons include:

- faulty data links, resulting in data loss during the scan
- slave has invalid device description

The connections and devices should be checked in a targeted manner, e.g. via the emergency scan. Then re-run the scan.

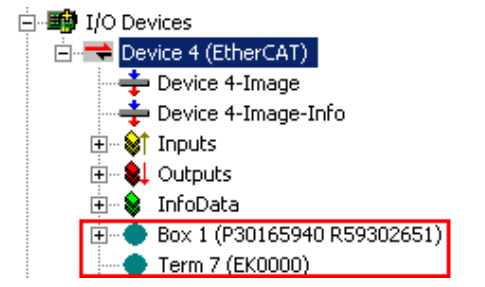

Fig. 64: Faulty identification

In the System Manager such devices may be set up as EK0000 or unknown devices. Operation is not possible or meaningful.

#### Scan over existing Configuration

#### NOTICE

#### Change of the configuration after comparison

With this scan (TwinCAT 2.11 or 3.1) only the device properties vendor (manufacturer), device name and revision are compared at present! A "ChangeTo" or "Copy" should only be carried out with care, taking into consideration the Beckhoff IO compatibility rule (see above). The device configuration is then replaced by the revision found; this can affect the supported process data and functions.

If a scan is initiated for an existing configuration, the actual I/O environment may match the configuration exactly or it may differ. This enables the configuration to be compared.

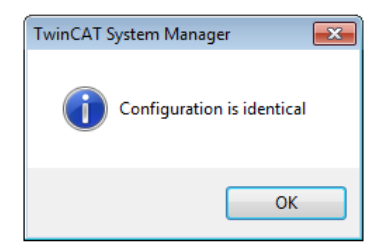

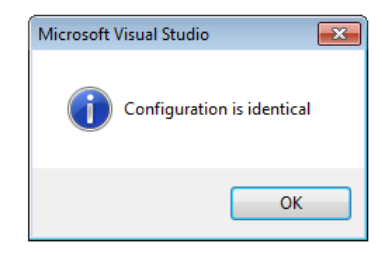

Fig. 65: Identical configuration (left: TwinCAT 2; right: TwinCAT 3)

If differences are detected, they are shown in the correction dialog, so that the user can modify the configuration as required.

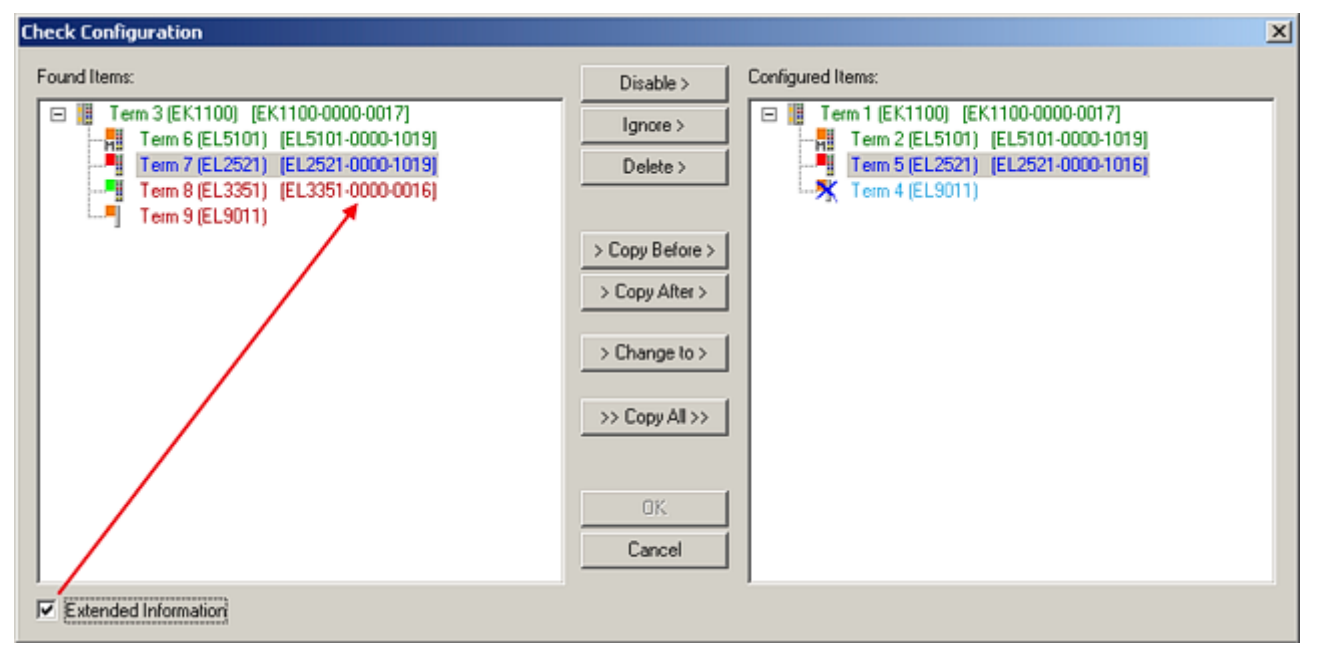

#### Fig. 66: Correction dialog

It is advisable to tick the "Extended Information" check box to reveal differences in the revision.

| Color         | Explanation                                                                                                    |
|---------------|----------------------------------------------------------------------------------------------------|
| green         | This EtherCAT slave matches the entry on the other side. Both type and revision match.                                                                                                    |
| blue          | This EtherCAT slave is present on the other side, but in a different revision. This other revision can have other default values for the process data as well as other/additional functions. If the found revision is higher than the configured revision, the slave may be used provided compatibility issues are taken into account.                                                                                                    |
|               | If the found revision is lower than the configured revision, it is likely that the slave cannot be used.<br>The found device may not support all functions that the master expects based on the higher revision number.                                                                                                    |
| light<br>blue | This EtherCAT slave is ignored ("Ignore" button)                                                                                                    |
| red           | <ul> <li>This EtherCAT slave is not present on the other side.</li> </ul>                                                                                                    |
|               | <ul> <li>It is present, but in a different revision, which also differs in its properties from the one specified.<br/>The compatibility principle then also applies here: if the found revision is higher than the<br/>configured revision, use is possible provided compatibility issues are taken into account, since<br/>the successor devices should support the functions of the predecessor devices.<br/>If the found revision is lower than the configured revision, it is likely that the slave cannot be<br/>used. The found device may not support all functions that the master expects based on the<br/>higher revision number.</li> </ul> |
|               | higher revision number.                                                                                                    |

Device selection based on revision, compatibility

The ESI description also defines the process image, the communication type between master and slave/device and the device functions, if applicable. The physical device (firmware, if available) has to support the communication queries/settings of the master. This is backward compatible, i.e. newer devices (higher revision) should be supported if the EtherCAT master addresses them as an older revision. The following compatibility rule of thumb is to be assumed for Beckhoff EtherCAT Terminals/ Boxes/ EJ-modules:

#### device revision in the system >= device revision in the configuration

This also enables subsequent replacement of devices without changing the configuration (different specifications are possible for drives).

#### Example

If an EL2521-0025-1018 is specified in the configuration, an EL2521-0025-1018 or higher (-1019, -1020) can be used in practice.

| <u>Name</u>        |   |
|--------------------|---|
| (EL2521-0025-1018) |   |
| Revisior           | ı |

Fig. 67: Name/revision of the terminal

If current ESI descriptions are available in the TwinCAT system, the last revision offered in the selection dialog matches the Beckhoff state of production. It is recommended to use the last device revision when creating a new configuration, if current Beckhoff devices are used in the real application. Older revisions should only be used if older devices from stock are to be used in the application.

In this case the process image of the device is shown in the configuration tree and can be parameterized as follows: linking with the task, CoE/DC settings, plug-in definition, startup settings, ...

| Check Configuration                                                                                                    |                                                                                                    | X                 |
|----------------------------------------------------------------------------------------------------|----------------------------------------------------------------------------------------------------|-------------------|
| Found Items:           Image: Term 3 (EK1100) [EK1100-0000-0017]           Image: Term 6 (EL5101) [EL5101-0000-1019]           Image: Term 7 (EL2521) [EL2521-0000-1019]           Image: Term 8 (EL3351) [EL3351-0000-0016]           Image: Term 9 (EL9011) | Disable > Ignore > Delete > Copy Before > Copy After > > Copy After > > Copy After > > Copy After > Copy After > > Copy After > > Copy After > | Configured Items: |
| Extended Information                                                                                                    |                                                                                                    |                   |

Fig. 68: Correction dialog with modifications

Once all modifications have been saved or accepted, click "OK" to transfer them to the real \*.tsm configuration.

#### Change to Compatible Type

TwinCAT offers a function *Change to Compatible Type…* for the exchange of a device whilst retaining the links in the task.

| 📄 🔫 Device 1 (EtherCAT)                |   | :                | Device 1 (EtherCAT)        |          |                              |
|----------------------------------------|---|------------------|----------------------------|----------|------------------------------|
|                                        | ⊳ | 4                | Drive 2 (AX5101-0000-0011) | <b>.</b> | Add New Item                 |
| □····································  |   | $\triangleright$ | 🕒 AT                       |          | Incert N                     |
| 👜 😵 AT 🛛 🖷 🙀 Append Box                |   | $\triangleright$ | MDT                        |          | inser.                       |
| H MDT Append Model                     | · | $\triangleright$ | 📑 WcState                  | •        | uisable                      |
| 🗄 💀 😵 WcState                          |   | $\triangleright$ | 📑 InfoData                 |          | Change to Compatible Type    |
| 🕀 💀 InfoData Change to Compatible Type |   |                  |                            |          | Add to HotConnect group      |
| Add to Hot Connect Groups              |   |                  |                            |          | Delete from HotConnect group |

Fig. 69: Dialog "Change to Compatible Type..." (left: TwinCAT 2; right: TwinCAT 3)

This function is preferably to be used on AX5000 devices.

#### Change to Alternative Type

The TwinCAT System Manager offers a function for the exchange of a device: Change to Alternative Type

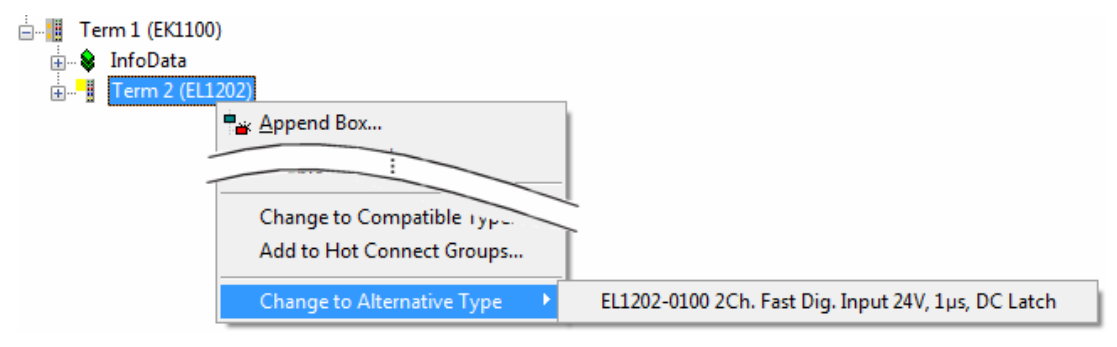

Fig. 70: TwinCAT 2 Dialog Change to Alternative Type

If called, the System Manager searches in the procured device ESI (in this example: EL1202-0000) for details of compatible devices contained there. The configuration is changed and the ESI-EEPROM is overwritten at the same time – therefore this process is possible only in the online state (ConfigMode).

## 5.2.7 EtherCAT subscriber configuration

In the left-hand window of the TwinCAT 2 System Manager or the Solution Explorer of the TwinCAT 3 Development Environment respectively, click on the element of the terminal within the tree you wish to configure (in the example: EL3751 Terminal 3).

| TwinCAT 2:                | TwinCAT 3:                                                                                 |
|---------------------------|--------------------------------------------------------------------------------------------|
| 🖃 📲 Term 3 (EL3751) < 🕶 🧉 | Term 3 (EL3751) - doubleclick on the terminals element opens properties with several tabs  |
| 🛓 🛛 😂 PAI Status          | PAI Status                                                                                 |
| 🗄 😂 PAI Samples 1         | PAI Samples 1                                                                              |
| 🛓 🖓 PAI Timestamp         | PAI Timestamp                                                                              |
| 🗄 💀 😵 WcState             | WcState General EtherCAT Settings DC Process Data Startup CoE - Online Diag History Online |
| 🎚 🕀 😫 InfoData            | InfoData                                                                                   |

Fig. 71: Branch element as terminal EL3751

In the right-hand window of the TwinCAT System Manager (TwinCAT 2) or the Development Environment (TwinCAT 3), various tabs are now available for configuring the terminal. And yet the dimension of complexity of a subscriber determines which tabs are provided. Thus as illustrated in the example above the terminal EL3751 provides many setup options and also a respective number of tabs are available. On the contrary by the terminal EL1004 for example the tabs "General", "EtherCAT", "Process Data" and "Online" are available only. Several terminals, as for instance the EL6695 provide special functions by a tab with its own terminal name, so "EL6695" in this case. A specific tab "Settings" by terminals with a wide range of setup options will be provided also (e.g. EL3751).

#### "General" tab

| Name:    | Term 6 (EL5001)         | ld: 4            |
|----------|-------------------------|------------------|
| Туре:    | EL5001 1Ch. SSI Encoder |                  |
| Comment: |                         | <u>~</u>         |
|          | Disabled                | Create symbols 🗖 |

#### Fig. 72: "General" tab

| Name           | Name of the EtherCAT device                                                                  |  |  |  |  |
|----------------|----------------------------------------------------------------------------------------------|--|--|--|--|
| ld             | Number of the EtherCAT device                                                                |  |  |  |  |
| Туре           | EtherCAT device type                                                                         |  |  |  |  |
| Comment        | Here you can add a comment (e.g. regarding the system).                                      |  |  |  |  |
| Disabled       | Here you can deactivate the EtherCAT device.                                                 |  |  |  |  |
| Create symbols | Access to this EtherCAT slave via ADS is only available if this control box is<br>activated. |  |  |  |  |

#### "EtherCAT" tab

| General EtherCAT  | Process Data Startup CoE | - Online Online   |
|-------------------|--------------------------|-------------------|
| Type:             | JELDUUT ICh. SSI Encoder |                   |
| Product/Revision: | EL5001-0000-0000         |                   |
| Auto Inc Addr:    | FFFD                     |                   |
|                   |                          | Advanced Cettings |
| EtherCAT Addr:    |                          | Advanced Settings |
| EtherCAT Addr: J  | Term 5 (EL6021) - B      | Advanced Settings |

#### Fig. 73: "EtherCAT" tab

| Type<br>Product/Revision<br>Auto Inc Addr. | EtherCAT device type<br>Product and revision number of the EtherCAT device<br>Auto increment address of the EtherCAT device. The auto increment address can<br>be used for addressing each EtherCAT device in the communication ring through<br>its physical position. Auto increment addressing is used during the start-up phase<br>when the EtherCAT master allocates addresses to the EtherCAT devices. With<br>auto increment addressing the first EtherCAT slave in the ring has the address<br>$0000_{hex}$ . For each further slave the address is decremented by 1 (FFFF <sub>hex</sub> , FFFE <sub>hex</sub><br>etc.). |
|--------------------------------------------|----------------------------------------------------------------------------------------------------|
| EtherCAT Addr.                             | Fixed address of an EtherCAT slave. This address is allocated by the EtherCAT master during the start-up phase. Tick the control box to the left of the input field in order to modify the default value.                                                                                                    |
| Previous Port                              | Name and port of the EtherCAT device to which this device is connected. If it is possible to connect this device with another one without changing the order of the EtherCAT devices in the communication ring, then this combination field is activated and the EtherCAT device to which this device is to be connected can be selected.                                                                                                    |
| Advanced Settings                          | This button opens the dialogs for advanced settings.                                                                                                    |

The link at the bottom of the tab points to the product page for this EtherCAT device on the web.

#### "Process Data" tab

Indicates the configuration of the process data. The input and output data of the EtherCAT slave are represented as CANopen process data objects (**P**rocess **D**ata **O**bjects, PDOs). The user can select a PDO via PDO assignment and modify the content of the individual PDO via this dialog, if the EtherCAT slave supports this function.

| General | EtherCA                | T Proces          | s Data | Sta | rtup CoE - C | Online   Or       | line      |             |        |    |               |
|---------|------------------------|-------------------|--------|-----|--------------|-------------------|-----------|-------------|--------|----|---------------|
| Sync M  | lanager:               |                   |        |     | PDO List:    |                   |           |             |        |    |               |
| SM      | Size                   | Туре              | Flags  | -   | Index        | Size              | Name      | Flags       |        | SM | SU            |
| 0       | 246                    | MbxOut            |        |     | 0x1A00       | 5.0               | Channel 1 | F           |        | 3  | 0             |
| 1       | 246                    | MbxIn             |        |     |              |                   |           |             |        |    |               |
| 2       | 0                      | Outputs           |        |     |              |                   |           |             |        |    |               |
| 3       | 5                      | Inputs            |        |     |              |                   |           |             |        |    |               |
| PDO A   | ssignment<br>A00       | (0x1C13):         |        | -   | PDO Content  | (0x1A00):<br>Size | Offs      | Name        | Туре   |    | Default (hex) |
|         |                        |                   |        |     | 0x3101:01    | 1.0               | 1.0       | Value       | UDINT  |    |               |
|         |                        |                   |        |     | 0.5101.02    | 4.0               | 5.0       | value       | UDINT  |    |               |
| Dowr    | load                   |                   |        | 1   |              |                   | Load PDO  | info from ( | device |    |               |
|         | 'DO Assig<br>'DO Confi | nment<br>ouration |        |     |              |                   | Sync Uni  | it Assignme | ent    |    |               |
|         |                        |                   |        |     |              |                   |           |             |        |    |               |

#### Fig. 74: "Process Data" tab

The process data (PDOs) transferred by an EtherCAT slave during each cycle are user data which the application expects to be updated cyclically or which are sent to the slave. To this end the EtherCAT master (Beckhoff TwinCAT) parameterizes each EtherCAT slave during the start-up phase to define which process data (size in bits/bytes, source location, transmission type) it wants to transfer to or from this slave. Incorrect configuration can prevent successful start-up of the slave.

For Beckhoff EtherCAT EL, ES, EM, EJ and EP slaves the following applies in general:

- The input/output process data supported by the device are defined by the manufacturer in the ESI/XML description. The TwinCAT EtherCAT Master uses the ESI description to configure the slave correctly.
- The process data can be modified in the System Manager. See the device documentation. Examples of modifications include: mask out a channel, displaying additional cyclic information, 16-bit display instead of 8-bit data size, etc.
- In so-called "intelligent" EtherCAT devices the process data information is also stored in the CoE directory. Any changes in the CoE directory that lead to different PDO settings prevent successful startup of the slave. It is not advisable to deviate from the designated process data, because the device firmware (if available) is adapted to these PDO combinations.

If the device documentation allows modification of process data, proceed as follows (see Figure *Configuring the process data*).

- A: select the device to configure
- B: in the "Process Data" tab select Input or Output under SyncManager (C)
- D: the PDOs can be selected or deselected
- H: the new process data are visible as linkable variables in the System Manager The new process data are active once the configuration has been activated and TwinCAT has been restarted (or the EtherCAT master has been restarted)
- E: if a slave supports this, Input and Output PDO can be modified simultaneously by selecting a socalled PDO record ("predefined PDO settings").

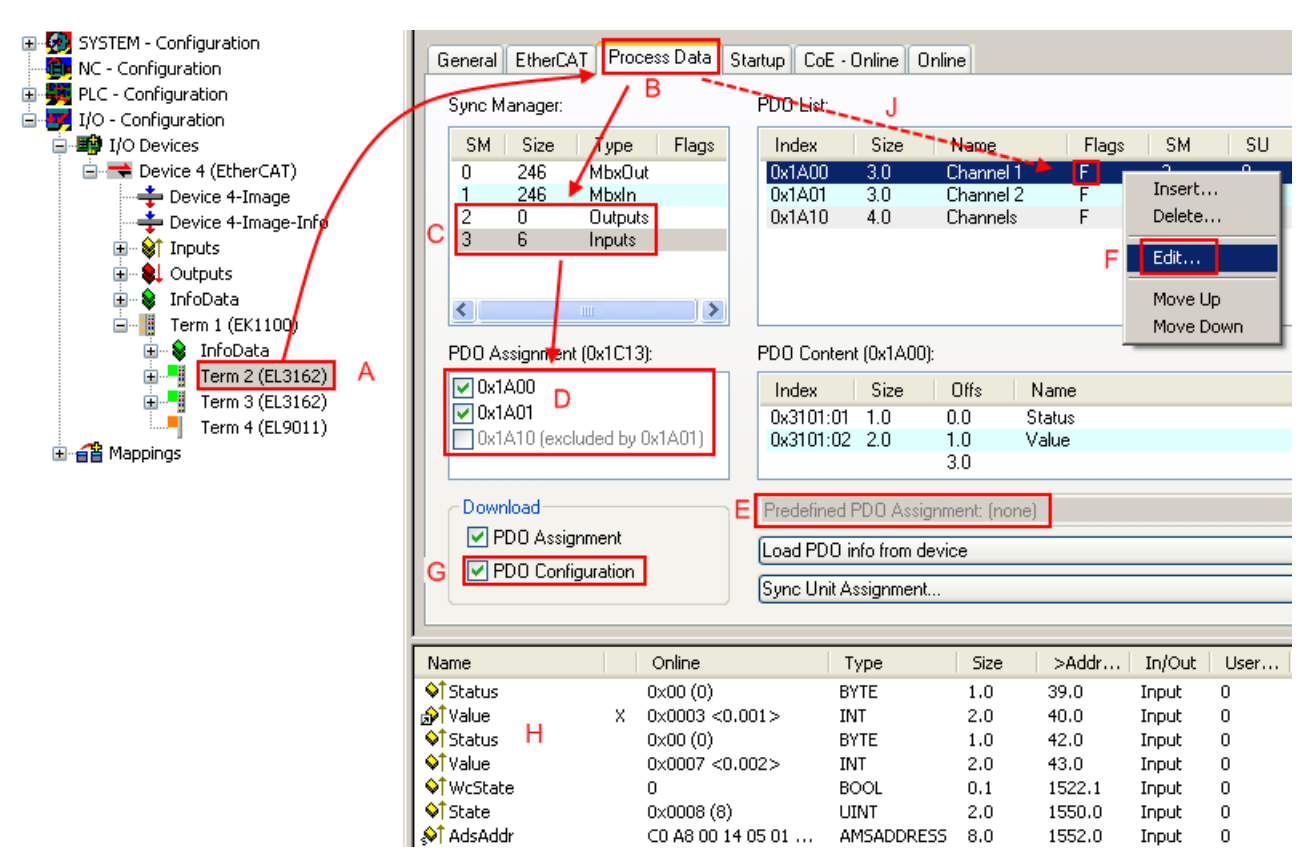

Fig. 75: Configuring the process data

#### Manual modification of the process data

According to the ESI description, a PDO can be identified as "fixed" with the flag "F" in the PDO overview (Fig. *Configuring the process data*, J). The configuration of such PDOs cannot be changed, even if TwinCAT offers the associated dialog ("Edit"). In particular, CoE content cannot be displayed as cyclic process data. This generally also applies in cases where a device supports download of the PDO configuration, "G". In case of incorrect configuration the EtherCAT slave usually refuses to start and change to OP state. The System Manager displays an "invalid SM cfg" logger message: This error message ("invalid SM IN cfg" or "invalid SM OUT cfg") also indicates the reason for the failed start.

A <u>detailed description [ $\blacktriangleright$  67]</u> can be found at the end of this section.

#### "Startup" tab

The *Startup* tab is displayed if the EtherCAT slave has a mailbox and supports the *CANopen over EtherCAT* (CoE) or *Servo drive over EtherCAT* protocol. This tab indicates which download requests are sent to the mailbox during startup. It is also possible to add new mailbox requests to the list display. The download requests are sent to the slave in the same order as they are shown in the list.

RFCKHOFF

| ransition | Protocol | Index     | Data          | Comment                      |
|-----------|----------|-----------|---------------|------------------------------|
| PS>       | CoE      | 0x1C12:00 | 0x00 (0)      | clear sm pdos (0x1C12)       |
| PS>       | CoE      | 0x1C13:00 | 0x00 (0)      | clear sm pdos (0x1C13)       |
| PS>       | CoE      | 0x1C13:01 | 0x1A00 (6656) | download pdo 0x1C13:01 index |
| PS>       | CoE      | 0x1C13:00 | 0x01 (1)      | download pdo 0x1C13 count    |
|           |          |           |               |                              |
|           |          |           |               |                              |
|           |          |           |               |                              |
|           |          |           |               |                              |

#### Fig. 76: "Startup" tab

| Transition to which the request is sent. This can either be                                                                         |
|----------------------------------------------------------------------------------------------------|
| <ul> <li>the transition from pre-operational to safe-operational (PS), or</li> </ul>                                                |
| <ul> <li>the transition from safe-operational to operational (SO).</li> </ul>                                                       |
| If the transition is enclosed in "<>" (e.g. <ps>), the mailbox request is fixed and cannot be modified or deleted by the user.</ps> |
| Type of mailbox protocol                                                                                                    |
| Index of the object                                                                                                    |
| Date on which this object is to be downloaded.                                                                                      |
| Description of the request to be sent to the mailbox                                                                                |
|                                                                                                    |

| Move Up   | This button moves the selected request up by one position in the list.     |
|-----------|----------------------------------------------------------------------------|
| Move Down | This button moves the selected request down by one position in the list.   |
| New       | This button adds a new mailbox download request to be sent during startup. |
| Delete    | This button deletes the selected entry.                                    |
| Edit      | This button edits an existing request.                                     |

#### "CoE - Online" tab

The additional *CoE* - *Online* tab is displayed if the EtherCAT slave supports the *CANopen over EtherCAT* (CoE) protocol. This dialog lists the content of the object list of the slave (SDO upload) and enables the user to modify the content of an object from this list. Details for the objects of the individual EtherCAT devices can be found in the device-specific object descriptions.

| Update L        | st 📃 🗖 Auto Update        |       |                        |
|-----------------|---------------------------|-------|------------------------|
| Advanced        | All Objects               |       |                        |
| Index           | Name                      | Flags | Value                  |
| 1000            | Device type               | RO    | 0x0000000 (0)          |
| 1008            | Device name               | RO    | EL5001-0000            |
| 1009            | Hardware version          | RO    | V00.01                 |
| 100A            | Software version          | RO    | V00.08                 |
| Ė∽ 1011:0       | Restore default parameter | RW    | >1<                    |
| 1011:01         | SubIndex 001              | RW    | 0                      |
| <u>−</u> 1018:0 | Identity object           | RO    | > 4 <                  |
| 1018:01         | Vendor id                 | RO    | 0x0000002 (2)          |
| 1018:02         | Product code              | RO    | 0x13893052 (327757906) |
| 1018:03         | Revision number           | RO    | 0x0000000 (0)          |
| 1018:04         | Serial number             | RO    | 0x0000001 (1)          |
| E 1A00:0        | TxPDO 001 mapping         | RO    | >2<                    |
| 1A00:01         | Subindex 001              | RO    | 0x3101:01, 8           |
| 1A00:02         | Subindex 002              | RO    | 0x3101:02, 32          |
| Ė∾ 1C00:0       | SM type                   | RO    | > 4 <                  |
| 1C00:01         | SubIndex 001              | RO    | 0x01 (1)               |
| 1C00:02         | SubIndex 002              | RO    | 0x02 (2)               |
| 1C00:03         | SubIndex 003              | RO    | 0x03 (3)               |
| 1C00:04         | SubIndex 004              | RO    | 0x04 (4)               |
| E 1C13:0        | SM 3 PDO assign (inputs)  | RW    | >1<                    |
| 1C13:01         | SubIndex 001              | RW    | 0x1A00 (6656)          |
| ∃ 3101:0        | Inputs                    | RO P  | >2<                    |
| 3101:01         | Status                    | RO P  | 0x41 (65)              |
| 3101:02         | Value                     | RO P  | 0x0000000 (0)          |
| <b>⊡</b> 4061:0 | Feature bits              | RW    | > 4 <                  |
| 4061:01         | disable frame error       | RW    | FALSE                  |
| 4061:02         | enbale power failure Bit  | RW    | FALSE                  |
| 4061:03         | enable inhibit time       | RW    | FALSE                  |
| 4061:04         | enable test mode          | RW    | FALSE                  |
| 4066            | SSI-coding                | RW    | Gray code (1)          |
| 4067            | SSI-baudrate              | RW    | 500 kBaud (3)          |
| 4068            | SSI-frame type            | RW    | Multitum 25 bit (0)    |
| 4069            | SSI-frame size            | RW    | 0x0019 (25)            |
| 406A            | Data length               | RW    | 0x0018 (24)            |
| 406B            | Min, inhibit time[us]     | RW    | 0x0000 (0)             |

### Fig. 77: "CoE - Online" tab

### Object list display

| Column | Desc  | ription                                                                      |  |  |  |  |
|--------|-------|------------------------------------------------------------------------------|--|--|--|--|
| Index  | Index | ndex and sub-index of the object                                             |  |  |  |  |
| Name   | Nam   | Name of the object                                                           |  |  |  |  |
| Flags  | RW    | The object can be read, and data can be written to the object (read/write)   |  |  |  |  |
|        | RO    | The object can be read, but no data can be written to the object (read only) |  |  |  |  |
|        | Ρ     | An additional P identifies the object as a process data object.              |  |  |  |  |
| Value  | Value | Value of the object                                                          |  |  |  |  |

| Update List | The Update list button updates all objects in the displayed list                                                                    |
|-------------|----------------------------------------------------------------------------------------------------|
| Auto Update | If this check box is selected, the content of the objects is updated automatically.                                                 |
| Advanced    | The <i>Advanced</i> button opens the <i>Advanced Settings</i> dialog. Here you can specify which objects are displayed in the list. |

| Advanced Settings    | ٢                                                                                                    | < |
|----------------------|----------------------------------------------------------------------------------------------------|---|
| Dictionary<br>Backup | Dictionary         Image: Online - via SDO Information         All Objects         Mappable Objects (RxPDO)         Mappable Objects (TxPDO)         Backup Objects         Settings Objects         Image: Offline - via EDS File         Browse |   |
|                      | OK Cancel                                                                                                    |   |

Fig. 78: Dialog "Advanced settings"

Online - via SDO InformationIf this option button is selected, the list of the objects included in the object<br/>list of the slave is uploaded from the slave via SDO information. The list<br/>below can be used to specify which object types are to be uploaded.Offline - via EDS FileIf this option button is selected, the list of the objects included in the object<br/>list is read from an EDS file provided by the user.

#### "Online" tab

| General Ether                                                                          | CAT   Process Data   Startup                                                                    | CoE - Online                   | Online |          |
|----------------------------------------------------------------------------------------|-------------------------------------------------------------------------------------------------|--------------------------------|--------|----------|
| State Machir<br>Init<br>Pre-Op<br>Op                                                   | Bootstrap<br>Safe-Op<br>Clear Error                                                             | Current State:<br>Requested St | ate:   | OP<br>OP |
| DLL Status -<br>Port A:<br>Port B:<br>Port C:<br>Port D:<br>File Access of<br>Download | Carrier / Open<br>Carrier / Open<br>No Carrier / Closed<br>No Carrier / Closed<br>over EtherCAT |                                |        |          |

Fig. 79: "Online" tab

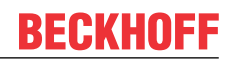

#### State Machine

| Init            | This button attempts to set the EtherCAT device to the Init state.                                                                                                    |
|-----------------|----------------------------------------------------------------------------------------------------|
| Pre-Op          | This button attempts to set the EtherCAT device to the <i>pre-operational</i> state.                                                                                                    |
| Ор              | This button attempts to set the EtherCAT device to the operational state.                                                                                                    |
| Bootstrap       | This button attempts to set the EtherCAT device to the <i>Bootstrap</i> state.                                                                                                    |
| Safe-Op         | This button attempts to set the EtherCAT device to the safe-operational state.                                                                                                    |
| Clear Error     | This button attempts to delete the fault display. If an EtherCAT slave fails during change of state it sets an error flag.                                                                                                    |
|                 | Example: An EtherCAT slave is in PREOP state (pre-operational). The master now requests the SAFEOP state (safe-operational). If the slave fails during change of state it sets the error flag. The current state is now displayed as ERR PREOP. When the <i>Clear Error</i> button is pressed the error flag is cleared, and the current state is displayed as PREOP again. |
| Current State   | Indicates the current state of the EtherCAT device.                                                                                                    |
| Requested State | Indicates the state requested for the EtherCAT device.                                                                                                    |

#### **DLL Status**

Indicates the DLL status (data link layer status) of the individual ports of the EtherCAT slave. The DLL status can have four different states:

| Status              | Description                                                         |
|---------------------|---------------------------------------------------------------------|
| No Carrier / Open   | No carrier signal is available at the port, but the port is open.   |
| No Carrier / Closed | No carrier signal is available at the port, and the port is closed. |
| Carrier / Open      | A carrier signal is available at the port, and the port is open.    |
| Carrier / Closed    | A carrier signal is available at the port, but the port is closed.  |

#### File Access over EtherCAT

| Download | With this button a file can be written to the EtherCAT device. |
|----------|----------------------------------------------------------------|
| Upload   | With this button a file can be read from the EtherCAT device.  |

#### "DC" tab (Distributed Clocks)

| General EtherCAT Settings | C Process Data Startup CoE - Online Diag History Online |
|---------------------------|---------------------------------------------------------|
| Operation Mode:           | DC-Synchron (input based)                               |
|                           | Advanced Settings                                       |
|                           |                                                         |
|                           |                                                         |

Fig. 80: "DC" tab (Distributed Clocks)

#### **Operation Mode** Options (optional):

- FreeRun
- SM-Synchron
- DC-Synchron (Input based)
- DC-Synchron

Advanced Settings... Advanced settings for readjustment of the real time determinant TwinCAT-clock

Detailed information to Distributed Clocks is specified on http://infosys.beckhoff.com:

 $\label{eq:Fieldbus Components} \rightarrow \mbox{EtherCAT Terminals} \rightarrow \mbox{EtherCAT System documentation} \rightarrow \mbox{EtherCAT basics} \rightarrow \mbox{Distributed Clocks}$ 

### 5.2.7.1 Detailed description of Process Data tab

#### Sync Manager

Lists the configuration of the Sync Manager (SM).

If the EtherCAT device has a mailbox, SM0 is used for the mailbox output (MbxOut) and SM1 for the mailbox input (MbxIn).

SM2 is used for the output process data (outputs) and SM3 (inputs) for the input process data.

If an input is selected, the corresponding PDO assignment is displayed in the PDO Assignment list below.

#### **PDO Assignment**

PDO assignment of the selected Sync Manager. All PDOs defined for this Sync Manager type are listed here:

- If the output Sync Manager (outputs) is selected in the Sync Manager list, all RxPDOs are displayed.
- If the input Sync Manager (inputs) is selected in the Sync Manager list, all TxPDOs are displayed.

The selected entries are the PDOs involved in the process data transfer. In the tree diagram of the System Manager these PDOs are displayed as variables of the EtherCAT device. The name of the variable is identical to the *Name* parameter of the PDO, as displayed in the PDO list. If an entry in the PDO assignment list is deactivated (not selected and greyed out), this indicates that the input is excluded from the PDO assignment. In order to be able to select a greyed out PDO, the currently selected PDO has to be deselected first.

#### Activation of PDO assignment

- ✓ If you have changed the PDO assignment, in order to activate the new PDO assignment,
- a) the EtherCAT slave has to run through the PS status transition cycle (from pre-operational to safe-operational) once (see <u>Online tab [▶ 65]</u>),
- b) and the System Manager has to reload the EtherCAT slaves

🚨 button for TwinCAT 2 or 🧟 button for TwinCAT 3)

#### **PDO list**

List of all PDOs supported by this EtherCAT device. The content of the selected PDOs is displayed in the *PDO Content* list. The PDO configuration can be modified by double-clicking on an entry.

| Column | Description                                                                                                    |                                                                                                    |  |
|--------|----------------------------------------------------------------------------------------------------|----------------------------------------------------------------------------------------------------|--|
| Index  | PDO index.                                                                                                    |                                                                                                    |  |
| Size   | Size of the P                                                                                                    | DO in bytes.                                                                                                    |  |
| Name   | Name of the PDO.<br>If this PDO is assigned to a Sync Manager, it appears as a variable of the slave with this<br>parameter as the name. |                                                                                                    |  |
| Flags  | F                                                                                                    | Fixed content: The content of this PDO is fixed and cannot be changed by the System Manager.                                                                        |  |
|        | Μ                                                                                                    | Mandatory PDO. This PDO is mandatory and must therefore be assigned to a Sync Manager! Consequently, this PDO cannot be deleted from the <i>PDO Assignment</i> list |  |
| SM     | Sync Manager to which this PDO is assigned. If this entry is empty, this PDO does not take part in the process data traffic.             |                                                                                                    |  |
| SU     | Sync unit to which this PDO is assigned.                                                                                                 |                                                                                                    |  |

#### PDO Content

Indicates the content of the PDO. If flag F (fixed content) of the PDO is not set the content can be modified.

#### Download

If the device is intelligent and has a mailbox, the configuration of the PDO and the PDO assignments can be downloaded to the device. This is an optional feature that is not supported by all EtherCAT slaves.

#### **PDO Assignment**

If this check box is selected, the PDO assignment that is configured in the PDO Assignment list is downloaded to the device on startup. The required commands to be sent to the device can be viewed in the <u>Startup [b\_62]</u> tab.

#### **PDO Configuration**

If this check box is selected, the configuration of the respective PDOs (as shown in the PDO list and the PDO Content display) is downloaded to the EtherCAT slave.

## 5.3 **Process data and operation modes**

## 5.3.1 Parameterization

The ELX31xx/EPX31xx are parameterized via two dialog boxes/tabs in the TwinCAT System Manager, the Process Data tab (A) for the communication-specific settings and the CoE - Online tab (B) for the settings in the slave.

| ◎ ◎ 🏠 🐻 - ≒ 🗗 🖌 🗕                       | General EtherC                                                                                          | AT DC Process | Data Startup              | CoE - O   | nline Online   |          |             |      |           |  |
|-----------------------------------------|----------------------------------------------------------------------------------------------------|---------------|---------------------------|-----------|----------------|----------|-------------|------|-----------|--|
| Search Solution Explorer (Ctrl+ü)       | Sync Manager:                                                                                           | Α             | PD0 List                  | В         |                |          |             |      |           |  |
| Solution 'TwinCAT Sample' (1 project)   | SM Size                                                                                                 | Type Fla      | Index                     | Size      | Name           |          | Flags       | SM   | SU        |  |
| TwinCAT Sample                          | 0 128                                                                                                   | Mbx           | 0x1A00                    | 4.0       | Al Standard C  | nannel 1 | F           | 3    | 0         |  |
| SYSTEM                                  | 1 128                                                                                                   | MbxIn         | 0x1A01                    | 2.0       | Al Compact Cl  | annel 1  | F           |      | 0         |  |
| A MOTION                                | 2 0                                                                                                    | Outp          | 0x1A02                    | 4.0       | Al Standard C  | nannel 2 | F           | 3    | 0         |  |
| PLC                                     | 3 8                                                                                                    | nputs         | 0x1A03                    | 2.0       | Al Compact Cl  | annel 2  | F           |      | 0         |  |
| 🙆 SAFETY                                |                                                                                                    |               |                           |           |                |          |             |      |           |  |
| 96. C++                                 |                                                                                                    |               |                           |           |                |          |             |      |           |  |
| ⊿ 🔀 I/O                                 |                                                                                                    |               |                           |           |                |          |             |      |           |  |
| Devices                                 | PDO Assignme                                                                                            | ent (0x1C13): | PD0 Con                   | tent (0x1 | A00):          |          |             |      |           |  |
| <ul> <li>Device 3 (EtherCAT)</li> </ul> | ✓ 0x1A00           0x1A01 (excluded by 0x1A00)           ✓ 0x1A02           0x1A03 (excluded by 0x1A02) |               | Index                     | Sizo      | Offe Name      |          |             | Туро | Default ( |  |
| 🛟 Image                                 |                                                                                                    |               | 0x6000                    | 0.1       | 0.0 Status     | Undorra  | 000         | BIT  | Delauit   |  |
| 📲 Image-Info                            |                                                                                                    |               | 0x6000.                   | 0.1       | 0.0 Status     | Overran  | inge<br>ide | BIT  |           |  |
| SvncUnits                               |                                                                                                    |               | 0x6000                    | 0.2       | 0.2 Status     | Limit 1  | 90          | BIT2 |           |  |
| Inputs                                  |                                                                                                    |               | 0x6000                    | . 0.2     | 0.4 Status     | Limit 2  |             | BIT2 |           |  |
| Outputs                                 | Download                                                                                                |               | Predefin                  | ed PDO    | Assignment (no | ie)      |             |      |           |  |
| InfoData                                | PDO Assignment                                                                                          |               | Troucini                  |           |                |          |             |      |           |  |
| Term 1 (EK1100)                         |                                                                                                    | Load PD       | Load PDO info from device |           |                |          |             |      |           |  |
| InfoData                                | E PDO CON                                                                                               | Sync Uni      | Sync Unit Assignment      |           |                |          |             |      |           |  |
| Term 2 (ELX9560)                        |                                                                                                    |               |                           | -         |                |          |             |      |           |  |
| Term 3 (ELX3152)                        | Name                                                                                                    | Online        | Туре                      | Size      | >Ad In/O.      | . User   | Linked to   |      |           |  |
| AI Standard Channel 1                   | 🔊 Status                                                                                                | 0x0000 (0)    | Status A                  | 2.0       | 39.0 Input     | 0        |             |      |           |  |
| AI Standard Channel 2                   | ✓ Value                                                                                                 | 6968          | INT                       | 2.0       | 41.0 Input     | 0        |             |      |           |  |
| WcState                                 | 😴 Status                                                                                                | 0x0041 (65)   | Status A                  | 2.0       | 43.0 Input     | 0        |             |      |           |  |
| InfoData                                | 😴 Value                                                                                                 | -7624         | INT                       | 2.0       | 45.0 Input     | ů.       |             |      |           |  |
|                                         | - value                                                                                                 | 7024          | 11.0.1                    | 2.0       | -5.0 inpu      | 0        |             |      |           |  |

Fig. 81: Parameterization taking the ELX3152 as an example

Changes to the process data-specific settings are generally only effective after a restart of the EtherCAT master:

restart TwinCAT in RUN or CONFIG mode; RELOAD in CONFIG mode

- Changes in CoE Online
  - are in general immediately effective
  - are generally *only* stored non-volatile in the device and should therefore be entered in the CoE StartUp list. This list is processed at each EtherCAT start and the settings are loaded into the device.

## 5.3.2 Settings and operating modes

#### 5.3.2.1 Presentation, index 0x80nD

The output of the measured value depends on the settings in Index 80nD:0 AI Advanced Settings Ch.n.

With Index 80nD:11 (Input Type) the input signal can be selected:

- 0...20 mA (ELX3152 only)
- 4...20 mA
- 4...20 mA NAMUR

With Index 80nD:12 (Scaler) the Range can be switched:

- Extended Range (measurement beyond the measurement value range)
- Legacy Range (measurement value range = minimum/maximum value)

The output values depending on these settings are shown in the following table.

| Scaler     | Extended Ran | ige       |                 | Legacy Range | ;      | Value |        |  |
|------------|--------------|-----------|-----------------|--------------|--------|-------|--------|--|
| Input Type | 020 mA*      | 420 mA    | 420 mA<br>Namur | 020 mA*      | 420 mA | dec   | hex    |  |
|            | 21.474 mA    | 21.179 mA | -               | 20 mA        | 20 mA  | 32767 | 0x7FFF |  |
|            | 20 mA        | 20 mA     | 20 mA           | -            | -      | 30518 | 0x7736 |  |
|            | 0 mA         | 4 mA      | 4 mA            | 0 mA         | 4 mA   | 0     | 0x0000 |  |
|            | -            | 0 mA      | -               | -            | -      | -7629 | 0xE233 |  |

\*) ELX 3152 only

# 5.3.2.2 Undershoot and overshoot of the measuring range (under-range, over-range), index 0x60n0:01, 0x60n0:02

# Undershoot and overshoot of the measuring range (under-range, over-range), index <u>0x60n0:01</u> [▶ <u>88]</u>, <u>0x60n0:02</u> [▶ <u>88]</u>

Chapter <u>Data stream and correction calculation [ $\blacktriangleright$  81] contains a clear description of the correction calculation between the raw values and the output values if the limit ranges are exceeded.</u>

#### 5.3.2.3 Limit 1 and limit 2, Swap Limit Bits

#### Limit 1 and limit 2, index 0x80n0:13, index 0x80n0:14

If the value exceeds or falls below these values, which can be entered in the indices 0x80n0:13 and 0x80n0:14, then the bits in the indices 0x60n0:03 [ $\blacktriangleright$  88] and 0x60n0:05 [ $\blacktriangleright$  88] are set accordingly (see example below). The indices 0x80n0:07 or 0x80n0:08 serve to activate the limit value monitoring.

Output limit n (2-bit):

- 0: not active
- 1: Value is smaller than the limit value
- 2: Value is larger than the limit value
- 3: Value is equal to the limit value

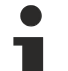

#### Linking in the PLC with 2-bit values

The limit information consists of 2 bits. Limitn can be linked to the PLC or a task in the System Manager.

PLC:

IEC61131-PLC contains no 2-bit data type that can be linked with this process data directly. For transferring the limit information, define an input byte (e.g. see Fig. *Input byte definition*) and link the limit to the *VariableSizeMismatch* dialog, as described in chapter Note about the 1-byte status of earlier EtherCAT Terminals.

VAR byLimit1 AT %I\*:BYTE; END\_VAR

Fig. 82: Input byte definition

Additional task

2-bit variables can be created in the System Manager.

| SYSTEM - Configuration     👜 投 Real-Time Settings                                                                                                    | Name                                                                               |                                                                                                   | Online   | Туре                                                               | Size >Addr                                      |
|----------------------------------------------------------------------------------------------------|------------------------------------------------------------------------------------|---------------------------------------------------------------------------------------------------|----------|--------------------------------------------------------------------|-------------------------------------------------|
| Additional Tasks<br>Task 2-Image<br>Task 2-Image<br>Task 2-Image<br>Out<br>Route Setti<br>NC - Configuration<br>PLC - Configuration<br>I/O Devices<br>T/O Devices<br>Mappings | Insert Variable<br>General<br>Name:<br>Comment:<br>Start Address:<br>Variable Type | Var 66<br>Byte:<br>BIT<br>BIT2<br>BIT3<br>BIT4<br>BIT5<br>BIT6<br>BIT7<br>BIT7<br>BIT7<br>IIINIT0 | 0 📚 Bit: | 1<br>0<br>0<br>0<br>0<br>0<br>0<br>0<br>0<br>0<br>0<br>0<br>0<br>0 | OK<br>Cancel<br>Sort by<br>Name<br>Size<br>Type |

Fig. 83: Linking of 2-bit variable to additional task

### Swap Limit index 0x80n0:0E

The limit function can be inverted by *SwapLimitBits* in index 0x80n0:0E.

Output Limit n (2-bit):

| SwapLimitBits setting   | Value                                                    |
|-------------------------|----------------------------------------------------------|
| FALSE (default setting) | 0: not active                                            |
|                         | <ul> <li>1: value &lt; limit value</li> </ul>            |
|                         | <ul> <li>2: value &gt; limit value</li> </ul>            |
|                         | <ul> <li>3: Value is equal to the limit value</li> </ul> |
| TRUE                    | 0: not active                                            |
|                         | <ul> <li>1: value &gt; limit value</li> </ul>            |
|                         | • 2: value < limit value                                 |
|                         | • 3: Value is equal to the limit value                   |

## 5.3.2.4 Operating modes

The ELX31xx/EPX31xx support three different operation modes:

- Freerun (filter on, timer interrupt)
- Synchronous (filter off, SyncManager interrupt) and
- DC (DC-Sync-Interrupt)

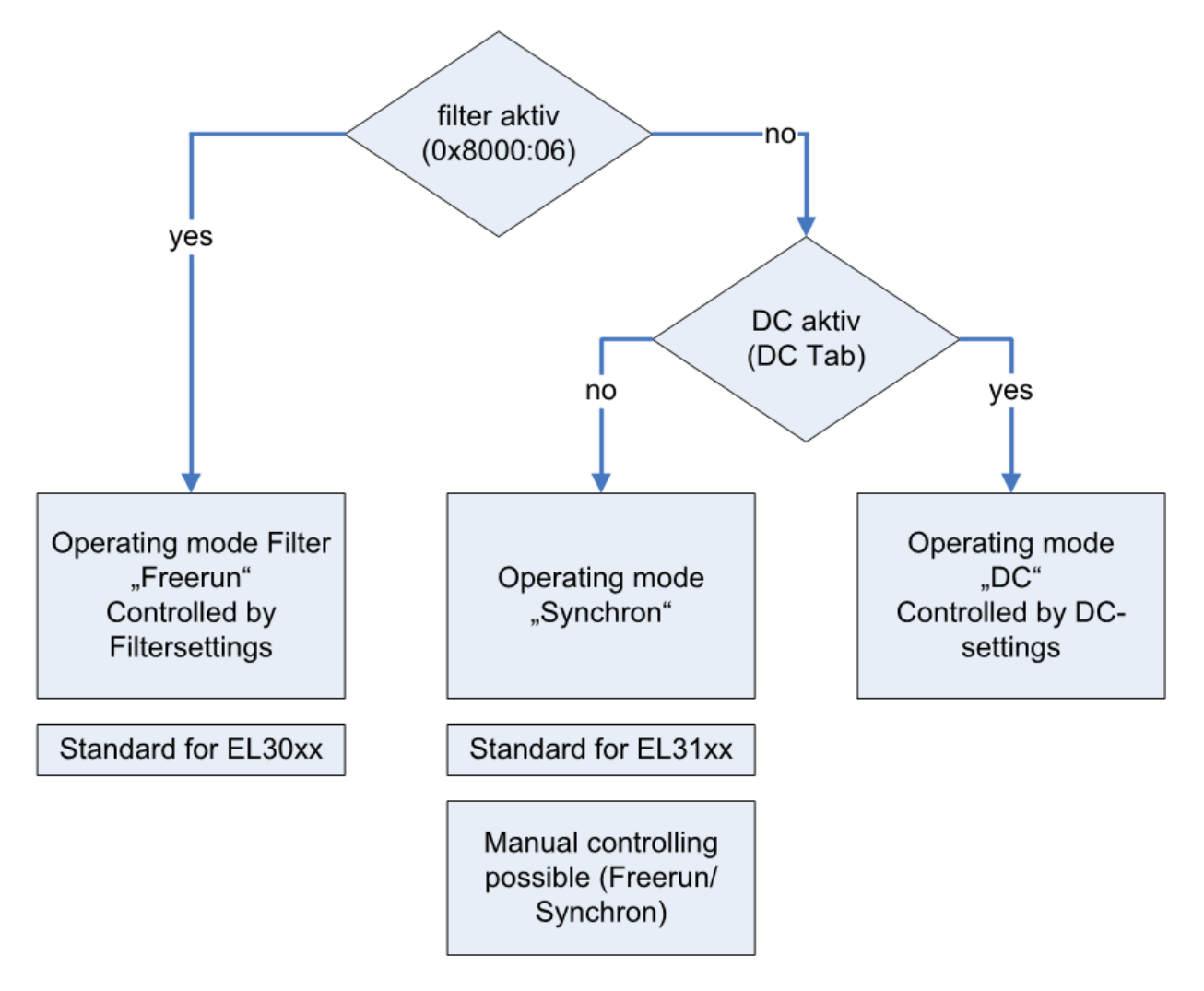

Fig. 84: Relationship of operation modes

The device switches between the Freerun (filter on) and Synchron modes by enabling/disabling the filter via the index. The terminal remains in OP mode during this process. The changeover may result in longer sampling times and step changes in the process data until the filters have assumed a steady state.

DC mode can only be used when the filters are switched off. Likewise, it is not possible to switch the filters on in DC mode. The DC mode is parameterized via the DC tab in the TwinCAT System Manager.
## The operation modes of the ELX31xx/EPX31xx

| Mode                                                    | 1 (default)                                                                                                    | 2             | 3            | 4                                                                                                    | 5                                                                                                    | 6                                                                                    |
|---------------------------------------------------------|----------------------------------------------------------------------------------------------------|---------------|--------------|----------------------------------------------------------------------------------------------------|----------------------------------------------------------------------------------------------------|--------------------------------------------------------------------------------------|
| Filter (Index: 0x8000:06)                               | On (default.: 50 Hz<br>FIR)                                                                                                    |               |              | Off                                                                                                    |                                                                                                    |                                                                                      |
| Distributed Clocks mode                                 |                                                                                                    |               | Off          |                                                                                                    |                                                                                                    | On                                                                                   |
| Synchronization mode<br>(Index: 0x1C33:01, Bit 0+1)     | 0: FreeRun (default)                                                                                                    | 0: FreeRu     | ın (default) | 1: Frame Trigge                                                                                                    | red (SM3 inputs)                                                                                     | 3: DC-mode                                                                           |
| FastOp-Mode "CoE" (Index:                               | Off (default)                                                                                                    | Off (default) | On           | Off (default)                                                                                                    | On                                                                                                   | Off (default)                                                                        |
| 0x1C33:01, <b>Bit 15</b> )                              |                                                                                                    |               |              |                                                                                                    |                                                                                                    | (FastOp mode<br>not possible in<br>DC)                                               |
| StartUp entry index<br>0x1C33:01                        | 0x0000                                                                                                    | 0x0000        | 0x8000       | 0x0001                                                                                                    | 0x8001                                                                                               |                                                                                      |
| Update rate<br>typ. data update time<br>ELX31xx/EPX31xx | depends on filter setting, automatically set<br>internally in device<br>see following values<br>< 1 s                                                |               |              | EtherCAT cyc<br>does not fall b<br>setting-depen<br>following values<br>Operation with a<br>cycle is possible<br>the ELX31xx / El<br>supplies new da | EtherCAT cycle<br>time, if value<br>does not fall<br>below the lower<br>setting-<br>dependent limit. |                                                                                      |
| Note                                                    | Once filtering is<br>enabled, regardless of<br>other settings<br>"FreeRun" = On<br>and<br>"FastOp-Mode" = Off<br>is set in the ELX31xx /<br>EPX31xx. |               |              |                                                                                                    |                                                                                                    | The notes on<br>the min.<br>EtherCAT cycle<br>time in DC<br>mode must be<br>observed |

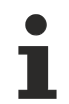

## Combinations of filters, FastOp mode and Synchronization mode

Other combination options of filter, FastOp mode and Synchronization mode are expressly not recommended.

### Synchron mode

In synchronous operation process data are generated frame-triggered, so that a new value is available with each PLC cycle. In the ELX31xx/EPX31xx synchron mode is used automatically (filter off, no DC). Minimum cycle time is 1 ms for standard IPCs.

### DC operation

In DC mode the analog sampling is triggered by DC-interrupt. As a result, the temporal jitter between two frames is no longer important and the sampling point is the same across the entire system.

The ELX31xx/EPX31xx are to be operated in DC-Input-Based mode.

The Input-Based mode shifts the sync-interrupt in such a way that the process data are ready for collection shortly before the current process data cycle.

If the frame jitter is too large, it is possible that data may be collected twice or there may be interruptions in the transmission. In that case the jitter must be reduced by measures in the TwinCAT system or a slower cycle time must be chosen.

## 5.3.2.5 Filter operation (FIR and IIR), index 0x80n0:06, 0x80n0:15

#### Filter operation (FIR and IIR), index 0x80n00:06, 0x80n00:15

The ELX31xx/EPX31xx are equipped with a digital filter which, depending on the setting, can assume the characteristics of a finite impulse response filter (*F*inite *Impulse Response filter*, *FIR filter*) or an infinite impulse response filter (*Infinite Impulse Response filter*, *IIR filter*). The filter is disabled on delivery. Please observe the following note regarding activation with index 0x8000:06.

i

# Activation of the filter with index 0x8000:06 and setting of the filter characteristics via index 0x8000:15

The filter frequencies are set for all channels of the ELX31xx/EPX31xx centrally via index 0x8000:15 (channel 1). The corresponding indices 0x80n00:15 of the other channels have no parameterization function.

### FIR filter

Parameterized via the index 0x8000:15.

The filter works as a notch filter and determines the conversion time of the device. The higher the filter frequency, the faster the conversion time. A 50 Hz and a 60 Hz filter are available. Notch filter means that the filter has zeros (notches) in the frequency response at the filter frequency and multiples thereof, i.e. it attenuates the amplitude at these frequencies.

The FIR filter operates as a non-recursive filter.

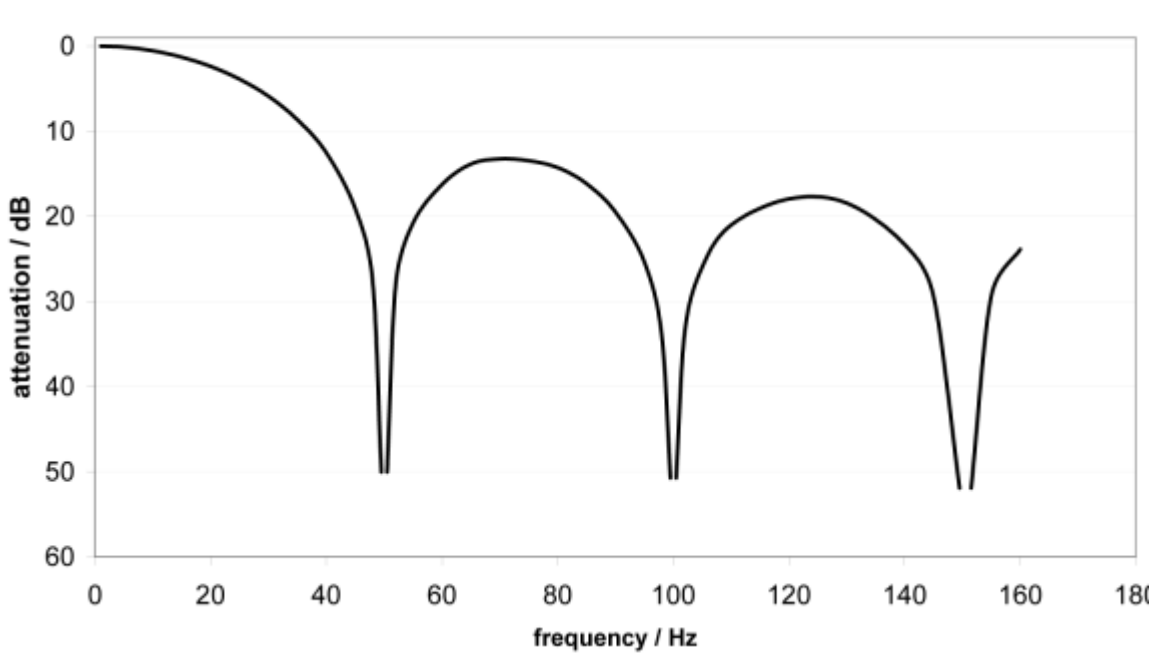

FIR 50 Hz Filter

Fig. 85: Attenuation curve notch.filter at 50 Hz

| Filter data FIR - Filter (one to four channel devices) |             |                              |                 |  |  |
|--------------------------------------------------------|-------------|------------------------------|-----------------|--|--|
| Filter                                                 | Attenuation | Cut-off frequency (-3<br>dB) | Conversion time |  |  |
| 50 Hz FIR                                              | > 50 dB     | 22 Hz                        | 625 µs          |  |  |
| 60 Hz FIR                                              | > 45 dB     | 26 Hz                        | 521 µs          |  |  |

## **IIR filter**

The filter with IIR characteristic is a time-discrete, linear, time-invariant 1st order low-pass filter (-20dB/ decade), which can be set in 8 levels, i.e. cut-off frequencies (level 1 = weak recursive filter, up to level 8 = strong recursive filter)

The IIR can be understood to be a sliding average value calculation after a low-pass filter. By means of the synchronization mode *FreeRun*, the IIR filter works with an internal cycle time of 1 ms.

| IIR filter | ELX31xx/EPX31xx, sampling time 1 ms |  |  |  |
|------------|-------------------------------------|--|--|--|
|            | Cut-off frequency (-3 dB)           |  |  |  |
| IIR 1      | 168 Hz                              |  |  |  |
| IIR 2      | 88 Hz                               |  |  |  |
| IIR 3      | 43 Hz                               |  |  |  |
| IIR 4      | 21 Hz                               |  |  |  |
| IIR 5      | 10.5 Hz                             |  |  |  |
| IIR 6      | 5.2 Hz                              |  |  |  |
| IIR 7      | 2.5 Hz                              |  |  |  |
| IIR 8      | 1.2 Hz                              |  |  |  |

#### 5.3.3 **Process data**

## **Table of contents**

- Interpretation of Value & Status variable [ 75]
- Status Word [) 76]
- Changeover of process data sets [) 77]
- Note about TwinCAT 2.10 [▶ 77]
- Password protection for user calibration [▶ 78]

The ELX31xx/EPX31xx offer two different process data for transmission per analog channel: the analog Value (16-bit) and status information (16-bit). As with individual channels, the transmission of individual status information can be deactivated in the *ProcessData* tab; these changes are effective after activation and an EtherCAT restart or reload.

There is a choice of two types of process data in the ELX31xx/EPX31xx:

- Standard: standard setting, Value (16-bit) and status information (8 or 16-bit) are transmitted per channel
- Compact: only the Value (16-bit) is transmitted per channel

### Interpretation of Value & Status variable

| 🔺 📲 Term 3 (ELX3152)        | Name          | Online | Туре     | Size | >Ad    | In/0  | User | Linked to |
|-----------------------------|---------------|--------|----------|------|--------|-------|------|-----------|
| A 🔺 🔜 AI Standard Channel 1 | 🔊 Status 🛛 C  |        | Status_A | 2.0  | 53.0   | Input | 0    |           |
| 🔺 📌 Status                  | 🕫 Value       |        | INT      | 2.0  | 55.0   | Input | 0    |           |
| 🔁 Underrange                | Status        |        | Status_A | 2.0  | 57.0   | Input | 0    |           |
| 🐔 Overrange                 | 🕫 Value       |        | INT      | 2.0  | 59.0   | Input | 0    |           |
| 🔁 Limit 1                   | 🕫 WcState     |        | BIT      | 0.1  | 1522.2 | Input | 0    |           |
| B 🚪 Limit 2                 | 🕫 InputToggle |        | BIT      | 0.1  | 1524.2 | Input | 0    |           |
| Error                       | 🕫 State       |        | UINT     | 2.0  | 1552.0 | Input | 0    |           |
| Sync error                  | 🔊 AdsAddr     |        | AMSAD    | 8.0  | 1554.0 | Input | 0    |           |
| TXPDO State                 |               |        |          |      |        |       |      |           |
| 🔁 TxPDO Toggle              |               |        |          |      |        |       |      |           |
| 🔁 Value                     |               |        |          |      |        |       |      |           |
| AI Standard Channel 2       |               |        |          |      |        |       |      |           |
| 👂 🔚 WcState                 |               |        |          |      |        |       |      |           |
| 👂 🔜 InfoData                |               |        |          |      |        |       |      |           |

Fig. 86: ELX3152 default process data

The plain text display of the bit meanings of the status word is particularly helpful for commissioning, but also for linking with the PLC program.

By right-clicking on the status variable in the configuration tree (A), the structure can be opened for linking (B).

In order to be able to read the bit meanings in plain text in the online display (C), the button

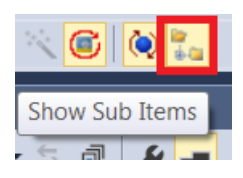

Fig. 87: Show Sub Items

can be used to show all subvariables, including the structure content of the status word, see Fig. *Display subvariables taking the ELX3152 as an example.* 

| 4 📲 Term 3 (ELX3152)  | Name         | Online | Туре     | Size | >Ad  | In/O  | User | Linked to |
|-----------------------|--------------|--------|----------|------|------|-------|------|-----------|
| AI Standard Channel 1 | 🔊 Status     |        | Status_A | 2.0  | 53.0 | Input | 0    |           |
| 🔺 📌 Status            | 🕫 Underrange |        | BIT      | 0.1  | 53.0 | Input | 0    |           |
| Underrange            | 🕫 Overrange  |        | BIT      | 0.1  | 53.1 | Input | 0    |           |
| • Overrange           | 🕫 Limit 1    |        | BIT2     | 0.2  | 53.2 | Input | 0    |           |
| 🔁 Limit 1             | 🕫 Limit 2    |        | BIT2     | 0.2  | 53.4 | Input | 0    |           |
| Limit 2               | 🕫 Error      |        | BIT      | 0.1  | 53.6 | Input | 0    |           |
| Error                 | 🕫 Sync error |        | BIT      | 0.1  | 54.5 | Input | 0    |           |
|                       | 🕫 TxPDO Sta  |        | BIT      | 0.1  | 54.6 | Input | 0    |           |
|                       | 🕫 TxPDO To   |        | BIT      | 0.1  | 54.7 | Input | 0    |           |
| Value                 | 🕫 Value      |        | INT      | 2.0  | 55.0 | Input | 0    |           |
| Al Standard Channel 2 | 🔊 Status     |        | Status_A | 2.0  | 57.0 | Input | 0    |           |
| WcState               | 🕫 Underrange |        | BIT      | 0.1  | 57.0 | Input | 0    |           |
| InfoData              | 🔁 Overrange  |        | BIT      | 0.1  | 57.1 | Input | 0    |           |

Fig. 88: Display of the subvariables using the ELX3152 as an example

### Control and status word

### Status word

The status word (SW) is located in the input process image, and is transmitted from the device to the controller.

| Bit  | SW.15        | SW.14       | SW.13      | SW.12 | SW.11   | SW.10 | SW.9      | SW.8       |
|------|--------------|-------------|------------|-------|---------|-------|-----------|------------|
| Name | TxPDO Toggle | TxPDO State | Sync error | -     | -       | -     | -         | -          |
|      |              |             |            |       |         |       |           |            |
| Bit  | SW.7         | SW.6        | SW.5       | SW.4  | SW.3    | SW.2  | SW.1      | SW.0       |
| Name | -            | ERROR       | Limit 2    |       | Limit 1 |       | Overrange | Underrange |

## Legend

| Bit   | Name         | Descri           | ption                                                                          |
|-------|--------------|------------------|--------------------------------------------------------------------------------|
| SW.15 | TxPDO Toggle | 1 <sub>bin</sub> | Toggles with each new analog process value                                     |
| SW.14 | TxPDO State  | 1 <sub>bin</sub> | TRUE in the case of an internal error                                          |
| SW.13 | Sync error   | 1 <sub>bin</sub> | TRUE (DC mode): a synchronization error occurred in the expired cycle.         |
| SW.6  | ERROR        | 1 <sub>bin</sub> | General error bit, is set together with overrange and underrange               |
| SW.5  | Limit 2      | 1 <sub>bin</sub> | See Limit                                                                      |
| SW.4  | -            | 1 <sub>bin</sub> |                                                                                |
| SW.3  | Limit 1      | 1 <sub>bin</sub> | See Limit                                                                      |
| SW.2  |              | 1 <sub>bin</sub> |                                                                                |
| SW.1  | Overrange    | 1 <sub>bin</sub> | Analog input signal is above the upper permissible. Threshold for this device  |
| SW.0  | Underrange   | 1 <sub>bin</sub> | Analog input signal lies below the upper permissible threshold for this device |

## Control word

The ELX31xx/EPX31xx do not have a control word

## BECKHOFF

### Changeover of process data sets

The process data to be transmitted (PDO, ProcessDataObjects) can be selected by the user

- completely for all channels via the selection dialog "Predefined PDO Assignment" (all TwinCAT versions)
- selective for individual PDOs, taking into account the excluded elements.

#### Selection dialog Predefined PDO Assignment

The ELX31xx/EPX31xx do not have any Predefined PDO Assignments.

#### **Selective PDO selection**

All TwinCAT versions support the selective selection of individual PDOs, as defined in the XML description. Exclusion criteria prevent irregular combinations.

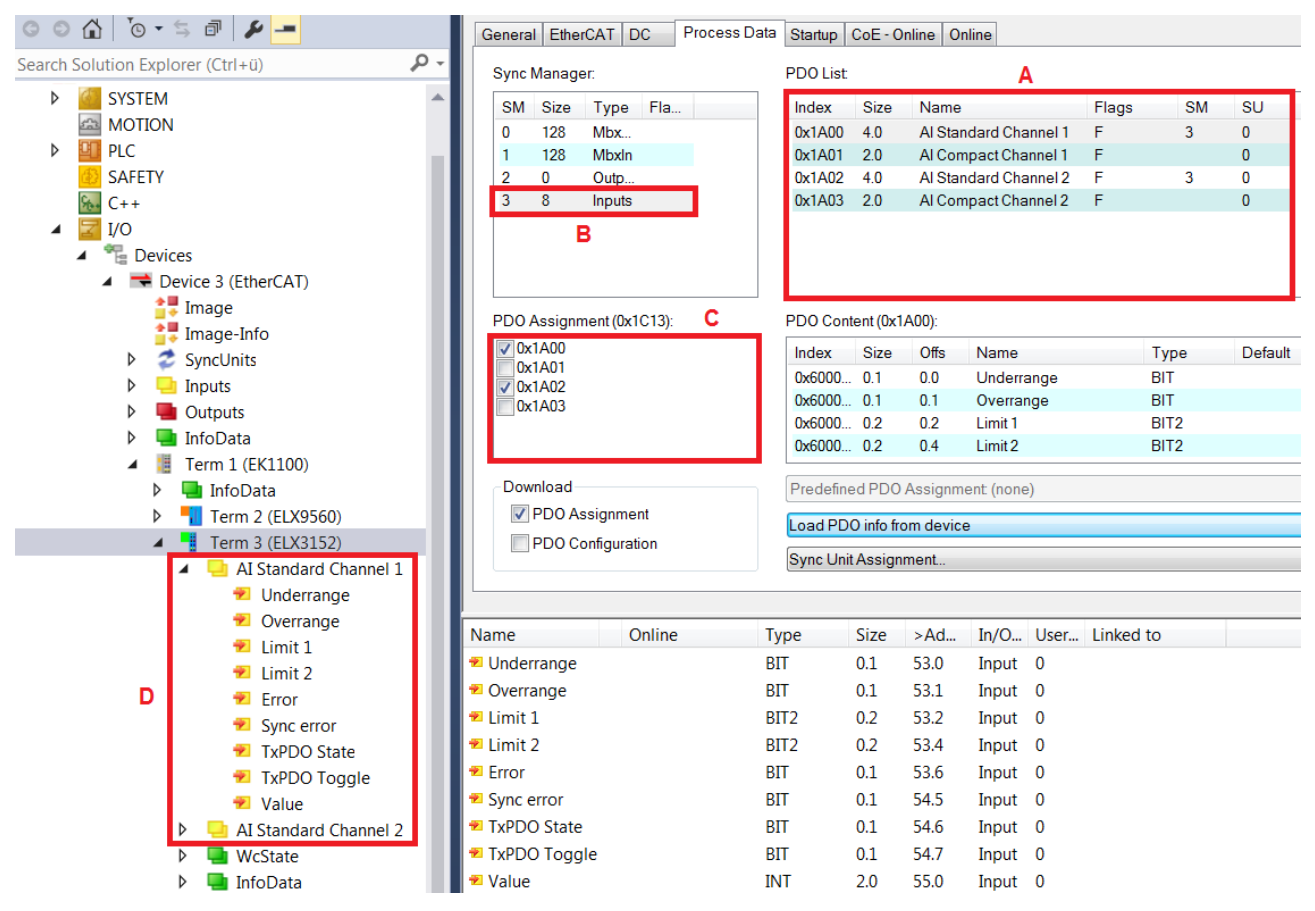

Fig. 89: Selective PDO selection taking the ELX3152 as an example

By selecting the necessary Input SyncManager in (B), the PDO assignment under (C) can be carried out manually. The process data can then be linked in the TwinCAT tree (D).

### Note about TwinCAT 2.10

The structured representation of ELX31xx/EPX31xx as shown in Fig. Selective PDO selection taking the *ELX3152 as an example* is due to a corresponding interpretation of the variable names. This function does not exist in TwinCAT 2.10 yet, which is why only element-wise linking is possible there.

| •                           |                                                                            |            |      |
|-----------------------------|----------------------------------------------------------------------------|------------|------|
| Term 2 (EL3102)             | Name                                                                       | Туре       | Size |
| 🖻 😵 🏟 AI Standard Channel 1 | ♦↑ Status_Underrange                                                       | BOOL       | 0.1  |
| 📢 Status_Underrange         | ♦ \$\$ \$\$ \$\$ \$\$ \$\$ \$\$ \$\$ \$\$ \$\$ \$\$ \$\$ \$\$ \$\$         | BOOL       | 0.1  |
| 💜 Status_Overrange          | ♦ ♦ Status_Limit 1                                                         | BIT2       | 0.2  |
|                             | 🔰 🔷 Status_Limit 2                                                         | BIT2       | 0.2  |
|                             | 🛛 🗣 Status_Error                                                           | BOOL       | 0.1  |
| ↓ Status Error              | ♦ Status_Sync error                                                        | BOOL       | 0.1  |
| → Status Sunc error         | ♦ \$\$ \$\$ \$\$ \$\$ \$\$ \$\$ \$\$ \$\$ \$\$ \$\$ \$\$ \$\$ \$\$         | BOOL       | 0.1  |
| → 🔷 Status TxPDO State      | ♦ Status_TxPDO Tog                                                         | BOOL       | 0.1  |
| Status TxPDO Toggle         | <b>♦</b> ↑ Value                                                           | INT        | 2.0  |
| ↓ Value                     | ♦ \$\$ \$\$ \$\$ \$\$ \$\$ \$\$ \$\$ \$\$ \$\$ \$\$ \$\$ \$\$ \$\$         | BOOL       | 0.1  |
| 🕀 😭 AI Standard Channel 2   | ♦ \$\$\$\$\$\$\$\$\$\$\$\$\$\$\$\$\$\$\$\$\$\$\$\$\$\$\$\$\$\$\$\$\$\$\$\$ | BOOL       | 0.1  |
|                             | 🛛 🗣 Status_Limit 1                                                         | BIT2       | 0.2  |
|                             | 🛛 🗣 Status_Limit 2                                                         | BIT2       | 0.2  |
|                             | 🛛 🗣 Status_Error                                                           | BOOL       | 0.1  |
|                             | ♦ Status_Sync error                                                        | BOOL       | 0.1  |
|                             | ♦ Status_TxPDO State                                                       | BOOL       | 0.1  |
|                             | ♦ Status_TxPDO Tog                                                         | BOOL       | 0.1  |
|                             | <b>♦</b> ↑ Value                                                           | INT        | 2.0  |
|                             | I �î WcState                                                               | BOOL       | 0.1  |
|                             | <b>\</b> î State                                                           | UINT       | 2.0  |
|                             | 🔊 AdsAddr                                                                  | AMSADDRESS | 8.0  |
|                             |                                                                            |            |      |

Fig. 90: Element-orientated process image under TwinCAT 2.10

#### Password protection for user data

Some user data are protected against unwanted or inadvertent writing by an additional password to be entered in CoE 0xF009:

- CoE write accesses by the user, PLC or startup entries in Single or CompleteAccess mode
- Overwrite the values by *RestoreDefaultParameter* Access to 0x80n0 (or 0x80nD, if available)

|                          | - 8000:0 | AI Settings               | RW | > 24 <        |
|--------------------------|----------|---------------------------|----|---------------|
|                          | 8000:01  | Enable user scale         | RW | FALSE         |
|                          | 8000:02  | Presentation              | RW | Signed (0)    |
|                          | 8000:05  | Siemens bits              | RW | FALSE         |
|                          | 8000:06  | Enable filter             | RW | TRUE          |
|                          | 8000:07  | Enable limit 1            | RW | FALSE         |
|                          | 8000:08  | Enable limit 2            | RW | FALSE         |
|                          | 8000:0A  | Enable user calibration   | RW | FALSE         |
|                          | 8000:0B  | Enable vendor calibration | RW | TRUE          |
|                          | 8000:11  | User scale offset         | RW | 0             |
|                          | 8000:12  | User scale gain           | RW | 65536         |
| F008 Code word           | 8000:13  | Limit 1                   | RW | 0             |
| F009 Password protection | 8000:14  | Limit 2                   | RW | 0             |
|                          | 8000:15  | Filter settings           | RW | 50 Hz FIR (0) |
| nrotects                 |          | User calibration offset   | RW | 0             |
|                          | 8000:18  | User calibration gain     | RW | 16384         |

Fig. 91: Password protection for the 0x8000:17 and 0x8000:18 entries (example)

#### The password protection applies to the following user data

| Devices                                              | Protectable CoE object               |
|------------------------------------------------------|--------------------------------------|
| ELX3152, ELX3158, ELX3181, ELX3184, EPX3158, EPX3184 | 0x80n00:17 (User Calibration Offset) |
|                                                      | 0x80n00:18 (User Calibration Gain)   |
|                                                      | 0x80nD:17 (Low Range Error)          |
|                                                      | 0x80nD:18 (High Range Error)         |

#### Use of CoE 0xF009

- Entering 0x12345678 enables the password protection → Object shows "1" (enabled)
   Protected objects can now no longer be changed, no error message occurs during a write access!
- Entering 0x11223344 disables password protection  $\rightarrow$  Object displays "0" (disabled)

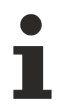

## Code word Index 0xF008

This CoE object has only a vendor-specific function and is not intended for the user.

## 5.3.4 Data stream and measurement ranges

## Data stream

The flow chart below (Fig. *Data stream of the ELX31xx/EPX31xx*) shows the data stream of the ELX31xx/EPX31xx (processing of the raw data).

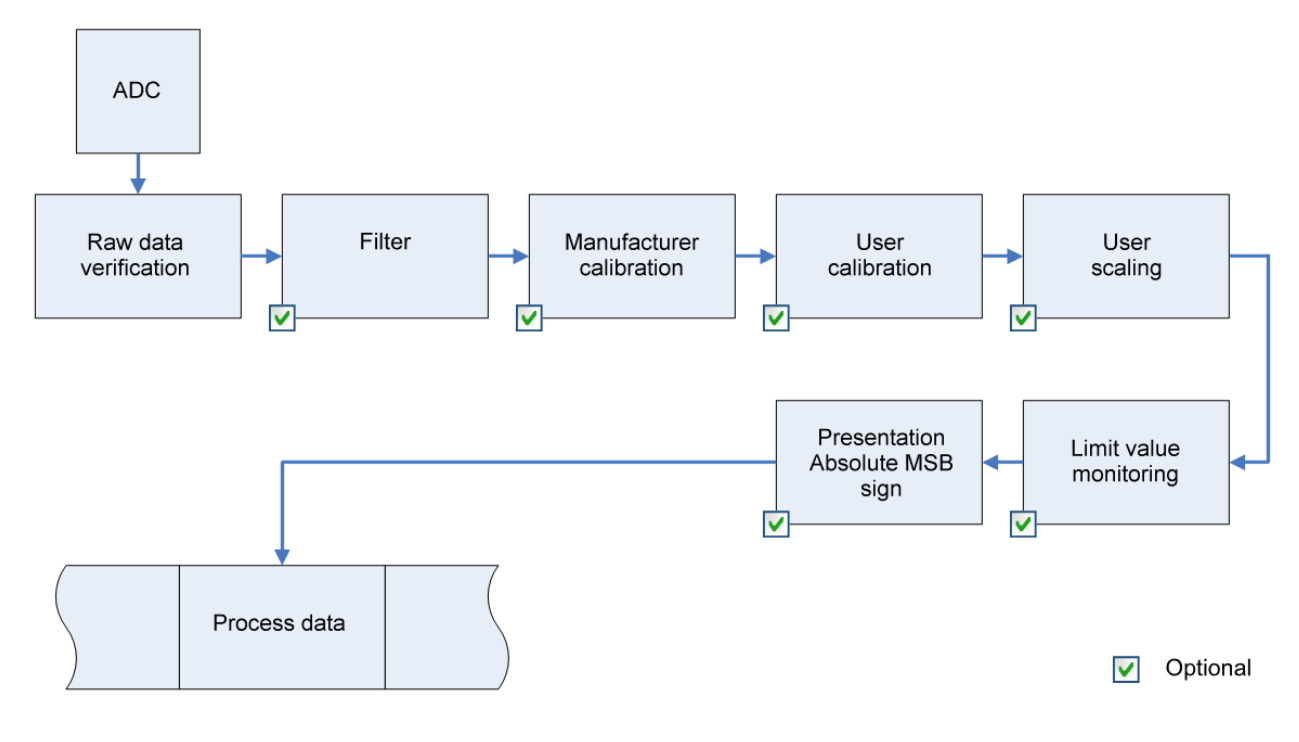

Fig. 92: Data stream of the ELX31xx/EPX31xx

### Calculation of process data

## "Calibration"

The concept "calibration", which has historical roots at Beckhoff, is used here even if it has nothing to do with the deviation statements of a calibration certificate. Actually, this is a description of the vendor or customer calibration data/adjustment data used by the device during operation in order to maintain the assured measuring accuracy.

The ELX31xx/EPX31xx permanently record measured values and place the raw values of their A/D converter into the ADC raw value object 0x80nE:01. After each recording of the analog signal, the correction calculation takes place with the vendor and user calibration data as well as the user scaling, if these are activated (see fig. Data stream of the ELX31xx/EPX31xx).

| Calculation                                           | Designation                                      |
|-------------------------------------------------------|--------------------------------------------------|
| $X_F = f(X_{ADC})$                                    | Output value after the filter                    |
| $Y_{H} = (X_{F} - B_{H}) \times A_{H} \times 2^{-14}$ | Measured value after vendor calibration,         |
| $Y_{A} = (Y_{H} - B_{A}) \times A_{A} \times 2^{-14}$ | Measured value after vendor and user calibration |
| $Y_{s} = Y_{A} x A_{s} x 2^{-16} + B_{s}$             | Measured value following user scaling            |

| Name             | Name                                                           | Index      |
|------------------|----------------------------------------------------------------|------------|
| X <sub>ADC</sub> | Output value of the A/D converter                              | 0x80nE:01  |
| X <sub>F</sub>   | Output value after the filter                                  | -          |
| B <sub>H</sub>   | Vendor calibration offset (not changeable)                     | 0x80nF:01  |
| A <sub>H</sub>   | Vendor calibration gain (not changeable)                       | 0x80nF:02  |
| B <sub>A</sub>   | User calibration offset (can be activated via index 0x80n0:0A) | 0x80n00:17 |
| A <sub>A</sub>   | User calibration gain (can be activated via index 0x80n0:0A)   | 0x80n00:18 |
| Bs               | User scaling offset (can be activated via index 0x80n00:01)    | 0x80n00:11 |
| As               | User scaling gain (can be activated via index 0x80n00:01)      | 0x80n00:12 |
| Ys               | Process data for controller                                    | -          |

# 1

## Measurement result

The accuracy of the result may be reduced if the measured value is smaller than 32767 / 4 due to one or more multiplications.

## Measurement ranges

The diagrams at the bottom show the output values of the measurement ranges and the behavior if the limit ranges are exceeded.

## ELX31xx/EPX31xx Scaler: Extended Range/ Legacy Range

The ELX31xx/EPX31xx offer Extended Range and Legacy Range scaling (Scaler, AI Advanced settings object 0x80nD:12).

Extended Range:

This type of scaling allows the actual measuring range to be exceeded or undershot by approx. 7 %. The technically usable range is therefore -107% to +107% of the respective full scale value. Example: full scale value = 0...20 mA then the technical measuring range is approx. 0...21.4 mA.

Legacy Range:

The Legacy Range, on the other hand, represents the conventional range from -100% to + 100%. +100% corresponds to +32767

-100% corresponds to -32768.

For the Extended Range the PDO value  $\pm 30518$  (0x7736) has been defined as 100% for 16 bits. As a result, the bit meaning with the (user-selected measuring range) full scale value (FSV) is as follows:

| Resc                        | olution                   |
|-----------------------------|---------------------------|
| 11111                       |                           |
| defined for Extended Range: | defined for Legacy Range: |
| _FSV_                       | _FSV_                     |
| 30518                       | 32767                     |

The diagrams associated with all measuring ranges are shown below:

### Measuring range 0...20 mA (current loop)

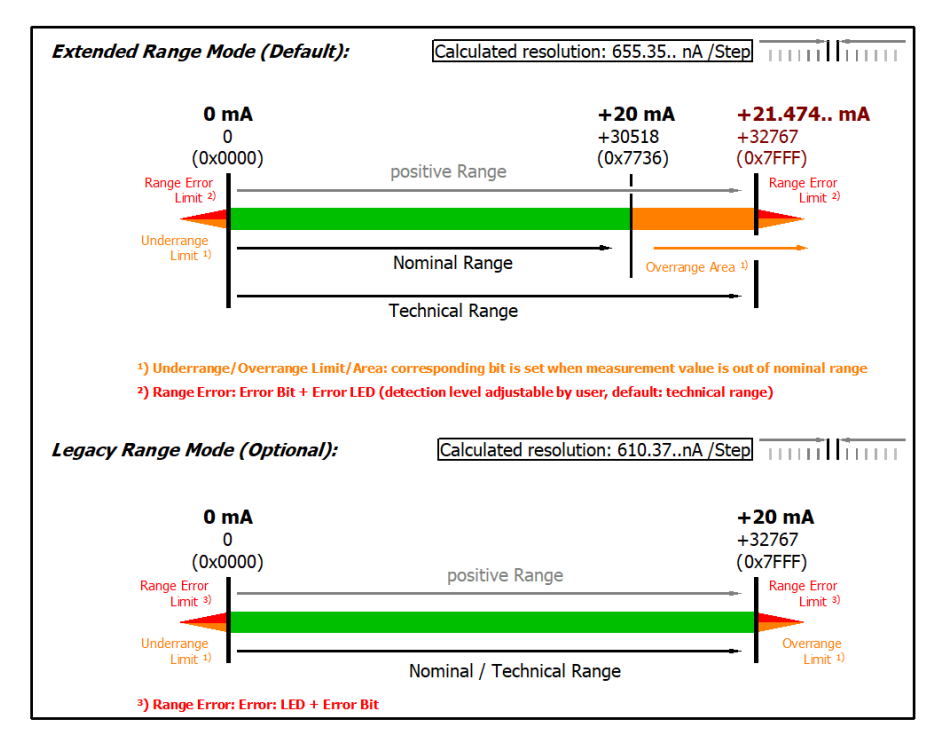

Technical note: The detection level for underrange and range error of 0 value area is located at -0.2 mA (-1% of the full scale value). This has been configured to prevent a misleading setting of the error bit. The process data value don't undercuts 0x0000 then.

### Fig. 93: ELX3152 - Measuring range 0...20 mA

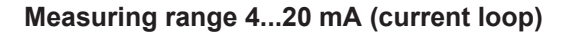

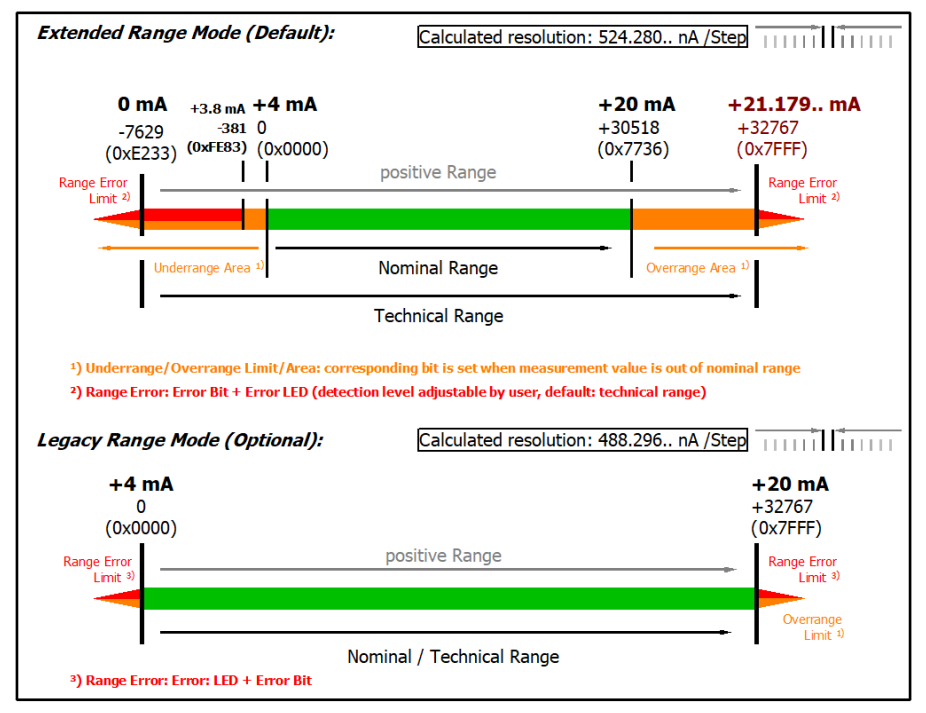

Technical note: The detection level for underrange and range error of 0 value area is located at 3.8 mA (-1% of the FSV full scale vale). This has been configured to prevent a misleading setting of the error bit.

Fig. 94: ELX31xx/EPX31xx - Measuring range 4...20 mA

## Measuring range 4...20 mA, NAMUR NE43 (current loop)

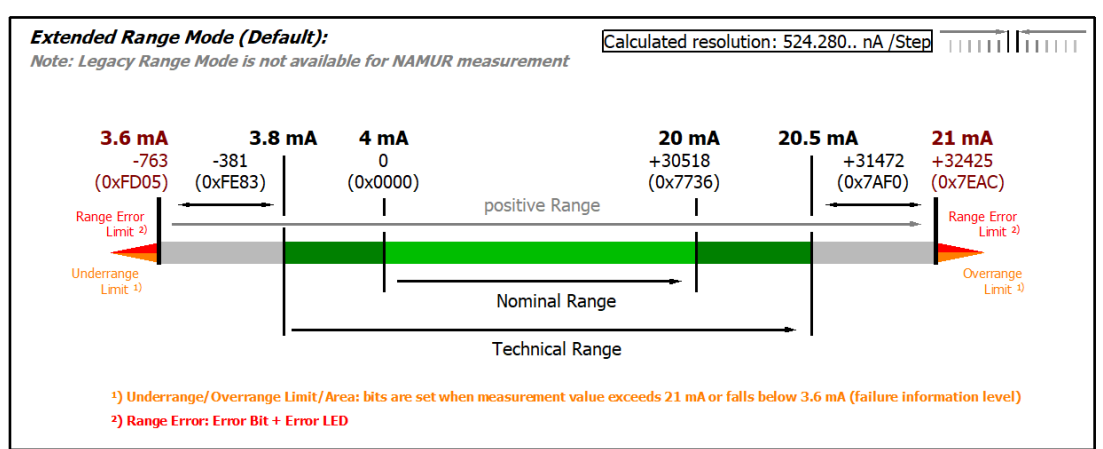

Fig. 95: ELX31xx/EPX31xx - Measuring range 4...20 mA (NAMUR NE43)

### Calibration

#### Vendor calibration, index 0x80n0:0B

The vendor calibration is enabled via index 0x80n0:0B. Parameterization takes place via the indices

- 0x80nF:01 Vendor calibration: Offset
- 0x80nF:02 Vendor calibration: Gain

#### User calibration, index 0x80n0:0A

The user calibration is enabled via index 0x80n0:0A. Parameterization takes place via the indices

- 0x80n0:17 User calibration: Offset
- 0x80n0:18 User calibration: Gain

#### User scaling, index 0x80n00:01

The user scaling is enabled via index 0x80n00:01. Parameterization takes place via the indices

- 0x80n00:11 User scaling: offset
- 0x80n00:12 User scaling: gain

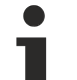

## Vendor calibration

The vendor reserves the right to calibrate the ELX315x/EPX31xx. Therefore, the vendor calibration cannot be changed.

## 5.4 CoE object description and parameterization

## EtherCAT XML Device Description

The display matches that of the CoE objects from the EtherCAT ESI Device Description (XML). We recommend downloading the latest XML file from the download area of the <u>Beckhoff website</u> and installing it according to installation instructions.

## Overview

The CoE overview contains objects for different intended applications:

### Object overview

- <u>Restore object [) 84]</u>
- <u>Configuration data [▶ 85]</u>
- Information and diagnostic data [▶ 87]
- Input data [• 88]
- Command objects [▶ 88]
- <u>Output data [▶ 88]</u>
- Standard objects [ > 89]

## 5.4.1 Restore object

### Index 1011 Restore default parameters

| Index (hex) | Name                          | Meaning                                                                                                    | Data type | Flags | Default                          |
|-------------|-------------------------------|----------------------------------------------------------------------------------------------------|-----------|-------|----------------------------------|
| 1011:0      | Restore default<br>parameters | Restore default parameters                                                                                                    | UINT8     | RO    | 0x01 (1 <sub>dec</sub> )         |
| 1011:01     | SubIndex 001                  | If this object is set to " <b>0x64616F6C</b> " in the set value dialog, all backup objects are reset to their delivery state. | UINT32    | RW    | 0x0000000<br>(0 <sub>dec</sub> ) |

## 5.4.2 Configuration data

## Index 80n0 AI settings (for $0 \le n \le 3$ )

| Index (hex) | Name                         | Meaning                                                                                                    | Data type | Flags | Default                               |
|-------------|------------------------------|----------------------------------------------------------------------------------------------------|-----------|-------|---------------------------------------|
| 80n0:0      | AI Settings                  | Maximum subindex                                                                                                    | UINT8     | RO    | 0x18 (24 <sub>dec</sub> )             |
| 80n0:01     | Enable user scale            | User scale is active.                                                                                                    | BOOLEAN   | RW    | 0x00 (0 <sub>dec</sub> )              |
| 80n0:06     | Enable filter                | Enable filter, which makes PLC-cycle-synchronous data exchange unnecessary                                                                                                    | BOOLEAN   | RW    | 0x00 (0 <sub>dec</sub> )              |
| 80n0:07     | Enable limit 1               | Limit 1 enabled                                                                                                    | BOOLEAN   | RW    | 0x00 (0 <sub>dec</sub> )              |
| 80n0:08     | Enable limit 2               | Limit 2 enabled                                                                                                    | BOOLEAN   | RW    | 0x00 (0 <sub>dec</sub> )              |
| 80n0:0A     | Enable user<br>calibration   | Enabling of the user calibration                                                                                                    | BOOLEAN   | RW    | 0x00 (0 <sub>dec</sub> )              |
| 80n0:0B     | Enable vendor<br>calibration | Enabling of the vendor calibration                                                                                                    | BOOLEAN   | RW    | 0x01 (1 <sub>dec</sub> )              |
| 80n0:0E     | Swap limit bits              | Changing of the Limit Bits                                                                                                    | BOOLEAN   | RW    | 0x00 (0 <sub>dec</sub> )              |
| 80n0:11     | User scale offset            | User scaling offset                                                                                                    | INT16     | RW    | 0x0000 (0 <sub>dec</sub> )            |
| 80n0:12     | User scale gain              | User scaling gain.<br>The gain is represented in fixed-point format, with the factor $2^{-16}$ .<br>The value 1 corresponds to $65536_{dec}$ (0x00010000) and is limited to $\pm$ 0x7FFFF                                                                                                    | INT32     | RW    | 0x00010000<br>(65536 <sub>dec</sub> ) |
| 80n0:13     | Limit 1                      | First limit value for setting the status bits                                                                                                    | INT16     | RW    | 0x0000 (0 <sub>dec</sub> )            |
| 80n0:14     | Limit 2                      | Second limit value for setting the status bits                                                                                                    | INT16     | RW    | 0x0000 (0 <sub>dec</sub> )            |
| 80n0:15     | Filter settings              | This object determines the digital filter settings, if it is active<br>via Enable filter (index <u>0x80n0:06 [▶ 85]</u> ). The possible<br>settings are sequentially numbered.<br>0: 50 Hz FIR<br>1: 60 Hz FIR<br>2: IIR 1<br>3: IIR 2<br>4: IIR 3<br>5: IIR 4<br>6: IIR 5<br>7: IIR 6<br>8: IIR 7<br>9: IIR 8 | UINT16    | RW    | 0x0000 (0 <sub>dec</sub> )            |
| 80n0:17     | User calibration offset      | User offset compensation                                                                                                    | INT16     | RW    | 0x0000 (0 <sub>dec</sub> )            |
| 80n0:18     | User calibration gain        | User calibration gain                                                                                                    | INT16     | RW    | 0x4000<br>(16384 <sub>dec</sub> )     |

## The filter characteristics are set via index 0x8000:15 [> 85]

The filter frequencies are set for all channels of the EPX3184 module centrally via index 0x8000:15 [ $\blacktriangleright$  85] (channel 1). All other corresponding indices 0x80n0:15 have no parameterization function!

## Index 80nD AI Advanced settings (for $0 \le n \le 3$ )

| Index (hex) | Name                 | Meaning   |                                                 | Data type              | Flags | Default                    |
|-------------|----------------------|-----------|-------------------------------------------------|------------------------|-------|----------------------------|
| 80nD:0      | AI Advanced Settings | Maximun   | n subindex                                      | UINT8                  | RO    | 0x14 (20 <sub>dez</sub> )  |
| 80nD:11     | Input Type           | Measure   | ment mode, allowed values:                      | UINT16                 | RW    | 0x0002 (2 <sub>dez</sub> ) |
|             |                      | 0x12      | 020 mA (not for ELX3158)                        |                        |       |                            |
|             |                      | 0x13      | 420 mA                                          |                        |       |                            |
|             |                      | 0x14      | 420 mA (NAMUR),                                 |                        |       |                            |
| 80nD:12     | Scaler               | Scaling r | ange, allowed values:                           | allowed values: UINT16 |       | 0x0000 (0 <sub>dez</sub> ) |
|             |                      | 0x00      | Extended Range                                  |                        |       |                            |
|             |                      | 0x03      | Legacy Range (not for input type 420 mA NAMUR.) |                        |       |                            |
| 80nD:17     | Low Range Error      | Lower th  | reshold for setting the error bit and error led | INT32                  | RW    | Dependent on<br>80nD:11    |
| 80nD:18     | High Range Error     | Upper th  | reshold for setting the error bit and error led | INT32                  | RW    | Dependent on<br>80nD:11    |

1

## Index 0x80n0 HART settings (n=8: channel 1 ... n=B: channel 4)

| Index (hex) | Name           | Meaning                         |      | Data type | Flags | Default                  |
|-------------|----------------|---------------------------------|------|-----------|-------|--------------------------|
| 80n0:0      | HART Settings  | Maximum subir                   | ndex | UINT8     | RO    | 0x06 (6 <sub>dez</sub> ) |
| 80n0:01     | Preamble       | Preamble lengt                  | h:   | UINT8     | RW    | 0x00 (0 <sub>dez</sub> ) |
|             |                | Automatic<br>allocation         | 0    |           |       |                          |
|             |                | Allowed values                  | 520  | _         |       |                          |
| 80n0:02     | MasterMode     | Allowed values                  |      | UINT8     | RW    | 0x00 (0 <sub>dez</sub> ) |
|             |                | Primary                         | 0    | _         |       |                          |
|             |                | Secondary                       | 1    | _         |       |                          |
| 80n0:03     | PollingAddress | Allowed values                  |      | UINT8     | RW    | 0x00 (0 <sub>dez</sub> ) |
|             |                | 063                             |      |           |       |                          |
| 80n0:04     | PollingTime    | Unit in seconds allowed values: | 1    | UINT8     | RW    | 0x03 (3 <sub>dez</sub> ) |
|             |                | 164                             |      |           |       |                          |
| 80n0:05     | MaxRetry       | Allowed values:                 | :    | UINT8     | RW    | 0x03 (3 <sub>dez</sub> ) |
|             |                | 310                             |      |           |       |                          |
| 80n0:06     | MasterCtrl     | reserved                        |      | UINT8     | RW    | 0x00 (0 <sub>dez</sub> ) |

## Index 80nE AI Internal data (for $0 \le n \le 3$ )

| Index (hex) | Name             | Meaning          | Data type | Flags | Default                  |
|-------------|------------------|------------------|-----------|-------|--------------------------|
| 80nE:0      | AI internal data | Maximum subindex | UINT8     | RO    | 0x01 (1 <sub>dec</sub> ) |
| 80nE:01     | ADC raw value    | ADC raw value    | UINT16    | RO    | -                        |

## Index 80nF AI Vendor data (for $0 \le n \le 3$ )

| Index (hex) | Name               | Meaning                     | Data type | Flags | Default                           |
|-------------|--------------------|-----------------------------|-----------|-------|-----------------------------------|
| 80nF:0      | AI vendor data     | Maximum subindex            | UINT8     | RW    | 0x02 (2 <sub>dec</sub> )          |
| 80nF:01     | Calibration offset | Offset (vendor calibration) | INT16     | RW    | 0x0000 (0 <sub>dec</sub> )        |
| 80nF:02     | Calibration gain   | Gain (vendor calibration)   | INT16     | RW    | 0x4000<br>(16384 <sub>dec</sub> ) |

## 5.4.3 Information and diagnostic data

## Index 0x90n0 HART Info data (n=8: channel 1 ... n=B: channel 4)

| Index (hex) | Name                     | Me        | aning                                                                                     | Data type           | Flags | Default                    |
|-------------|--------------------------|-----------|-------------------------------------------------------------------------------------------|---------------------|-------|----------------------------|
| 90n0:0      | HART Info data           | Ma        | ximum subindex                                                                            | UINT8               | RO    | 0x11 (17 <sub>dez</sub> )  |
| 90n0:01     | ExtendetDeviceType       | Ex        | panded Device Type                                                                        | UINT16              | RO    | 0x0000 (0 <sub>dez</sub> ) |
| 90n0:02     | MinNrOfPreamblesRe<br>q  | Mir<br>me | nimum number of Preambles required for the request sage from the Master to the Slave.     | UINT8               | RO    | 0x00 (0 <sub>dez</sub> )   |
| 90n0:03     | HartMajorRevNr           | HA<br>dev | ART Protocol Major Revision Number implemented by this Ulvice.                            |                     | RO    | 0x00 (0 <sub>dez</sub> )   |
| 90n0:04     | DeviceRevLevel           | De        | vice Revision Level                                                                       | UINT8               | RO    | 0x00 (0 <sub>dez</sub> )   |
| 90n0:05     | SoftwareRevLevel         | So        | ftware Revision Level for this device                                                     | UINT8               | RO    | 0x00 (0 <sub>dez</sub> )   |
| 90n0:06     | HardwareRevLevel         | Ha<br>dev | rdware Revision Level of the electronics in this particular<br>vice.                      | UINT8               | RO    | 0x00 (0 <sub>dez</sub> )   |
| 90n0:07     | PhysicalSignalingCod     | Allo      | owed values:                                                                              | UINT8               | RO    | 0x00 (0 <sub>dez</sub> )   |
|             | е                        | 0         | Bell 202 Current                                                                          |                     |       |                            |
|             |                          | 1         | Bell 202 Voltage                                                                          |                     |       |                            |
|             |                          | 2         | RS-485                                                                                    |                     |       |                            |
|             |                          | 3         | RS-232                                                                                    |                     |       |                            |
|             |                          | 4         | Wireless                                                                                  |                     |       |                            |
|             |                          | 6         | Special                                                                                   |                     |       |                            |
| 90n0:08     | Flags                    | HA        | RT Flags                                                                                  | UINT8               | RO    | 0x00 (0 <sub>dez</sub> )   |
| 90n0:09     | DeviceId                 | De        | vice ID                                                                                   | OCTET-<br>STRING[3] | RO    | {0}                        |
| 90n0:0A     | MinNrOfPreamblesRe<br>sp | Mir<br>me | nimum number of preambles to be sent with the response ssage from the slave to the master | UINT8               | RO    | 0x00 (0 <sub>dez</sub> )   |
| 90n0:0B     | MaxNrOfDevVariable<br>s  | Ma        | ximum Number of Device Variables.                                                         | UINT8               | RO    | 0x00 (0 <sub>dez</sub> )   |
| 90n0:0C     | ConfigChangeCounte<br>r  | Co        | nfiguration Change Counter                                                                | UINT16              | RO    | 0x0000 (0 <sub>dez</sub> ) |
| 90n0:0D     | ExtFieldDeviceStatus     | Ext       | tended Field Device Status                                                                | UINT8               | RO    | 0x00 (0 <sub>dez</sub> )   |
| 90n0:0E     | DeviceProfile            | De        | vice Profile                                                                              | UINT8               | RO    | 0x00 (0 <sub>dez</sub> )   |
| 90n0:0F     | ManuldentCode            | Ma        | nufacturer Identification Code                                                            | UINT16              | RO    | 0x0000 (0 <sub>dez</sub> ) |
| 90n0:10     | PrivLabelDistCode        | Pri       | vate Label Distributor Code                                                               | UINT16              | RO    | 0x0000 (0 <sub>dez</sub> ) |
| 90n0:11     | SlavePollingAdress       | Cu        | rrent slave polling address                                                               | UINT8               | RO    | 0x00 (0 <sub>dez</sub> )   |

## Index 0xA0n0 HART Diag data (n=8: channel 1 ... n=B: channel 4)

| Index (hex) | Name             | Meaning                         | Data type | Flags | Default                  |
|-------------|------------------|---------------------------------|-----------|-------|--------------------------|
| A0n0:0      | HART Diag data   | Maximum subindex                | UINT8     | RO    | 0x04 (4 <sub>dez</sub> ) |
| A0n0:01     | RcvFrameError    | Received Frame Error Counter    | UINT8     | RO    | 0x00 (0 <sub>dez</sub> ) |
| A0n0:02     | RcvCheckSumError | Received CheckSum Error Counter | UINT8     | RO    | 0x00 (0 <sub>dez</sub> ) |
| A0n0:03     | RcvTimeOutError  | Received Timeout Error Counter  | UINT8     | RO    | 0x00 (0 <sub>dez</sub> ) |
| A0n0:04     | DataExchState    | DataExchange State              | UINT8     | RO    | 0x00 (0 <sub>dez</sub> ) |

## Index 0xF900 Info data

| Index (hex) | Name         | Meaning             | Data type | Flags | Default                  |
|-------------|--------------|---------------------|-----------|-------|--------------------------|
| F900:0      | Info data    | Maximum subindex    | UINT8     | RO    | 0x01 (1 <sub>dez</sub> ) |
| F900:01     | HART Version | Master HART Version | UINT16    | RO    | -                        |

## 5.4.4 Input data

|  | Index | 60n0 | AI I | nputs | (for | 0 ≤ | n ≤ | 7) |
|--|-------|------|------|-------|------|-----|-----|----|
|--|-------|------|------|-------|------|-----|-----|----|

| Index (hex) | Name         | Meaning                                                                                                    | Data type | Flags | Default                    |
|-------------|--------------|----------------------------------------------------------------------------------------------------|-----------|-------|----------------------------|
| 60n0:0      | AI inputs    | Maximum subindex                                                                                                    | INT16     | RO    | 0x11 (17 <sub>dec</sub> )  |
| 60n00:01    | Underrange   | Value below measuring range.                                                                                                    | BOOLEAN   | RO    | 0x00 (0 <sub>dec</sub> )   |
| 60n0:02     | Overrange    | Measuring range exceeded.                                                                                                    | BOOLEAN   | RO    | 0x00 (0 <sub>dec</sub> )   |
| 60n0:03     | Limit 1      | Limit value monitoring Limit 1<br>0: not active                                                                                                    | BIT2      | RO    | 0x00 (0 <sub>dec</sub> )   |
|             |              | 1: value is less than limit value 1<br>2: value is greater than limit value 1<br>3: value is equal to limit value 1                                                                                                    |           |       |                            |
| 60n0:05     | Limit 2      | Limit value monitoring Limit 2<br>0: not active<br>1: value is less than limit value 2<br>2: value is greater than limit value 2<br>3: value is equal to limit value 2                                                                                        | BIT2      | RO    | 0x00 (0 <sub>dec</sub> )   |
| 60n0:07     | Error        | The error bit is set if the data is invalid (over-range, under-range)                                                                                                    | BOOLEAN   | RO    | 0x00 (0 <sub>dec</sub> )   |
| 60n0:0E     | Sync error   | The Sync error bit is only required for DC mode. It indicates whether a synchronization error has occurred during the previous cycle.<br>This means a SYNC signal was triggered in the I/O device, although no new process data were available (0=OK, 1=NOK). | BOOLEAN   | RO    | 0x00 (0 <sub>dec</sub> )   |
| 60n0:0F     | TxPDO State  | Validity of the data of the associated TxPDO (0 = valid, 1 = invalid).                                                                                                    | BOOLEAN   | RO    | 0x00 (0 <sub>dec</sub> )   |
| 60n0:10     | TxPDO Toggle | The TxPDO toggle is toggled by the slave when the data of the associated TxPDO is updated.                                                                                                    | BOOLEAN   | RO    | 0x00 (0 <sub>dec</sub> )   |
| 60n00:11    | Value        | Analog input date                                                                                                    | INT16     | RO    | 0x0000 (0 <sub>dec</sub> ) |

## 5.4.5 Command objects

## Index 0x60n0 HART Command 3 (n=8: channel 1 ... n=B: channel 4)

| Index (hex) | Name                              | Meaning                                                                        | Data type | Flags | Default                          |
|-------------|-----------------------------------|--------------------------------------------------------------------------------|-----------|-------|----------------------------------|
| 60n0:0      | HART Cmd3                         | Maximum subindex                                                               | UINT8     | RO    | 0x0D (13 <sub>dez</sub> )        |
| 60n0:01     | Field Device Status               | Represent the current state of the slave                                       | UINT8     | RO    | 0x00 (0 <sub>dez</sub> )         |
| 60n0:02     | Cyclic Frame Cnt                  | Cyclic Frame Counter                                                           | UINT8     | RO    | 0x00 (0 <sub>dez</sub> )         |
| 60n0:05     | Primary Variable<br>Units Code    | Primary Variable Units Code (refer to HART 'Common Table Specification')       | UINT8     | RO    | 0x00 (0 <sub>dez</sub> )         |
| 60n0:06     | Secondary Variable<br>Units Code  | Secondary Variable Units Code (refer to HART 'Common Table Specification')     | UINT8     | RO    | 0x00 (0 <sub>dez</sub> )         |
| 60n0:07     | Tertiary Variable Units<br>Code   | Tertiary Variable Units Code (refer to HART 'Common Table Specification')      | UINT8     | RO    | 0x00 (0 <sub>dez</sub> )         |
| 60n0:08     | Quaternary Variable<br>Units Code | Quaternary Variable Units Code (refer to HART 'Common<br>Table Specification') | UINT8     | RO    | 0x00 (0 <sub>dez</sub> )         |
| 60n0:09     | Primary Variable Loop<br>Current  | Primary Variable Loop Current (units of milli-amperes)                         | REAL32    | RO    | 0x0000000<br>(0 <sub>dez</sub> ) |
| 60n0:0A     | Primary Variable                  | Primary Variable (vendor specific)                                             | REAL32    | RO    | 0x0000000<br>(0 <sub>dez</sub> ) |
| 60n0:0B     | Secondary Variable                | Secondary Variable (vendor specific)                                           | REAL32    | RO    | 0x0000000<br>(0 <sub>dez</sub> ) |
| 60n0:0C     | Tertiary Variable                 | Tertiary Variable (vendor specific)                                            | REAL32    | RO    | 0x0000000<br>(0 <sub>dez</sub> ) |
| 60n0:0D     | Quaternary Variable               | Quaternary Variable (vendor specific)                                          | REAL32    | RO    | 0x0000000<br>(0 <sub>dez</sub> ) |

## 5.4.6 Output data

The EPX3184 has no output objects.

## 5.4.7 Standard objects

The standard objects have the same meaning for all EtherCAT slaves.

### Index 1000 Device type

| Index (hex) | Name        | Meaning                                                                                                    | Data type | Flags | Default                              |
|-------------|-------------|----------------------------------------------------------------------------------------------------|-----------|-------|--------------------------------------|
| 1000:0      | Device type | Device type of the EtherCAT slave: the Lo-Word contains the CoE profile used (5001). The Hi-Word contains the module profile according to the modular device profile. | UINT32    | RO    | 0x00001389<br>(5001 <sub>dec</sub> ) |

## Index 1008 Device name

| Index (hex) | Name        | Meaning                           | Data type | Flags | Default |
|-------------|-------------|-----------------------------------|-----------|-------|---------|
| 1008:0      | Device name | Device name of the EtherCAT slave | STRING    | RO    | EPX3184 |

### Index 1009 Hardware version

| Index (hex) | Name             | Meaning                                | Data type | Flags | Default |
|-------------|------------------|----------------------------------------|-----------|-------|---------|
| 1009:0      | Hardware version | Hardware version of the EtherCAT slave | STRING    | RO    | 00      |

## Index 100A Software version

| Index (hex) | Name             | Meaning                                | Data type | Flags | Default |
|-------------|------------------|----------------------------------------|-----------|-------|---------|
| 100A:0      | Software version | Firmware version of the EtherCAT slave | STRING    | RO    | 01      |

### Index 1018 Identity

| Index (hex) | Name          | Meaning                                                                                                    | Data type | Flags | Default                  |
|-------------|---------------|----------------------------------------------------------------------------------------------------|-----------|-------|--------------------------|
| 1018:0      | Identity      | Information for identifying the slave                                                                                                    | UINT8     | RO    | 0x02 (2 <sub>dec</sub> ) |
| 1018:01     | Vendor ID     | Vendor ID of the EtherCAT slave                                                                                                    | UINT32    | RO    | -                        |
| 1018:02     | Product code  | Product code of the EtherCAT slave                                                                                                    | UINT32    | RO    | -                        |
| 1018:03     | Revision      | Revision number of the EtherCAT slave; the Low Word<br>(bit 0-15) indicates the special device number, the High<br>Word (bit 16-31) refers to the device description                                                  | UINT32    | RO    | -                        |
| 1018:04     | Serial number | Serial number of the EtherCAT slave; the Low Byte (bit 0-7) of the Low Word contains the year of production, the High Byte (bit 8-15) of the Low Word contains the week of production, the High Word (bit 16-31) is 0 | UINT32    | RO    | -                        |

### Index 10F0 Backup parameter handling

| Index (hex) | Name                         | Meaning                                                           | Data type | Flags | Default                  |
|-------------|------------------------------|-------------------------------------------------------------------|-----------|-------|--------------------------|
| 10F0:0      | Backup parameter<br>handling | Information for standardized loading and saving of backup entries | UINT8     | RO    | 0x01 (1 <sub>dec</sub> ) |
| 10F0:01     | Checksum                     | Checksum across all backup entries of the EtherCAT slave          | UINT32    | RO    | -                        |

## Index 180n (AI) TxPDO-Par (for $0 \le n \le 7$ , depends on number of channels)

| Index (hex) | Name                     | Meaning                                                      | Data type | Flags | Defa | ult                 |
|-------------|--------------------------|--------------------------------------------------------------|-----------|-------|------|---------------------|
| 180n:0      | AI TxPDO-Par<br>Standard | PDO Parameter TxPDO                                          | UINT8     | RO    | 0x06 | (6 <sub>dez</sub> ) |
| 180n:06     | Exclude TxPDOs           | Specifies the TxPDOs (index of TxPDO mapping                 | OCTET-    | RO    | n=   | Wert:               |
|             |                          | objects) that must not be transferred together with this PDO | STRING[2] |       | 0    | 0x011A              |
|             |                          |                                                              |           |       | 1    | 0x001A              |

## Index 1A0n AI TxPDO-Map Standard (for n = 0; 2, 4, 6; p = 0, 1, 2, 3)

| Index (hex) | Name                     | Meaning                                                                         | Data type | Flags | Default                 |
|-------------|--------------------------|---------------------------------------------------------------------------------|-----------|-------|-------------------------|
| 1A0n:0      | AI TxPDO-Map<br>standard | PDO Mapping TxPDO                                                               | UINT8     | RO    | 0x9 (9 <sub>dec</sub> ) |
| 1A0n:01     | SubIndex 001             | 1. PDO Mapping entry (object 0x60p0 (AI Inputs), entry 0x01 (Underrange))       | UINT32    | RO    | 0x60p0:01, 1            |
| 1A0n:02     | SubIndex 002             | 2. PDO Mapping entry (object 0x60p0 (AI Inputs), entry 0x02 (Overrange))        | UINT32    | RO    | 0x60p0:02, 1            |
| 1A0n:03     | SubIndex 003             | 3. PDO Mapping entry (object 0x60p0 (AI Inputs), entry 0x03 (Limit 1))          | UINT32    | RO    | 0x60p0:03, 2            |
| 1A0n:04     | SubIndex 004             | 4. PDO Mapping entry (object 0x60p0 (AI Inputs), entry 0x05 (Limit 2))          | UINT32    | RO    | 0x60p0:05, 2            |
| 1A0n:05     | SubIndex 005             | 5. PDO Mapping entry (object 0x60p0 (AI Inputs), entry 0x07 (Error))            | UINT32    | RO    | 0x60p0:07, 1            |
| 1A0n:06     | SubIndex 006             | 6. PDO Mapping entry (7 bit align)                                              | UINT32    | RO    | 0x0000:00, 7            |
| 1A0n:07     | SubIndex 007             | 9. PDO Mapping entry (object 0x60p0 (AI Inputs), entry 0x0F (TxPDO State))      | UINT32    | RO    | 0x6000:0F, 1            |
| 1A0n:08     | SubIndex 008             | 10. PDO Mapping entry (object 0x60p0 (AI Inputs),<br>entry 0x10 (TxPDO Toggle)) | UINT32    | RO    | 0x6000:10, 1            |
| 1A0n:09     | SubIndex 009             | 11. PDO Mapping entry (object 0x60p0 (AI Inputs),<br>entry 0x11 (Value))        | UINT32    | RO    | 0x6000:11, 16           |

## Index 1A0n AI TxPDO-Map Compact (for n = 1, 3, 5 ... F; p = 0, 1, 2 ... 7)

| Index (hex) | Name                    | Meaning                                                              | Data type | Flags | Default                  |
|-------------|-------------------------|----------------------------------------------------------------------|-----------|-------|--------------------------|
| 1A0n:0      | AI TxPDO-Map<br>Compact | PDO Mapping TxPDO                                                    | UINT8     | RO    | 0x01 (1 <sub>dec</sub> ) |
| 1A0n:01     | SubIndex 001            | 1. PDO Mapping entry (object 0x60p0 (Al Inputs), entry 0x11 (Value)) | UINT32    | RO    | 0x60p00:11,<br>16        |

## Index 1C00 Sync manager type

| Index (hex) | Name              | Meaning                                                    | Data type | Flags | Default                  |
|-------------|-------------------|------------------------------------------------------------|-----------|-------|--------------------------|
| 1C00:0      | Sync manager type | Using the sync managers                                    | UINT8     | RO    | 0x04 (4 <sub>dec</sub> ) |
| 1C00:01     | SubIndex 001      | Sync-Manager Type Channel 1: Mailbox Write                 | UINT8     | RO    | 0x01 (1 <sub>dec</sub> ) |
| 1C00:02     | SubIndex 002      | Sync-Manager Type Channel 2: Mailbox Read                  | UINT8     | RO    | 0x02 (2 <sub>dec</sub> ) |
| 1C00:03     | SubIndex 003      | Sync-Manager Type Channel 3: Process Data Write (Outputs)  | UINT8     | RO    | 0x03 (3 <sub>dec</sub> ) |
| 1C00:04     | SubIndex 004      | Sync-Manager Type Channel 4: Process Data Read<br>(Inputs) | UINT8     | RO    | 0x04 (4 <sub>dec</sub> ) |

#### Index 1C12 RxPDO assign

| Index (hex) | Name         | Meaning            | Data type | Flags | Default                  |
|-------------|--------------|--------------------|-----------|-------|--------------------------|
| 1C12:0      | RxPDO assign | PDO Assign Outputs | UINT8     | RW    | 0x00 (0 <sub>dec</sub> ) |

## Index 1C13 TxPDO assign

For operation on masters other than TwinCAT it must be ensured that the channels are entered in the PDO assignment ("TxPDO assign", object 0x1C13) successively.

| Index (hex) | Name         | Meaning                                                                        | Data type | Flags | Default                          |
|-------------|--------------|--------------------------------------------------------------------------------|-----------|-------|----------------------------------|
| 1C13:0      | TxPDO assign | PDO Assign Inputs                                                              | UINT8     | RW    | 0x02 (2 <sub>dec</sub> )         |
| 1C13:01     | SubIndex 001 | 1. allocated TxPDO (contains the index of the associated TxPDO mapping object) | UINT16    | RW    | 0x1A00<br>(6656 <sub>dec</sub> ) |
| 1C13:02     | SubIndex 002 | 2. allocated TxPDO (contains the index of the associated TxPDO mapping object) | UINT16    | RW    | 0x1A02<br>(6658 <sub>dec</sub> ) |

## Index 1C33 SM input parameter

| Index (hex) | Name                    | Meaning                                                                                                    | Data type | Flags | Default                                |
|-------------|-------------------------|----------------------------------------------------------------------------------------------------|-----------|-------|----------------------------------------|
| 1C33:0      | SM input parameter      | Synchronization parameters for the inputs                                                                                                    | UINT8     | RO    | 0x20 (32 <sub>dec</sub> )              |
| 1C33:01     | Sync mode               | Current synchronization mode:                                                                                                    | UINT16    | RW    | 0x0001 (1 <sub>dec</sub> )             |
|             |                         | • Bit 0 = 0: Free Run                                                                                                    |           |       |                                        |
|             |                         | <ul> <li>Bit 0 = 1: Synchronous with SM 3 event</li> </ul>                                                                                                    |           |       |                                        |
|             |                         | <ul> <li>Bit 0-1 = 11: DC with SYNC1 event</li> </ul>                                                                                                    |           |       |                                        |
|             |                         | • Bit 15 = 1: Fast mode                                                                                                    |           |       |                                        |
| 1C33:02     | Cycle time              | Cycle time (in ns):                                                                                                    | UINT32    | RW    | 0x000F4240                             |
|             |                         | Free Run: Cycle time of the local timer                                                                                                    |           |       | (1000000 <sub>dec</sub> )              |
|             |                         | Synchronous with SM 2 event: Master cycle time                                                                                                    |           |       |                                        |
|             |                         | DC mode: SYNC0/SYNC1 Cycle Time                                                                                                    |           |       |                                        |
| 1C33:03     | Shift time              | Time between SYNC0 event and reading of the inputs (in ns, only DC mode)                                                                                                    | UINT32    | RO    | 0x00002710<br>(10000dec)               |
| 1C33:04     | Sync modes supported    | Supported synchronization modes:                                                                                                    | UINT16    | RO    | 0x440B                                 |
|             |                         | Bit 0 = 1: Free Run is supported                                                                                                    |           |       | (17419dez)                             |
|             |                         | Bit 1: Synchron with SM 3 Event is supported (no<br>Outputs available)                                                                                                    |           |       |                                        |
|             |                         | • Bit 2 = 1: DC mode (SYNC0)                                                                                                    |           |       |                                        |
|             |                         | • Bit 3 = 1: DC mode (SYNC1)                                                                                                    |           |       |                                        |
|             |                         | <ul> <li>Bit 4-5 = 01: Input Shift with local event (Outputs<br/>available)</li> </ul>                                                                                                    |           |       |                                        |
|             |                         | <ul> <li>Bit 4-5 = 10: Input Shift with SYNC1 Event (no<br/>Outputs available)</li> </ul>                                                                                                    |           |       |                                        |
|             |                         | Bit 12 = 1: Legacy Synchron                                                                                                    |           |       |                                        |
|             |                         | • Bit 13 = 1: SM event                                                                                                    |           |       |                                        |
|             |                         | <ul> <li>Bit 14 = 1: dynamic times (measure by writing<br/><u>1C33:08 [▶ 91]</u>)</li> </ul>                                                                                                    |           |       |                                        |
|             |                         | • Bit 15 = 1: Fast mode                                                                                                    |           |       |                                        |
| 1C33:05     | Minimum cycle time      | Minimum cycle time (in ns)                                                                                                    | UINT32    | RO    | 0x000927C0<br>(600000 <sub>dec</sub> ) |
| 1C33:06     | Calc and copy time      | Time between reading of the inputs and availability of the inputs for the master (in ns, only DC mode)                                                                                                    | UINT32    | RO    | 0x000900B0<br>(590000dec)              |
| 1C33:08     | Command                 | With this entry the real required process data provision time can be measured.                                                                                                    | UINT16    | RW    | 0x0000 (0 <sub>dec</sub> )             |
|             |                         | • 0: Measurement of the local cycle time is stopped                                                                                                    |           |       |                                        |
|             |                         | • 1: Measurement of the local cycle time is started                                                                                                    |           |       |                                        |
|             |                         | The entries $1C33:03 [\blacktriangleright 91]$ , $1C33:06 [\blacktriangleright 91]$ , and $1C33:09 [\blacktriangleright 91]$ are updated with the maximum measured values.<br>For a subsequent measurement the measured values are recent |           |       |                                        |
| 1C33:09     | Maximum Delay time      | Time between SYNC1 event and reading of the inputs<br>(in ns, only DC mode)                                                                                                    | UINT32    | RO    | 0x00000000                             |
| 1C33:0B     | SM event missed counter | Number of missed SM events in OPERATIONAL (DC mode only)                                                                                                    | UINT16    | RO    | 0x0000 (0 <sub>dec</sub> )             |
| 1C33:0C     | Cycle exceeded counter  | Number of occasions the cycle time was exceeded in OPERATIONAL (cycle was not completed in time or the next cycle began too early)                                                                                                    | UINT16    | RO    | 0x0000 (0 <sub>dec</sub> )             |
| 1C33:0D     | Shift too short counter | Number of occasions that the interval between SYNC0 and SYNC1 event was too short (DC mode only)                                                                                                    | UINT16    | RO    | 0x0000 (0 <sub>dec</sub> )             |
| 1C33:20     | Sync error              | The synchronization was not correct in the last cycle (outputs were output too late; DC mode only)                                                                                                    | BOOLEAN   | RO    | 0x00 (0 <sub>dec</sub> )               |

## Index F000 Modular device profile

| Index (hex) | Name                      | Meaning                                                 | Data type | Flags | Default                     |
|-------------|---------------------------|---------------------------------------------------------|-----------|-------|-----------------------------|
| F000:0      | Modular device profile    | General information for the modular device profile      | UINT8     | RO    | 0x02 (2 <sub>dec</sub> )    |
| F000:01     | Module index distance     | Index spacing of the objects of the individual channels | UINT16    | RO    | 0x0010 (16 <sub>dec</sub> ) |
| F000:02     | Maximum number of modules | Number of channels                                      | UINT16    | RO    | 0x000C (12 <sub>dec</sub> ) |

## Index F008 Code word

| Index  | Name      | Meaning  | Data type | Flags | Default                          |
|--------|-----------|----------|-----------|-------|----------------------------------|
| F008:0 | Code word | reserved | UINT32    | RW    | 0x0000000<br>(0 <sub>dec</sub> ) |

## Index F009 Password protection

| Index (hex) | Name                | Meaning                              | Data type | Flags | Default             |
|-------------|---------------------|--------------------------------------|-----------|-------|---------------------|
| F009:0      | Password protection | Password protection user calibration | UINT32    | RW    | 0x0000000           |
|             |                     |                                      |           |       | (0 <sub>dec</sub> ) |

## Index F010 Module list

| Index (hex) | Name         | Meaning                       | Data type | Flags | Default                              |
|-------------|--------------|-------------------------------|-----------|-------|--------------------------------------|
| F010:0      | Module list  | Maximum subindex              | UINT8     | RO    | 0x0C (12 <sub>dec</sub> )            |
| F010:01     | Subindex 001 | Analog input module channel 1 | UINT32    | RO    | 0x0000012C<br>(300 <sub>dec</sub> )  |
|             |              |                               |           |       |                                      |
| F010:04     | Subindex 004 | Analog input module channel 4 | UINT32    | RO    | 0x0000012C<br>(300 <sub>dec</sub> )  |
| F010:05     | Subindex 005 | rese reserved                 | UINT32    | RO    | 0x0000000<br>(0 <sub>dec</sub> )     |
|             |              |                               |           |       |                                      |
| F010:08     | Subindex 008 | reserved                      | UINT32    | RO    | 0x0000000<br>(0 <sub>dec</sub> )     |
| F010:09     | Subindex 009 | HART module channel 1         | UINT32    | RO    | 0x00001888<br>(6280 <sub>dec</sub> ) |
|             |              |                               |           |       |                                      |
| F010:0C     | Subindex 012 | HART module channel 4         | UINT32    | RO    | 0x00001888<br>(6280 <sub>dec</sub> ) |

## 5.5 Error messages and diagnosis

### Interference from equipment

When operating the ELX31xx analog EtherCAT terminals, high frequency superimposed signals from interfering devices (e.g. proportional valves, stepper motors or DC motor output stages) can be picked up by the terminal. In order to guarantee interference-free operation, we recommend the use of separate power supply units for the terminals and the interference-causing devices.

## 6 Appendix

## 6.1 EtherCAT AL Status Codes

For detailed information please refer to the EtherCAT system description.

## 6.2 UL notice

## Application

The modules are intended for use with Beckhoff's UL Listed EtherCAT System only.

### **Examination**

For cULus examination, the Beckhoff I/O System has only been investigated for risk of fire and electrical shock (in accordance with UL508 and CSA C22.2 No. 142).

#### For devices with Ethernet connectors

Not for connection to telecommunication circuits.

#### **Basic principles**

Two UL certificates are met in the Beckhoff EtherCAT product range, depending upon the components:

1. UL certification according to UL508. Devices with this kind of certification are marked by this sign:

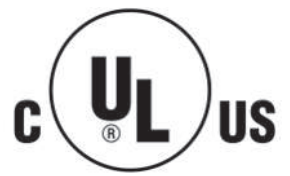

2. UL certification according to UL508 with limited power consumption. The current consumed by the device is limited to a max. possible current consumption of 4 A. Devices with this kind of certification are marked by this sign:

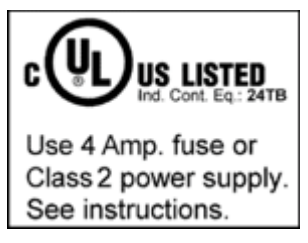

Almost all current EtherCAT products (as at 2010/05) are UL certified without restrictions.

### Application

If *restricted* certified devices are used, the current consumption at 24  $V_{DC}$  must be limited accordingly by supplying

- from an isolated source protected by a fuse of max. 4 A (according to UL248) or
- from a voltage supply complying with NEC class 2.
   An NEC class 2 voltage source must not be connected in series or parallel with another NEC class 2 voltage source!

These requirements apply to the supply of all EtherCAT bus couplers, power supply terminals, bus terminals and their power contacts.

## 6.3 Support and Service

Beckhoff and their partners around the world offer comprehensive support and service, making available fast and competent assistance with all questions related to Beckhoff products and system solutions.

### Beckhoff's branch offices and representatives

Please contact your Beckhoff branch office or representative for local support and service on Beckhoff products!

The addresses of Beckhoff's branch offices and representatives round the world can be found on her internet pages: <u>www.beckhoff.com</u>

You will also find further documentation for Beckhoff components there.

### Support

The Beckhoff Support offers you comprehensive technical assistance, helping you not only with the application of individual Beckhoff products, but also with other, wide-ranging services:

- support
- · design, programming and commissioning of complex automation systems
- and extensive training program for Beckhoff system components

| Hotline: | +49 5246 963 157         |
|----------|--------------------------|
| e-mail:  | support@beckhoff.com     |
| web:     | www.beckhoff.com/support |

## Service

The Beckhoff Service Center supports you in all matters of after-sales service:

- · on-site service
- repair service
- · spare parts service
- hotline service

| Hotline: | +49 5246 963 460         |
|----------|--------------------------|
| e-mail:  | service@beckhoff.com     |
| web:     | www.beckhoff.com/service |

### **Headquarters Germany**

Beckhoff Automation GmbH & Co. KG

Hülshorstweg 20 33415 Verl Germany

| Phone:  | +49 5246 963 0    |
|---------|-------------------|
| e-mail: | info@beckhoff.com |
| web:    | www.beckhoff.com  |

## Table of figures

| Fig. 1       | Side name plate of EPX1058-0022, EPX3158-0022 and EPX3184-0022                        | 9  |
|--------------|---------------------------------------------------------------------------------------|----|
| Fig. 2       | EPX3184-0022 - 4-channel, analog EtherCAT Box                                         | 10 |
| Fig. 3       | EPX EtherCAT Box - Dimensions                                                         | 16 |
| Fig. 4       | EPX EtherCAT Box - Functional earth via the fastening holes                           | 17 |
| Fig. 5       | Connectors using EPX3184-0022 as an example                                           | 18 |
| Fig. 6       | EtherCAT connector                                                                    | 19 |
| Fig. 7       | EtherCAT connector - pin assignment                                                   | 19 |
| Fig. 8       | EtherCAT - status LEDs                                                                | 20 |
| Fig. 9       | Power supply connector - input (left), downstream connection (right)                  | 21 |
| Fig. 10      | Connector of the power supply - pin assignment                                        | 21 |
| Fig. 11      | Status LEDs for the supply voltages                                                   | 22 |
| Fig. 12      | Voltage drop on the supply line                                                       | 22 |
| Fig. 13      | M12 connector of the inputs - pin assignment                                          | 23 |
| Fig. 14      | EPX3184 - HART LEDs                                                                   | 23 |
| Fig. 15      | Full scale value, measuring span                                                      | 24 |
| Fig. 16      | SE and DIFF module as 2-channel version                                               | 27 |
| Fig. 17      | 2-wire connection                                                                     | 29 |
| Fig. 18      | Common-mode voltage (Vcm)                                                             | 30 |
| Fig. 19      | Recommended operating voltage range                                                   | 31 |
| Fig. 20      | Signal processing analog input                                                        | 32 |
| Fig. 21      | Diagram Signal delay (step response)                                                  | 33 |
| Fig. 22      | Diagram Signal delay (linear)                                                         | 33 |
| Fig. 23      | Representation of the definitions from NAMUR recommendation NE43, version 03/02/2003  | 34 |
| Fig. 24      | System Manager "Options" (TwinCAT 2)                                                  | 36 |
| Fig. 25      | Call up under VS Shell (TwinCAT 3)                                                    | 36 |
| Fig. 26      | Overview of network interfaces                                                        | 36 |
| Fig. 27      | EtherCAT device properties(TwinCAT 2): click on "Compatible Devices" of tab "Adapte"" | 37 |
| Fig. 28      | Windows properties of the network interface                                           | 37 |
| Fig. 29      | Exemplary correct driver setting for the Ethernet port                                | 38 |
| Fig. 30      | Incorrect driver settings for the Ethernet port                                       | 39 |
| Fig. 31      | TCP/IP setting for the Ethernet port                                                  | 40 |
| Fig. 32      | Identifier structure                                                                  | 41 |
| Fig. 33      | OnlineDescription information window (TwinCAT 2)                                      | 42 |
| Fig. 34      | Information window OnlineDescription (TwinCAT 3)                                      | 42 |
| Fig. 35      | File OnlineDescription.xml created by the System Manager                              | 42 |
| Fig. 36      | Indication of an online recorded ESI of EL2521 as an example                          | 43 |
| Fig. 37      | Information window for faulty ESI file (left: TwinCAT 2; right: TwinCAT 3)            | 43 |
| Fig. 38      | Using the ESI Updater (>= TwinCAT 2.11)                                               | 45 |
| Fig. 39      | Using the ESI Updater (TwinCAT 3)                                                     | 45 |
| Fig. 40      | Append EtherCAT device (left: TwinCAT 2; right: TwinCAT 3)                            | 46 |
| -<br>Fig. 41 | Selecting the EtherCAT connection (TwinCAT 2.11, TwinCAT 3)                           | 46 |
| Fig. 42      | Selecting the Ethernet port                                                           | 46 |
| Fig. 43      | EtherCAT device properties (TwinCAT 2)                                                | 47 |
|              | Appending EtherCAT devices (left: TwinCAT 2; right: TwinCAT 3)                        | 47 |
| -            | · · · · · · · · · · · · · · · · · · ·                                                 |    |

## BECKHOFF

| Fig. | 45 | Selection dialog for new EtherCAT device                                                                 |
|------|----|----------------------------------------------------------------------------------------------------|
| Fig. | 46 | Display of device revision                                                                               |
| Fig. | 47 | Display of previous revisions                                                                            |
| Fig. | 48 | Name/revision of the terminal                                                                            |
| Fig. | 49 | EtherCAT terminal in the TwinCAT tree (left: TwinCAT 2; right: TwinCAT 3)                                |
| Fig. | 50 | Differentiation local/target system (left: TwinCAT 2; right: TwinCAT 3)                                  |
| Fig. | 51 | Scan Devices (left: TwinCAT 2; right: TwinCAT 3)                                                         |
| Fig. | 52 | Note for automatic device scan (left: TwinCAT 2; right: TwinCAT 3)                                       |
| Fig. | 53 | Detected Ethernet devices                                                                                |
| Fig. | 54 | Example default state                                                                                    |
| Fig. | 55 | Installing EthetCAT terminal with revision -1018                                                         |
| Fig. | 56 | Detection of EtherCAT terminal with revision -1019                                                       |
| Fig. | 57 | Scan query after automatic creation of an EtherCAT device (left: TwinCAT 2; right: Twin-<br>CAT 3)       |
| Fig. | 58 | Manual triggering of a device scan on a specified EtherCAT device (left: TwinCAT 2; right:<br>TwinCAT 3) |
| Fig. | 59 | Scan progressexemplary by TwinCAT 2                                                                      |
| Fig. | 60 | Config/FreeRun query (left: TwinCAT 2; right: TwinCAT 3)                                                 |
| Fig. | 61 | Displaying of "Free Run" and "Config Mode" toggling right below in the status bar                        |
| Fig. | 62 | TwinCAT can also be switched to this state by using a button (left: TwinCAT 2; right: Twin-<br>CAT 3)    |
| Fig. | 63 | Online display example                                                                                   |
| Fig. | 64 | Faulty identification                                                                                    |
| Fig. | 65 | Identical configuration (left: TwinCAT 2; right: TwinCAT 3)                                              |
| Fig. | 66 | Correction dialog                                                                                        |
| Fig. | 67 | Name/revision of the terminal                                                                            |
| Fig. | 68 | Correction dialog with modifications                                                                     |
| Fig. | 69 | Dialog "Change to Compatible Type" (left: TwinCAT 2; right: TwinCAT 3)                                   |
| Fig. | 70 | TwinCAT 2 Dialog Change to Alternative Type                                                              |
| Fig. | 71 | Branch element as terminal EL3751 59                                                                     |
| Fig. | 72 | "General" tab                                                                                            |
| Fig. | 73 | "EtherCAT" tab                                                                                           |
| Fig. | 74 | "Process Data" tab                                                                                       |
| Fig. | 75 | Configuring the process data                                                                             |
| Fig. | 76 | "Startup" tab                                                                                            |
| Fig. | 77 | "CoE - Online" tab                                                                                       |
| Fig. | 78 | Dialog "Advanced settings"                                                                               |
| Fig. | 79 | "Online" tab                                                                                             |
| Fig. | 80 | "DC" tab (Distributed Clocks)                                                                            |
| Fig. | 81 | Parameterization taking the ELX3152 as an example                                                        |
| Fig. | 82 | Input byte definition                                                                                    |
| Fig. | 83 | Linking of 2-bit variable to additional task                                                             |
| Fig. | 84 | Relationship of operation modes                                                                          |
| Fig. | 85 | Attenuation curve notch.filter at 50 Hz                                                                  |
| Fig. | 86 | ELX3152 default process data                                                                             |
| Fig. | 87 | Show Sub Items                                                                                           |
| Fig. | 88 | Display of the subvariables using the ELX3152 as an example                                              |

## BECKHOFF

| Fig. 89 | Selective PDO selection taking the ELX3152 as an example              | 77 |
|---------|-----------------------------------------------------------------------|----|
| Fig. 90 | Element-orientated process image under TwinCAT 2.10                   | 78 |
| Fig. 91 | Password protection for the 0x8000:17 and 0x8000:18 entries (example) | 78 |
| Fig. 92 | Data stream of the ELX31xx/EPX31xx                                    | 80 |
| Fig. 93 | ELX3152 - Measuring range 020 mA                                      | 82 |
| Fig. 94 | ELX31xx/EPX31xx - Measuring range 420 mA                              | 82 |
| Fig. 95 | ELX31xx/EPX31xx - Measuring range 420 mA (NAMUR NE43)                 | 83 |

More Information: www.beckhoff.com/EPX3184-0022

Beckhoff Automation GmbH & Co. KG Hülshorstweg 20 33415 Verl Germany Phone: +49 5246 9630 info@beckhoff.com www.beckhoff.com

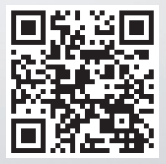